# Manuel d'utilisation Maisons Condorcet

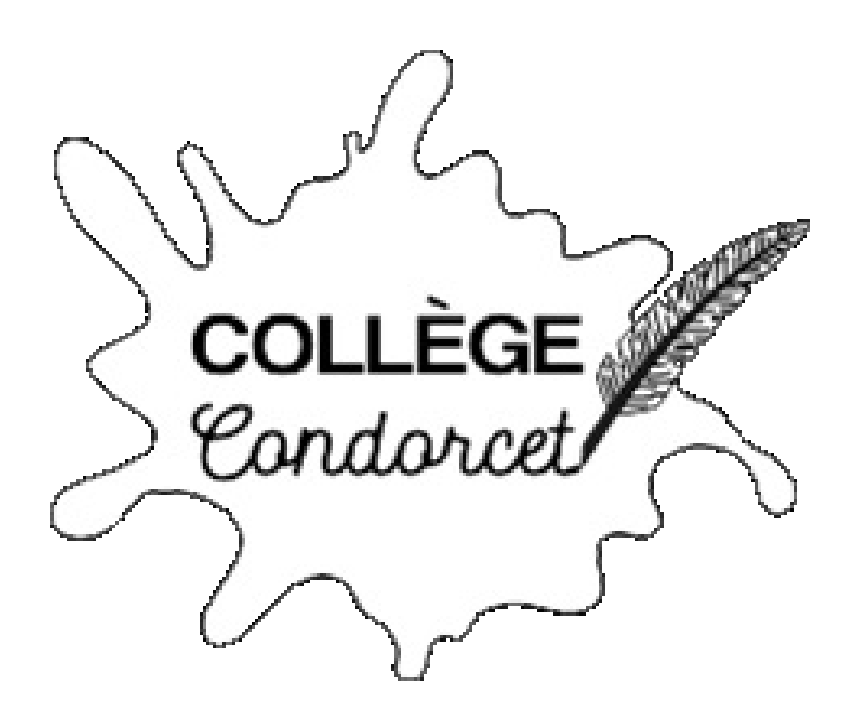

État : Commencé le 21/10/2024

Auteurs : MATHEVET Chris (Chef de Projet - Lead Développeur) MARQUES Julian (Développeur) RICHARD Baptiste (Administrateur Serveur - Responsable BD) CLERMONT Shanka (Développeur) CHALOINE Tristan (Développeur)

Version de l'application : V2

| Mise en production                              | 4  |
|-------------------------------------------------|----|
| Mise en place de la connexion                   | 4  |
| Prérequis:                                      | 4  |
| Mise en place du serveur web                    | 4  |
| Prérequis:                                      | 4  |
| Installation du serveur:                        | 4  |
| Manuel utilisateur                              | 5  |
| Se connecter                                    | 5  |
| Se déconnecter                                  | 7  |
| Professeur                                      | 9  |
| Ajouter des points à une classe                 | 9  |
| Télécharger le podium des maisons               | 14 |
| Outils                                          | 18 |
| Vie scolaire                                    | 19 |
| Points retards                                  | 19 |
| Administrateur                                  | 23 |
| Créer un événement                              | 23 |
| Modifier un événement                           | 26 |
| Supprimer un événement                          | 29 |
| Attribuer les points des événements aux maisons | 31 |
| Page administration                             | 34 |
| Version pour téléphone                          | 34 |
| Ajouter une classe à une maison                 | 37 |
| Créer une maison                                | 41 |
| Import image personnalisée                      | 43 |
| Editer une maison                               | 45 |
| Supprimer une maison                            | 47 |
| Créer une classe                                | 49 |
| Editer une classe                               | 53 |
| Supprimer une classe                            | 55 |
| Gérer les points par action                     | 58 |
| Gérer le personnel                              | 61 |
| Créer un nouveau membre du personnel            | 62 |
| Importer utilisateur                            | 64 |
| Modifier un nouveau membre du personnel         | 66 |
| Supprimer un nouveau membre du personnel        | 68 |
| Accès page des graphiques                       | 69 |
| Ajout de points hebdomadaire                    | 70 |
| Lancer une nouvelle session                     | 72 |
| Paramètre                                       | 74 |
| Changer des données sur son compte              | 74 |
| Annexe:                                         | 77 |
| Code pour l'installation du serveur:            | 77 |
| Mise en place des dépendance avec poetry :      | 77 |

| Mise en fonctionnement via gunicorn :                   | 77 |
|---------------------------------------------------------|----|
| Faisons maintenant que le serveur redémarre tout seul : | 78 |
| Installation de Nginx (reverse proxy):                  | 78 |
| Mettre en place la redirection de l'url vers le serveur | 79 |
| Rendre le serveur sécurisé avec un certificat ssl       | 79 |

## Mise en production

## Mise en place de la connexion

Prérequis:

Installer plesk

Pour afficher les fichiers du site web, il faut les déposer dans le dossier httpdocs sur Plesk.

## Mise en place du serveur web

Prérequis:

Pour commencer la mise en production, il faut vérifier que tous les ports dans le firewall que nous allons utiliser sont bien accessible:

| Action    | Adresse IP | Port | Description    |
|-----------|------------|------|----------------|
| Autoriser | Tous       | 443  | requêtes https |
| Autoriser | Tous       | 80   | requêtes http  |
| Autoriser | Tous       | 5000 | test de flask  |

#### Installation du serveur:

Pour les dépendance nous avons utilisé poetry afin de l'utiliser aussi en tant qu'environnement virtuel puis nous avons donc installé les dépendances. Puis avec la bibliothèque gunicorn nous avons mis la fonctionnalité permettant le lancement automatique du serveur après redémarrage du serveur. Via nginx nous avons pu mettre le serveur en ligne et la connexion sécurisée via l'url.

# <u>Manuel utilisateur</u>

Dans ce manuel nous verrons les différentes fonctionnalités, comment les utiliser et comment utiliser l'application que nous avons créé, dans le sommaire tout sera répertorié !

## Se connecter

Pour se connecter, il suffit d'aller sur la page principale du site soit : <u>https://collegecondorcet45.fr/</u>, de cliquer sur le bouton "connexion", puis en arrivant sur la seconde page, il faut inscrire son identifiant ainsi que le mot de passe, puis cliquer sur "se connecter", enfin vous arriverez sur la page principale du site !

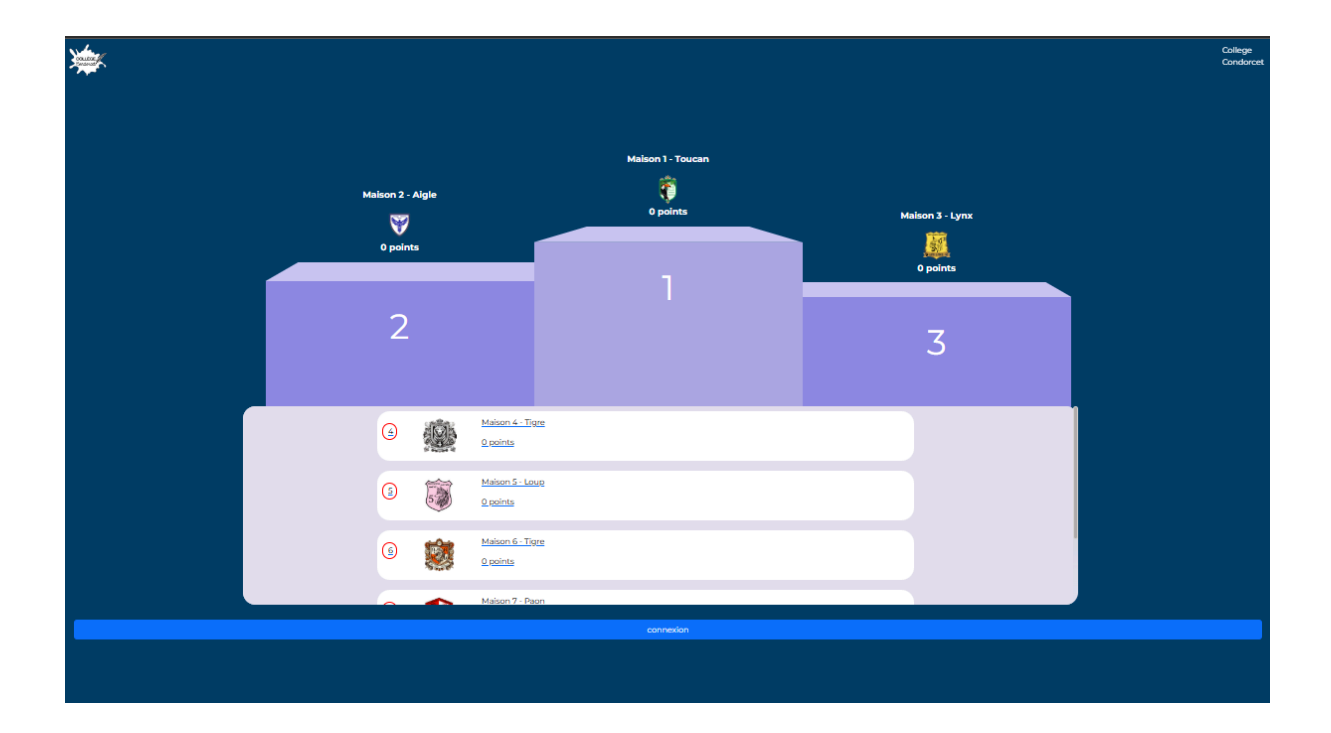

| Connexion<br>Terre vois identifients de connexion<br>Username<br>Passaved | COLLÈGE<br>Condorcet |
|---------------------------------------------------------------------------|----------------------|
| Se connecter                                                              |                      |
| Mot de passe oublié ?                                                     |                      |
|                                                                           |                      |
|                                                                           |                      |
|                                                                           |                      |
|                                                                           |                      |
|                                                                           |                      |
|                                                                           |                      |
|                                                                           |                      |
|                                                                           |                      |

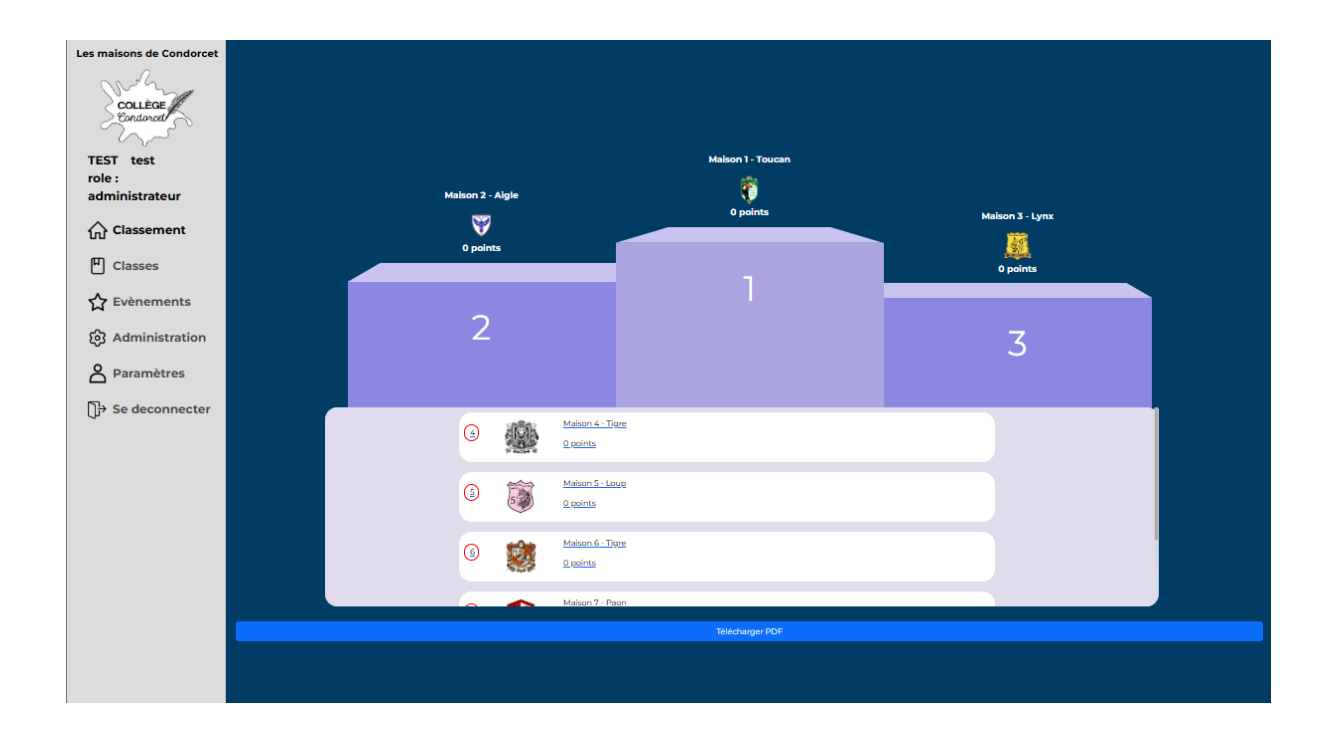

## Se déconnecter

Pour se déconnecter, il suffit de cliquer sur le bouton "se déconnecter" qui est à gauche dans la barre de navigation tout en bas. Sur téléphone, il est représenté par l'icône de la petite porte. L'icône est positionnée en haut à droite de l'écran, cela vous ramènera à la page du podium avec la possibilité de se reconnecter (le bouton est accessible au même endroit sur toutes les pages de l'application).

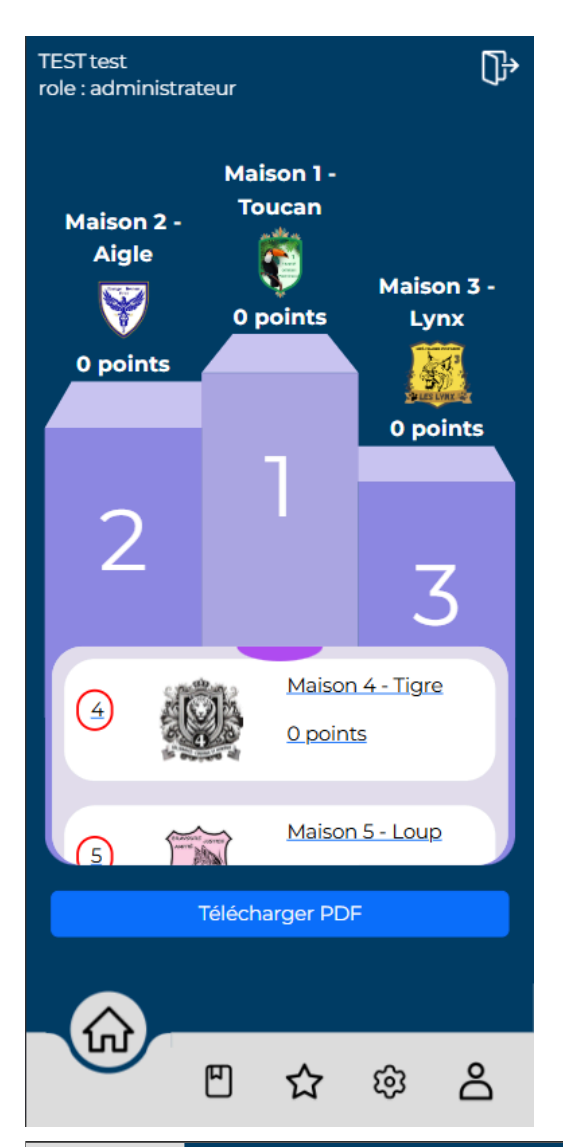

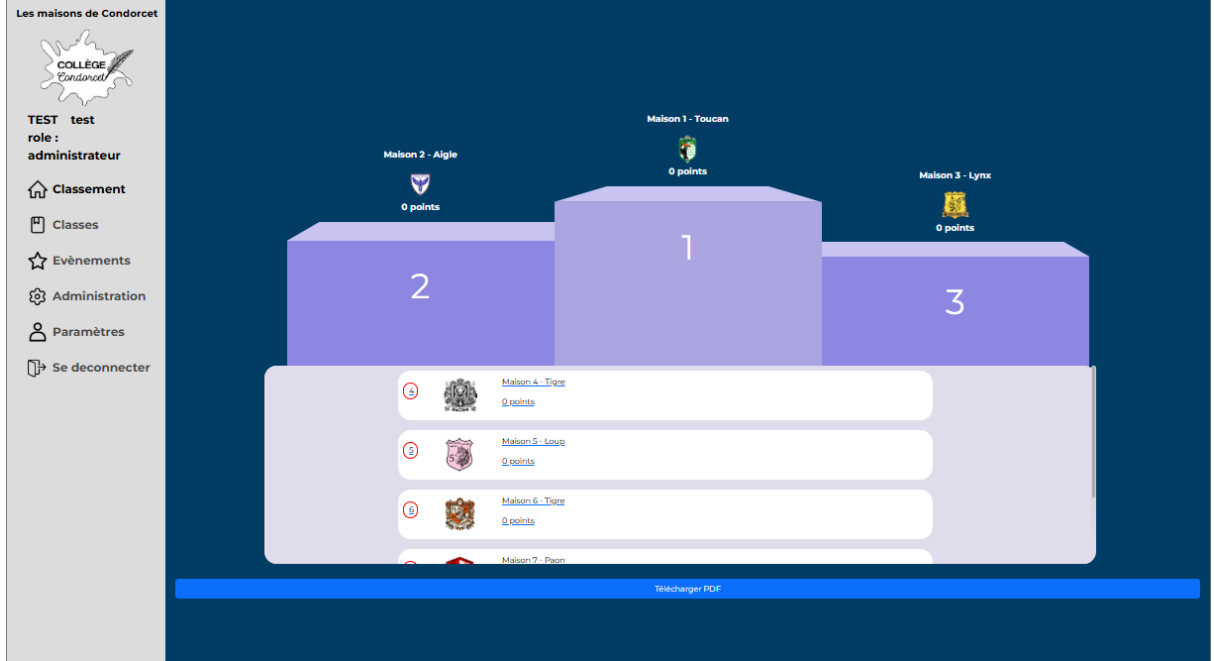

## Professeur

#### Ajouter des points à une classe

Pour ajouter des points à une classe, il faut aller dans l'onglet Classes (dans la barre de navigation à gauche ou sur téléphone en bas sur le bouton Classes), puis vous arriverez sur une page avec toutes les classes. Il suffit de cliquer sur la classe voulue, par exemple sur la 6e1, on arrive sur la page avec toutes les actions. Vous cliquez sur l'action voulue, par exemple "super heure de cours !". Une pop-up viendra vous prévenir que l'action a bien été prise en compte.

| Les maisons de Condorcet                                                                                                    | Classes du collège 😯 rechercher maion                                                                                                    |
|----------------------------------------------------------------------------------------------------|----------------------------------------------------------------------------------------------------|
| COLLEC<br>Conductor<br>TEST test<br>role : professeur<br>Classement<br>Classes<br>Paramètres<br>Paramètres<br>P Se deconnecter | 6 eme       5 eme       4 eme       3 eme         ♥ Classe "64"       ♥ Classe "44"       ♥ Classe "44"       ♥ Classe "44"       ♥ Classe "34"         ♥ Classe "64"       ♥ Classe "55"       ♥ Classe "44"       ♥ Classe "34"       ♥ Classe "34"         ♥ Classe "64"       ♥ Classe "44"       ♥ Classe "34"       ♥ Classe "34"       ♥ Classe "34"         ♥ Classe "64"       ♥ Classe "44"       ♥ Classe "44"       ♥ Classe "34"       ♥ Classe "34"         ♥ Classe "64"       ♥ Classe "44"       ♥ Classe "34"       ♥ Classe "34"       ♥ Classe "34"         ♥ Classe "64"       ♥ Classe "44"       ♥ Classe "44"       ♥ Classe "34"       ♥ Classe "34"         ♥ Classe "64"       ♥ Classe "44"       ♥ Classe "44"       ♥ Classe "34"       ♥ Classe "34"         ♥ Classe "64"       ♥ Classe "44"       ♥ Classe "44"       ♥ Classe "34"       ♥ Classe "34"         ♥ Classe "64"       ♥ Classe "44"       ♥ Classe "44"       ♥ Classe "34"       ♥ Classe "34"         ♥ Classe "64"       ♥ Classe "44"       ♥ Classe "44"       ♥ Classe "34"       ♥ Classe "34"         ♥ Classe "64"       ♥ Classe "44"       ♥ Classe "34"       ♥ Classe "34"       ♥ Classe "34"       ♥ Classe "34"       ♥ Classe "34"         ♥ Classe "64"       ♥ Classe "34" |
| Les maisons de Condorcet                                                                                                    | 6e1       Vivacité - Cohésion - Persévérance       Points classe     Points maison       0     0                                                                                                    |
| <ul> <li>☆ Evènements</li> <li>☆ Administration</li> <li>▲ Paramètres</li> <li>⊕ Se deconnecter</li> </ul>                     | Cestion des points                                                                                                    |
| Très bon déro                                                                                                    | ulement du cours enregistré avec succès.                                                                                                    |

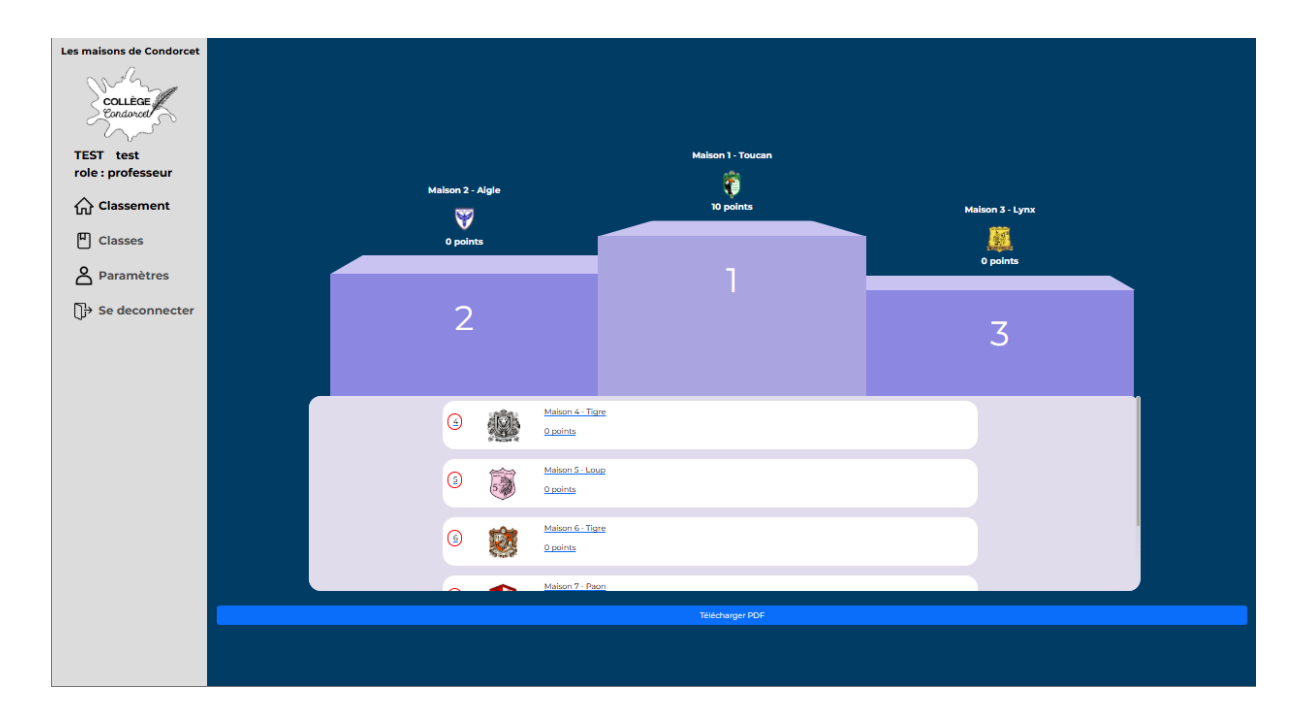

#### Sur telephone:

Sur téléphone l'affichage est un petit peu différent mais le principe est le même, une fois que vous allez sur Classes, pour simplifier la navigation nous avons fermé toute les classes, il suffira donc de cliquer sur le petit triangle sur la classe voulu, par exemple je veux la 6e1 je clique sur le triangle de la 6eme, je vois toutes les classes apparaître et je peux ensuite cliquer sur 6e1. Et enfin je peux cliquer sur l'action désiré, par exemple "super heure de cours!".

| TE<br>rol | ST test<br>e : professeur | ₽ |
|-----------|---------------------------|---|
|           | Classes du collège        |   |
|           | rechercher maison         |   |
|           | 6 eme                     |   |
|           | 5 eme                     |   |
|           | 4 eme                     |   |
|           | 3 eme                     |   |
|           |                           |   |
|           |                           |   |
|           |                           |   |
|           |                           |   |
|           |                           |   |
|           | <u>ک</u> ۵                |   |

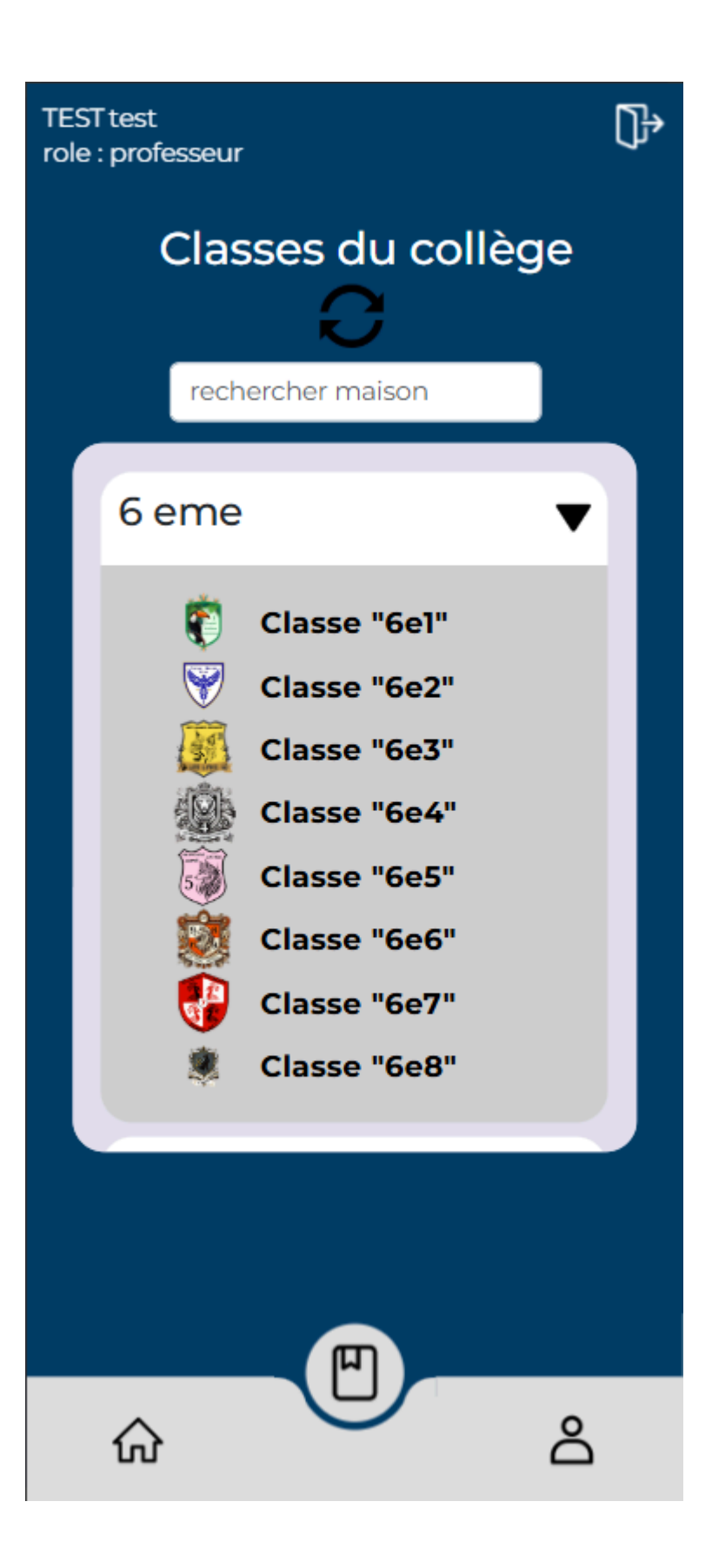

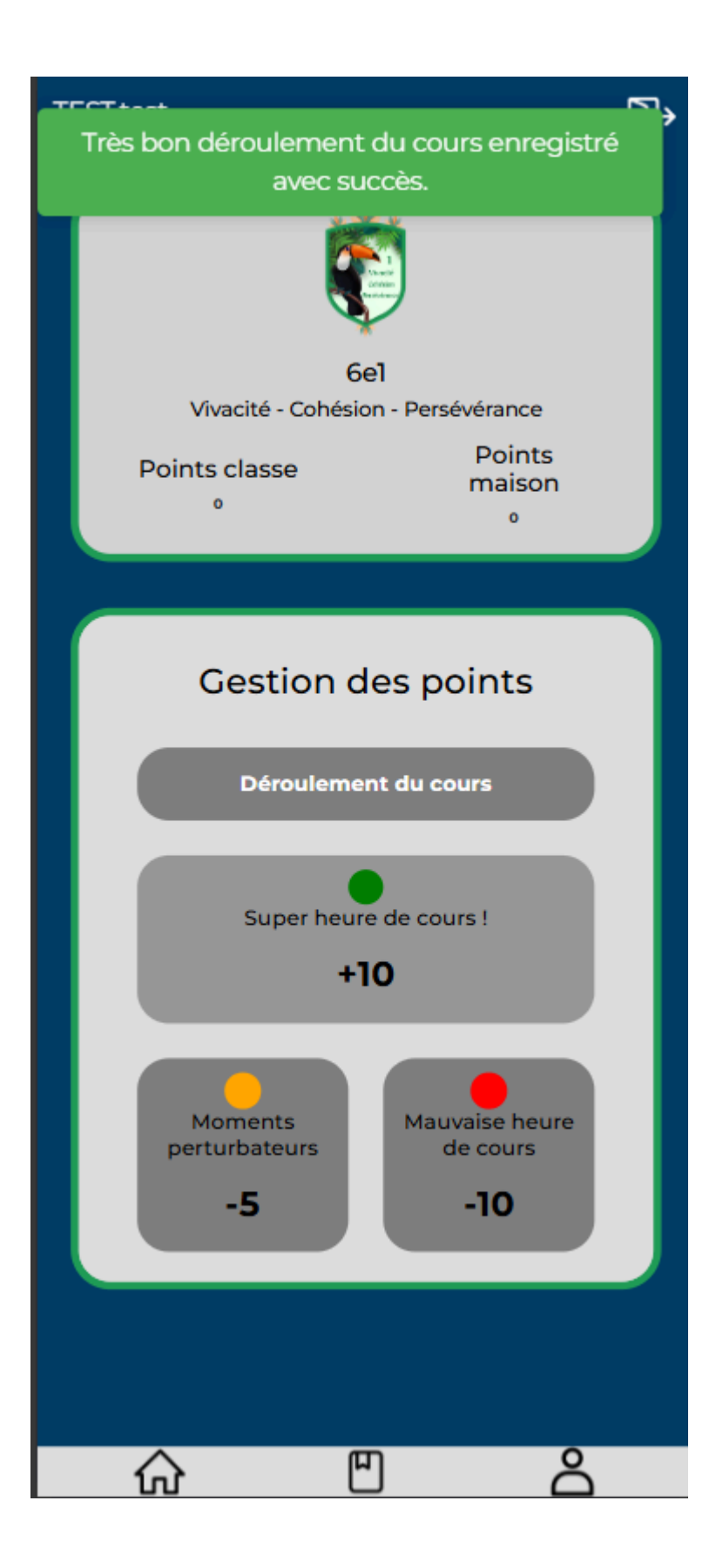

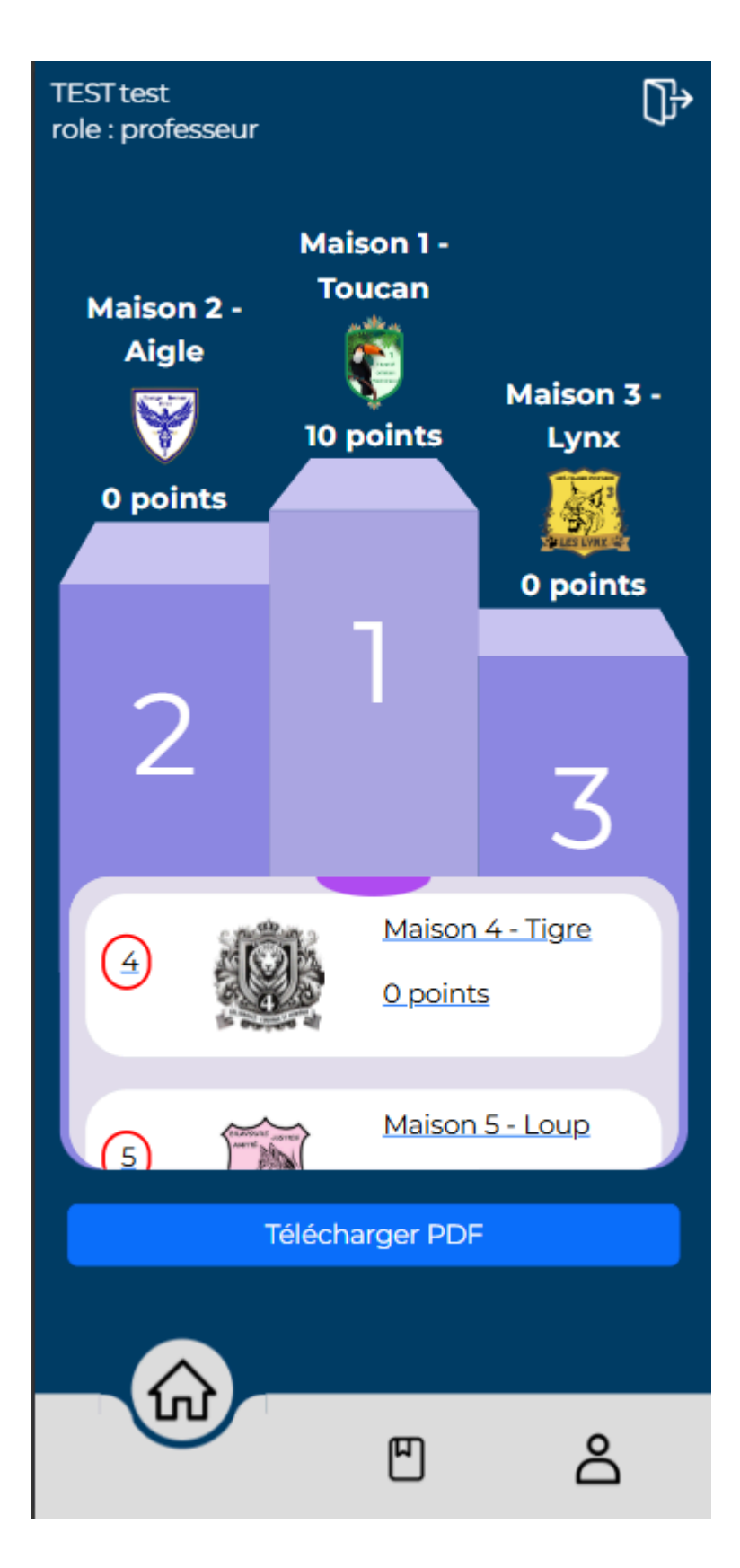

#### Télécharger le podium des maisons

Pour télécharger les résultats du podium, il faut aller sur la page principale. Sous le podium, il y a un bouton "Télécharger PDF". Quand vous cliquerez dessus, vous aurez un PDF généré avec le podium ! le PDF est généré automatiquement, donc pendant quelques

secondes vous aurez une page d'aperçu du podium, et une fois que le téléchargement se fait il vous suffit de sauvegarder où vous voulez, le nom par défaut est "podium.pdf", le pdf est un podium simplifié avec les 3 premiers sur un podium et le reste du podium en dessous listé.

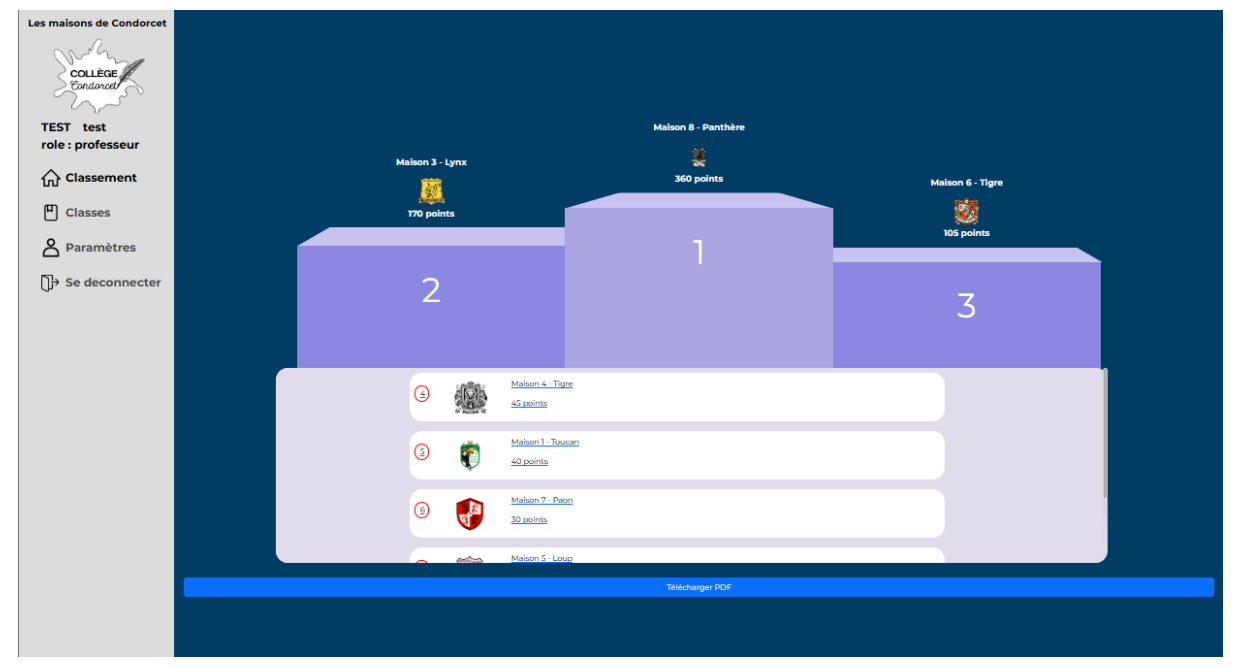

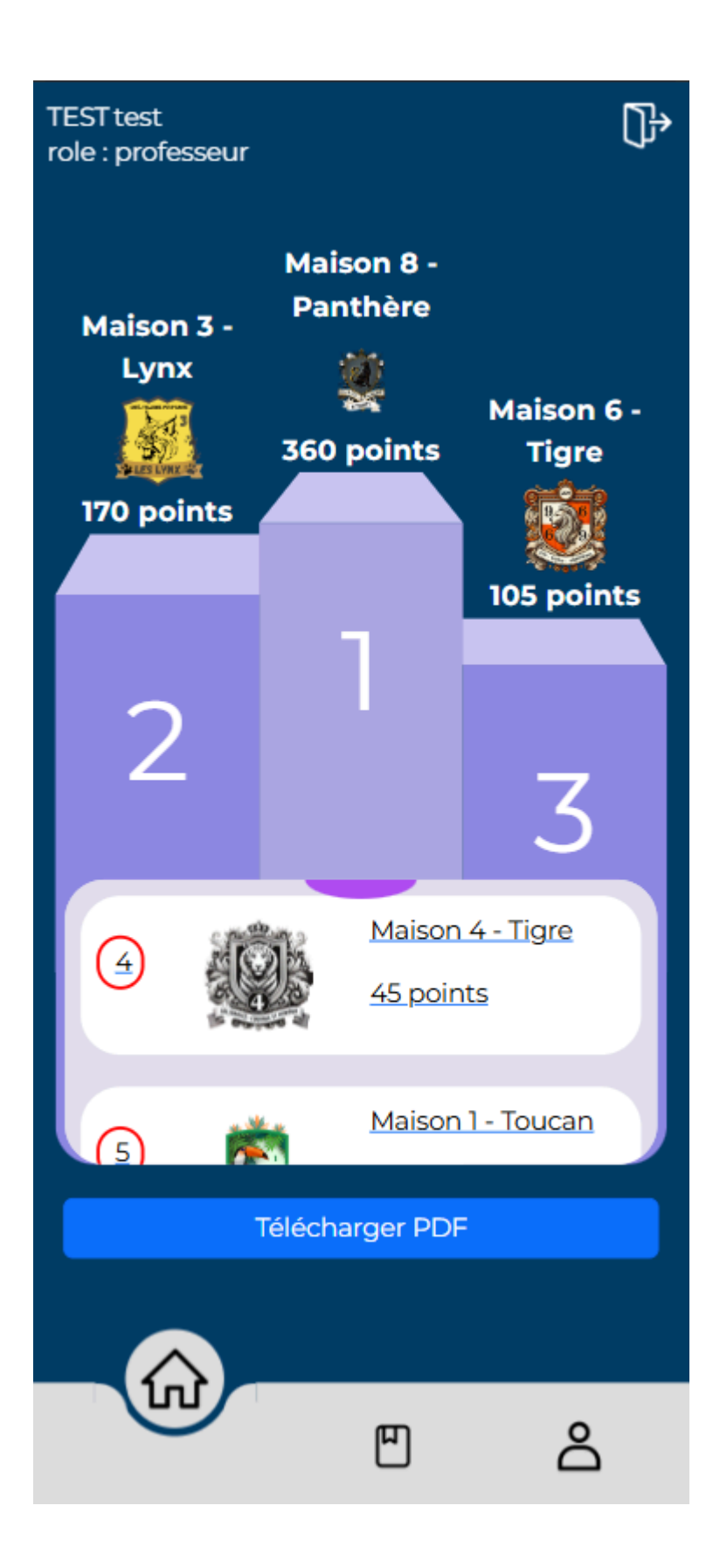

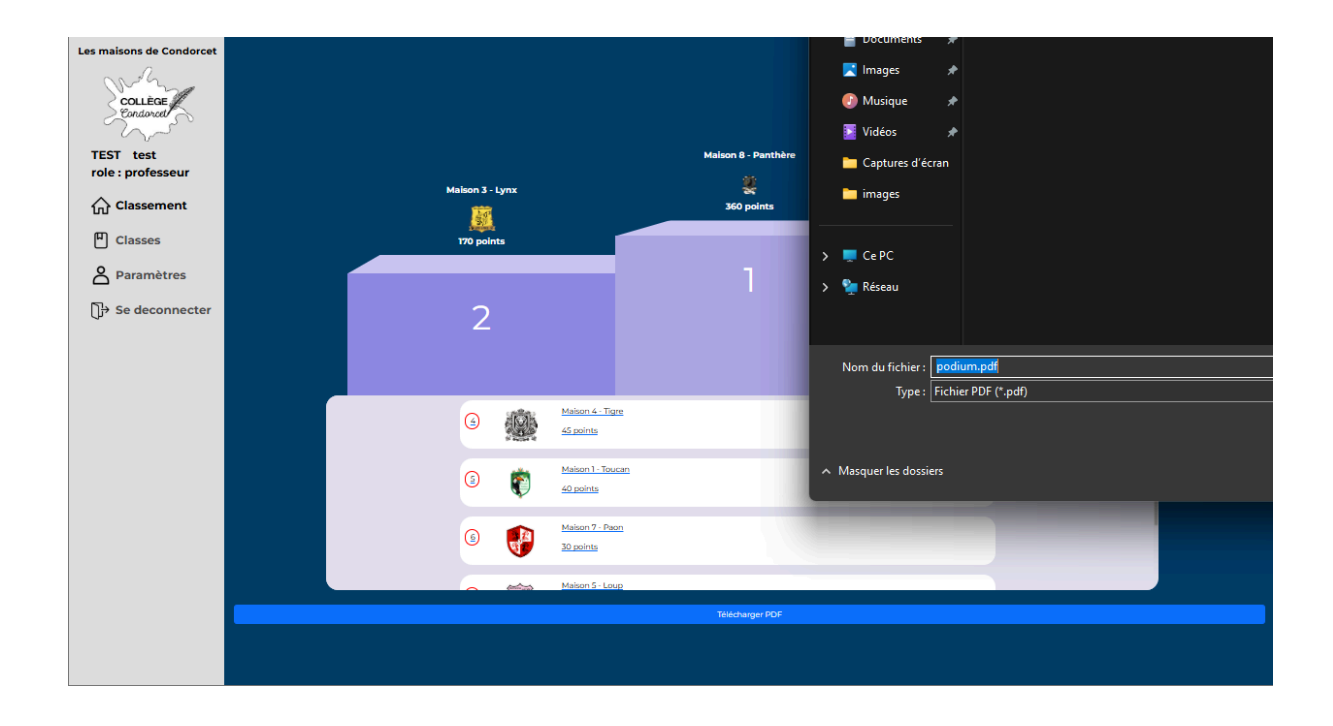

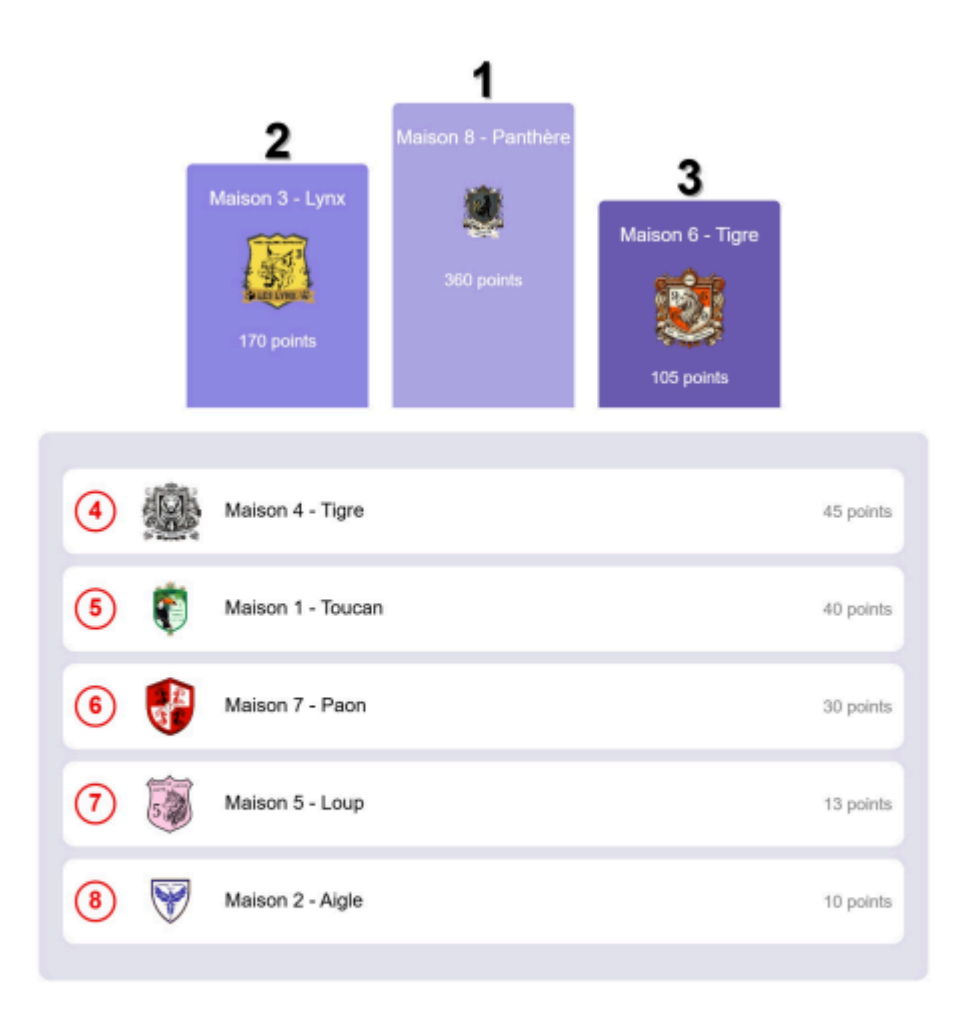

#### Outils

Vous pouvez rechercher une classe directement dans la barre de recherche, par exemple si vous voulez la classe 6e1, vous pouvez chercher 6e1 dans la barre de recherche et vous verrez que seules la/les classes associées à votre recherche seront affichées ! Pour revenir avec toutes les classes, il vous suffira de cliquer sur le bouton à côté de la barre de recherche !

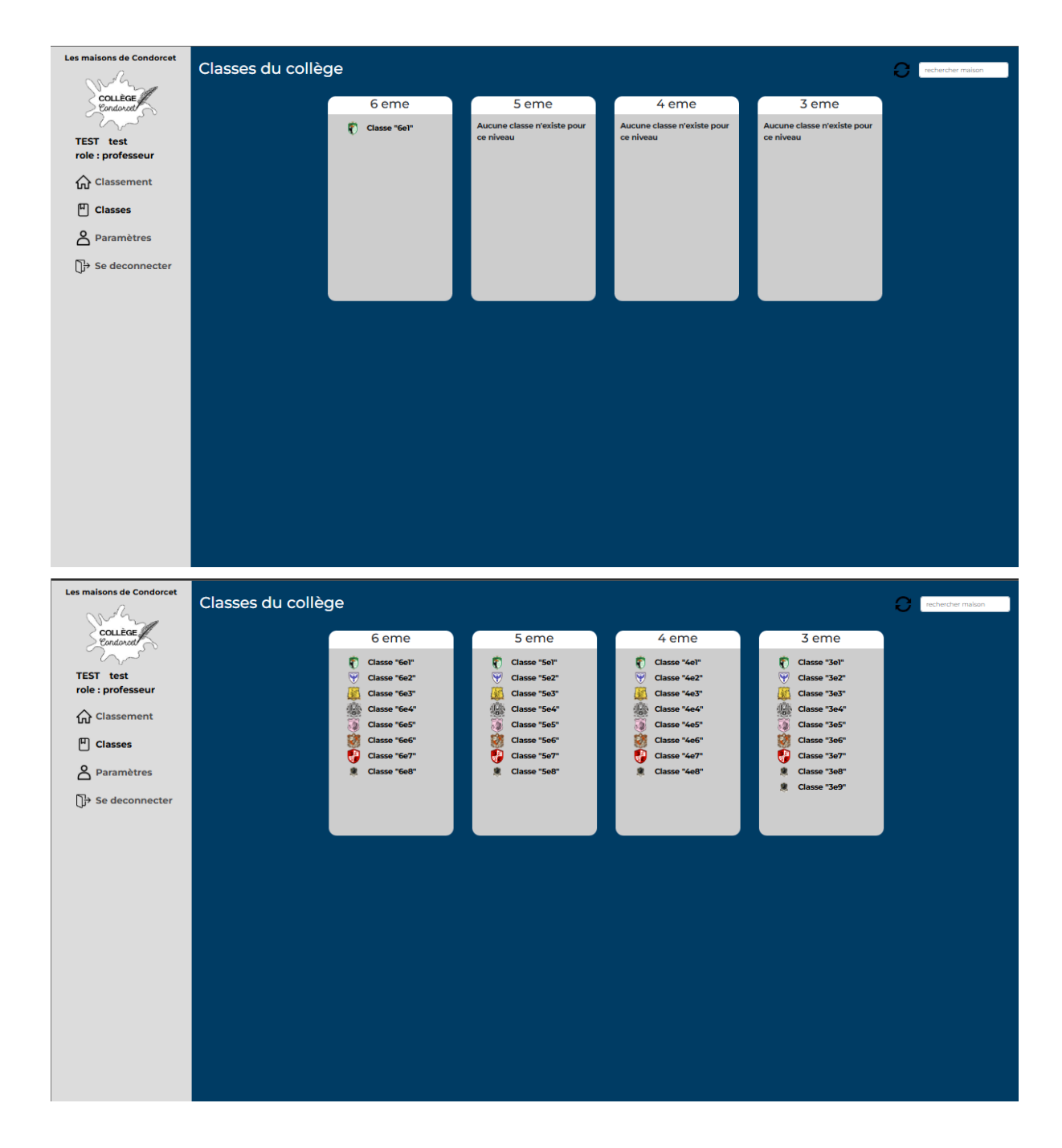

## Vie scolaire

#### Points retards

Afin de facilement gérer les retards, il est possible de directement télécharger un fichier **.csv**, OpenDocuments **.ods** ou Excel **.xls .xlsx**. Pour ce faire il faut aller dans la section "classes" sur la barre de navigation à gauche, Ensuite si vous êtes bien connecté avec un compte administrateur ou vie scolaire <u>sur un ordinateur</u> vous devrez apercevoir un bouton avec marqué "importer un fichier CSV", en cliquant dessus une petite fenêtre devrait apparaître. Sur cette fenêtre popup vous avez "4 zones", le bouton fermer qui ferme la popup, le bouton parcourir (et le nom du fichier) qui ouvre votre explorateur de fichier afin que vous puissiez déposer un fichier valide, vous pouvez aussi glisser-déposer un fichier

dans la zone indiquée, quand votre fichier est téléversé il suffit d'appuyer sur le bouton charger afin de traiter et afficher les données, si vous ne constatez pas d'incohérence vous pouvez appuyer sur le bouton "valider résultats" qui implémente les résultats dans la base de donnée.

#### Erreurs :

Il y a plusieurs forme de validation qui peut apparaître en haut à gauche,

- vert -> données enregistrées sans problème
- orange -> données non enregistrées car au moins une classe présente dans le fichier téléversé n'est pas présente dans l'application
- rouge -> erreur critique, cela peut être lié à un problème réseau ou du navigateur.

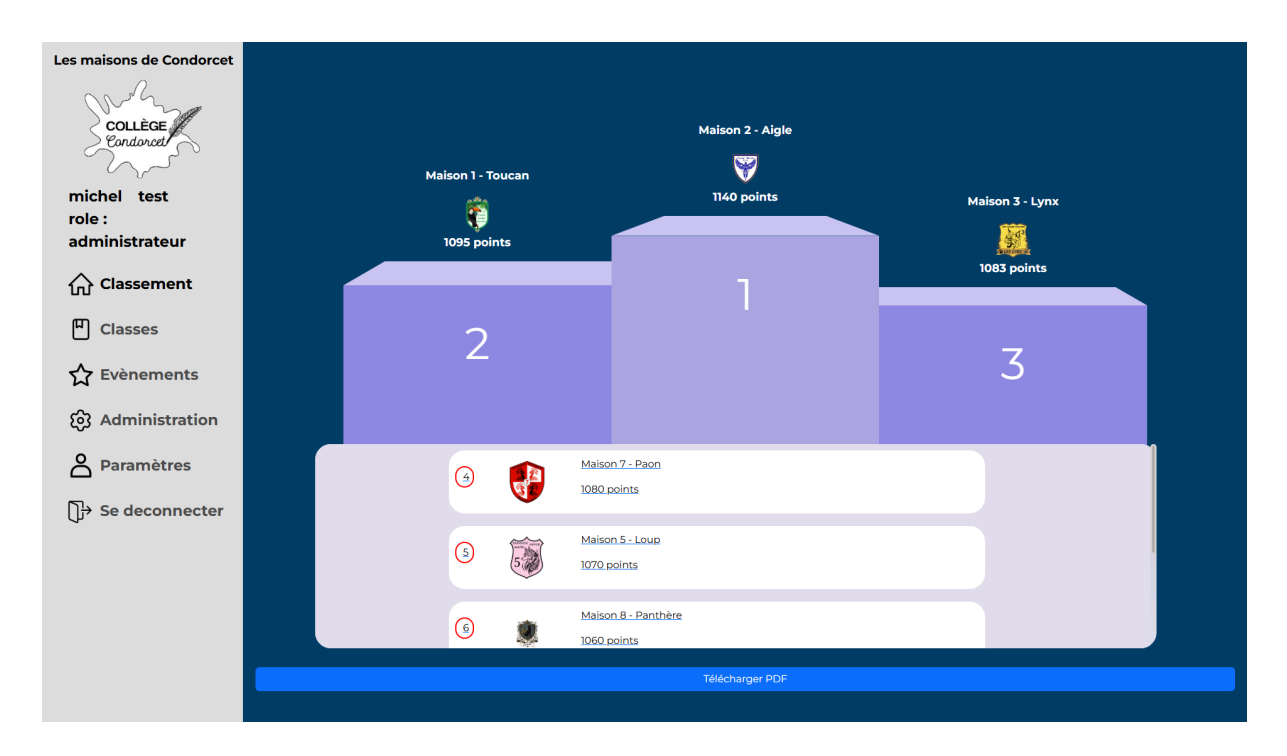

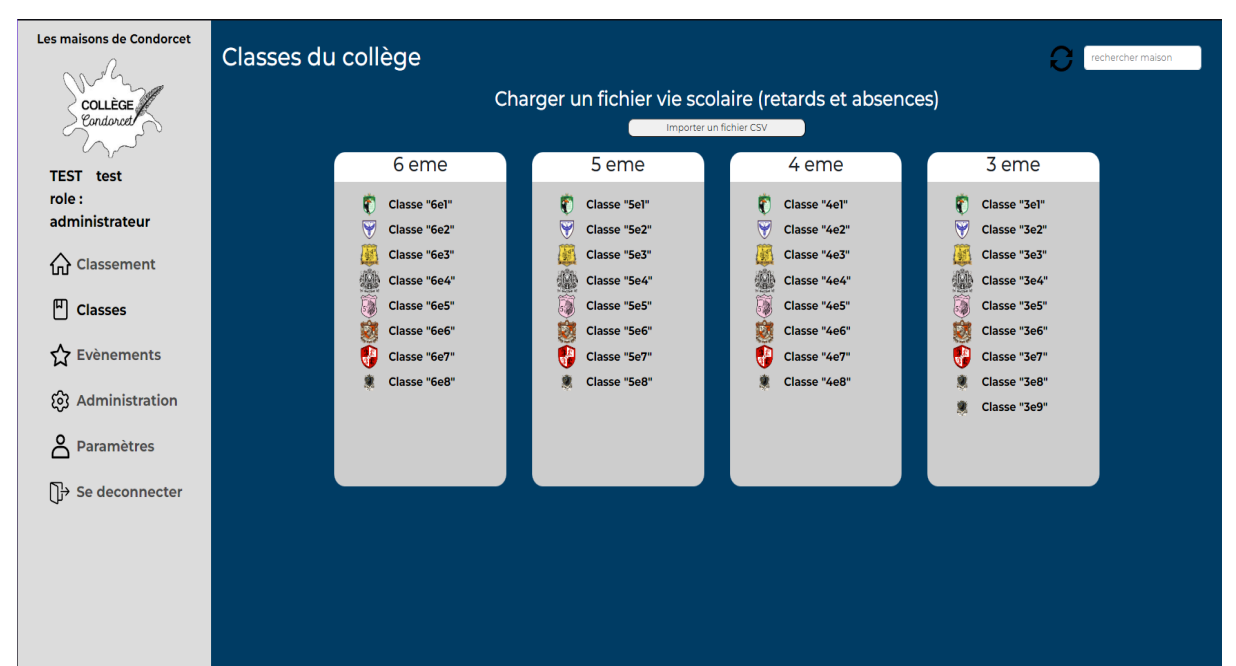

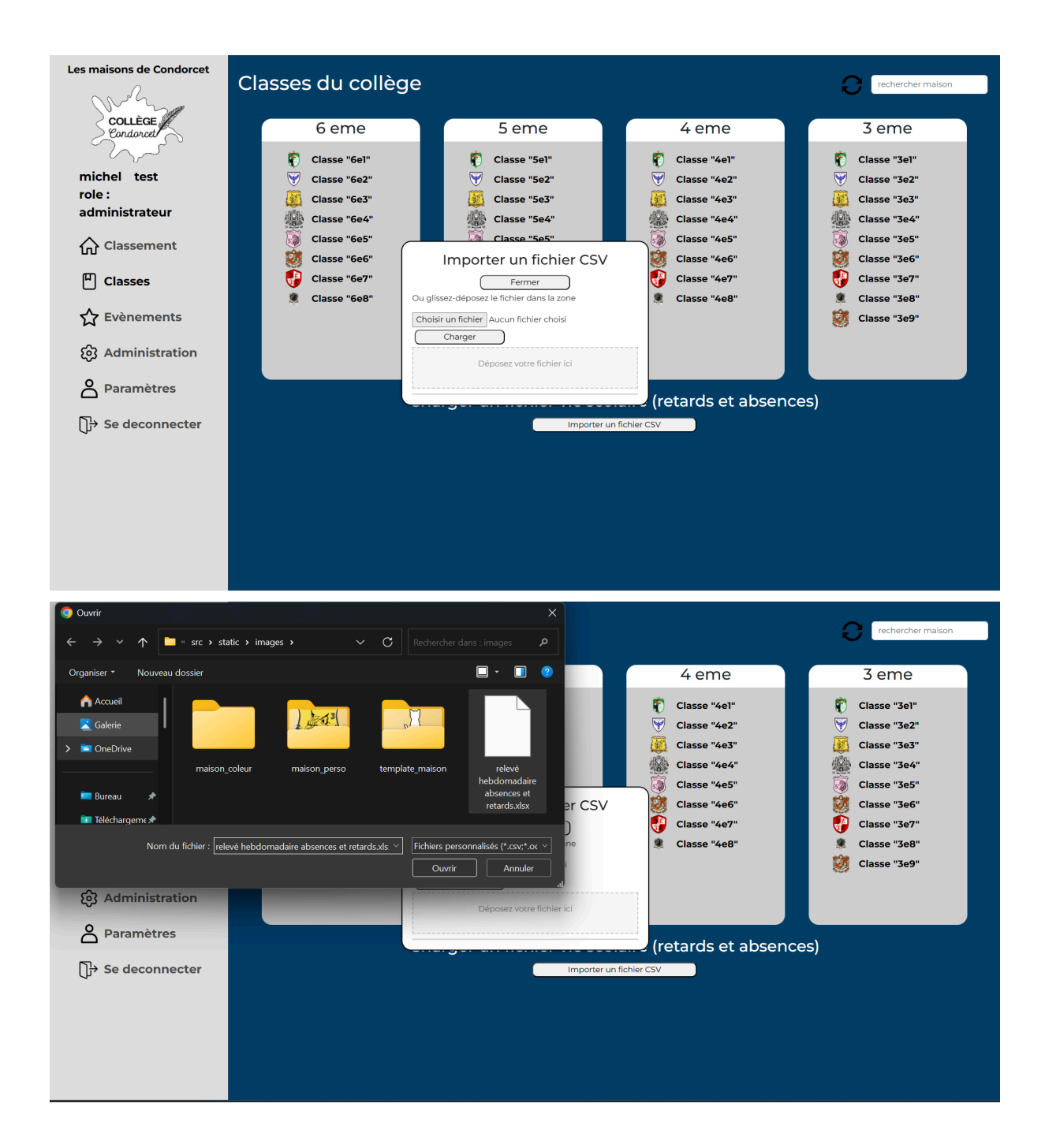

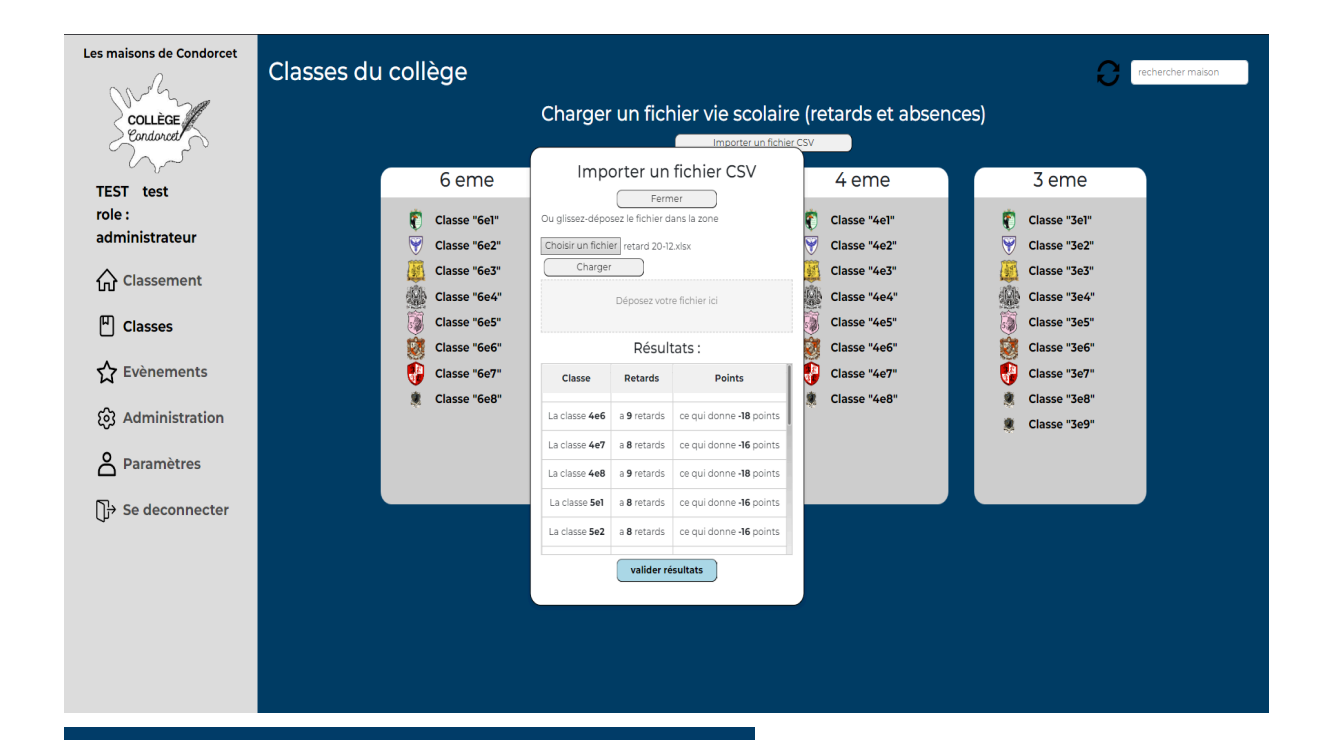

Données enregistrées avec succès

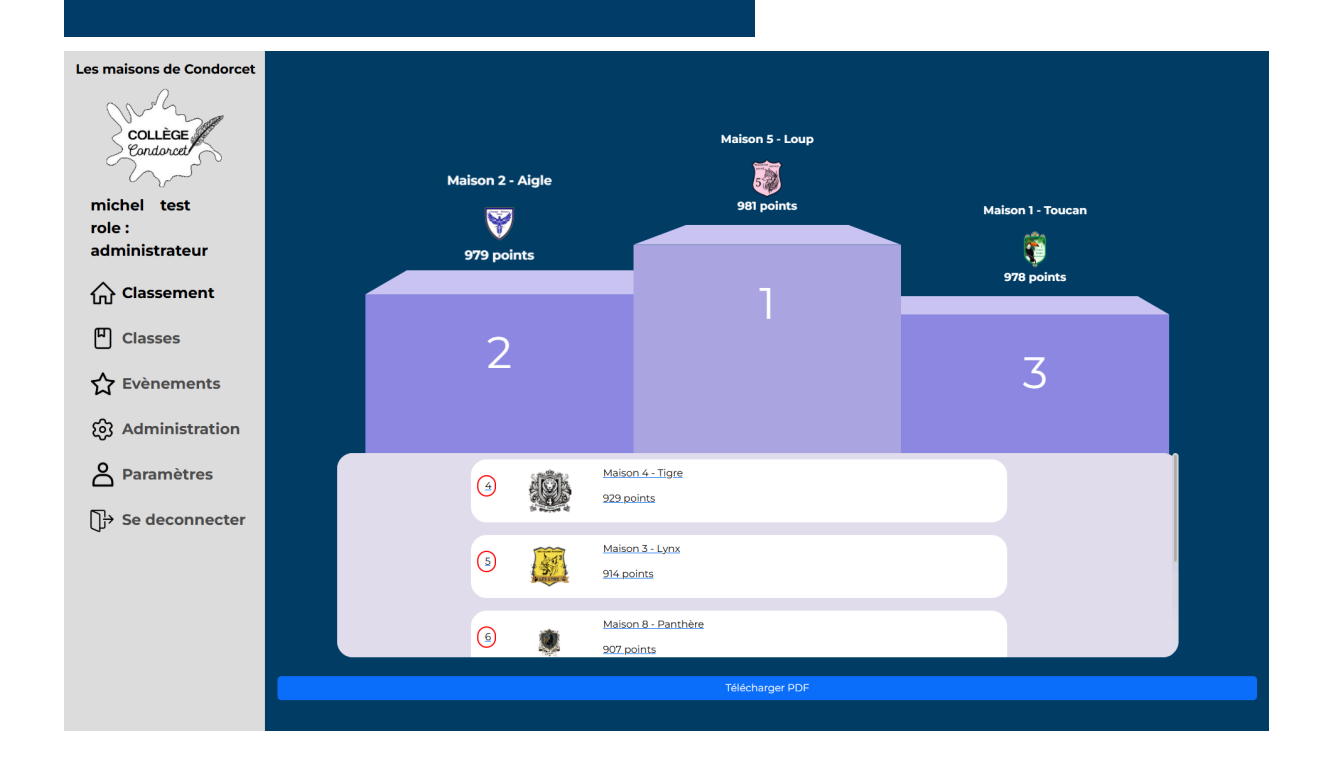

## Administrateur

#### Créer un événement

Pour créer un événement, il faut aller dans la barre de navigation à gauche et cliquer sur "événement". Une fois sur la seconde page, vous pouvez cliquer sur le "+" d'un petit ou grand événement. Vous arriverez sur une page où il faut entrer le nom d'un événement, sa taille (petit ou grand, qui est automatiquement pré-rempli selon le bouton précédemment appuyé), puis il y a les points par défaut que vous pourrez changer selon vos points, si vous voulez remettre les points aux points initiaux il faut cliquer sur "reset places" et si vous voulez valider l'événement il faut cliquer sur "valider", une pop-up vous notifie que l'événement a bien été pris en compte puis en retournant sur la page des événements pour pourrez voir que l'événement que vous avez créé est bien apparu !

| TEST test role:   administrateur                                                                                                    | Les maisons de Condorcet |  |                |          |                           |                     |    |                 |  |
|----------------------------------------------------------------------------------------------------|--------------------------|--|----------------|----------|---------------------------|---------------------|----|-----------------|--|
| role:<br>administrateur<br>Administrateur<br>Classen<br>Classen | TEST test                |  |                |          |                           | Malson 8 - Panthère |    |                 |  |
| Image: Classement   Image: Classe   Image: Classe                                                                                                    | role :<br>administrateur |  | daison 3 - Lyr | 'nx      |                           |                     |    |                 |  |
| Classes   ☆ Evènements   ② Administration   ② Paramètres   ③ ② ② Maken 4 - Tays   ③ ② ② Maken 5 - Tags   ④ ② ② Maken 5 - Tags   ④ ② ② Maken 5 - Tags   ④ ② ② Maken 5 - Tags   ④ ② ② Maken 5 - Tags   ④ ② ② Maken 5 - Tags   ④ ② ② Maken 5 - Tags   ● Ø Ø Ø Ø Ø Ø Ø Ø Ø Ø Ø Ø Ø Ø Ø Ø Ø Ø Ø                                                                                                    | 슈 Classement             |  |                |          |                           | 360 points          | м. | alson 6 - Tigre |  |
| ☆ Evènements   ③ Administration   ○ Paramètres   ③ ● ● ● ● ● ● ● ● ● ● ● ● ● ● ● ● ● ● ●                                                                                                    | Classes                  |  | 170 points     |          | _                         |                     |    | 105 points      |  |
| <ul> <li>Administration</li> <li>Paramètres</li> <li>I &gt; Se deconnecter</li> <li>I → Se deconnecter</li> <li>I → Se deconnecter</li></ul>                                                                                                    | 🟠 Evènements             |  | ~              |          |                           | 1                   |    | _               |  |
| Paramètres  Se deconnecter                                                                                                    | 🚱 Administration         |  | 2              |          |                           |                     |    | 3               |  |
| Se deconnecter         (a)       (b)         (c)       (c)         (c)       (c)                                                                                                    | Paramètres               |  |                |          |                           |                     |    | <b>.</b>        |  |
| Image: State of the state of the state                                                                                                    | Se deconnecter           |  |                | - Ma     | kon ( - Tigre             |                     |    |                 |  |
| Image: Control of the second second secon                                                                                                    |                          |  |                | 45       | points                    |                     |    |                 |  |
| Image: PDF                                                                                                    |                          |  | <b>(</b>       | Ma<br>40 | ison 1 - Toucan<br>points |                     |    |                 |  |
| Maken 7 - Peer     20 points     Maion 5 - Loug      Teldsharger FDF                                                                                                    |                          |  |                | *        |                           |                     |    |                 |  |
| Makon S - Loup<br>Teldsharger FDF                                                                                                    |                          |  | <b>()</b>      |          | son 7 - Paon<br>points    |                     |    |                 |  |
| THADADGE FOF                                                                                                    |                          |  |                | A Ma     | ison 5 - Loup             |                     |    |                 |  |
|                                                                                                    |                          |  |                |          |                           | Télécharger PDF     |    |                 |  |
|                                                                                                    |                          |  |                |          |                           |                     |    |                 |  |

| Les maisons de Condorcet                                     |                                |            |                            |            |  |
|--------------------------------------------------------------|--------------------------------|------------|----------------------------|------------|--|
| COLLEGE<br>Condonat<br>TEST test<br>role :<br>administrateur |                                |            |                            |            |  |
| Classement                                                   |                                |            |                            |            |  |
| Classes                                                      | Petit Evenement                | (+)        | Grand Evenement            | (+)        |  |
| C Evènements                                                 |                                | R          |                            |            |  |
| 🚱 Administration                                             | Concours d'art                 |            | Cross du collège           |            |  |
| Paramètres                                                   | Préparation du marcher de noël | <i>~</i> _ | Vente de billet de tombola | <i>0</i> _ |  |
| ]<br>→ Se deconnecter                                        |                                |            |                            |            |  |
|                                                              |                                |            |                            |            |  |
|                                                              |                                |            |                            |            |  |
|                                                              |                                |            |                            |            |  |
|                                                              |                                |            |                            |            |  |
|                                                              |                                |            |                            |            |  |
|                                                              |                                |            |                            |            |  |
|                                                              |                                |            |                            |            |  |
|                                                              |                                |            |                            |            |  |

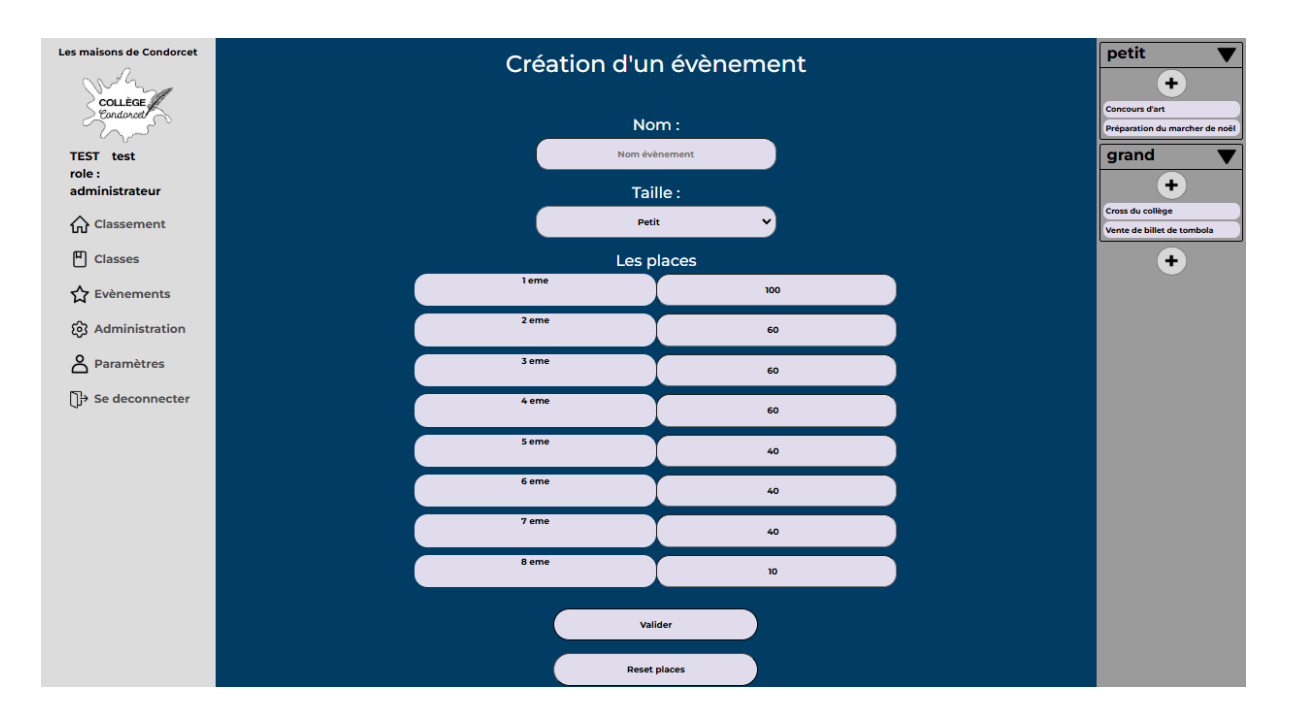

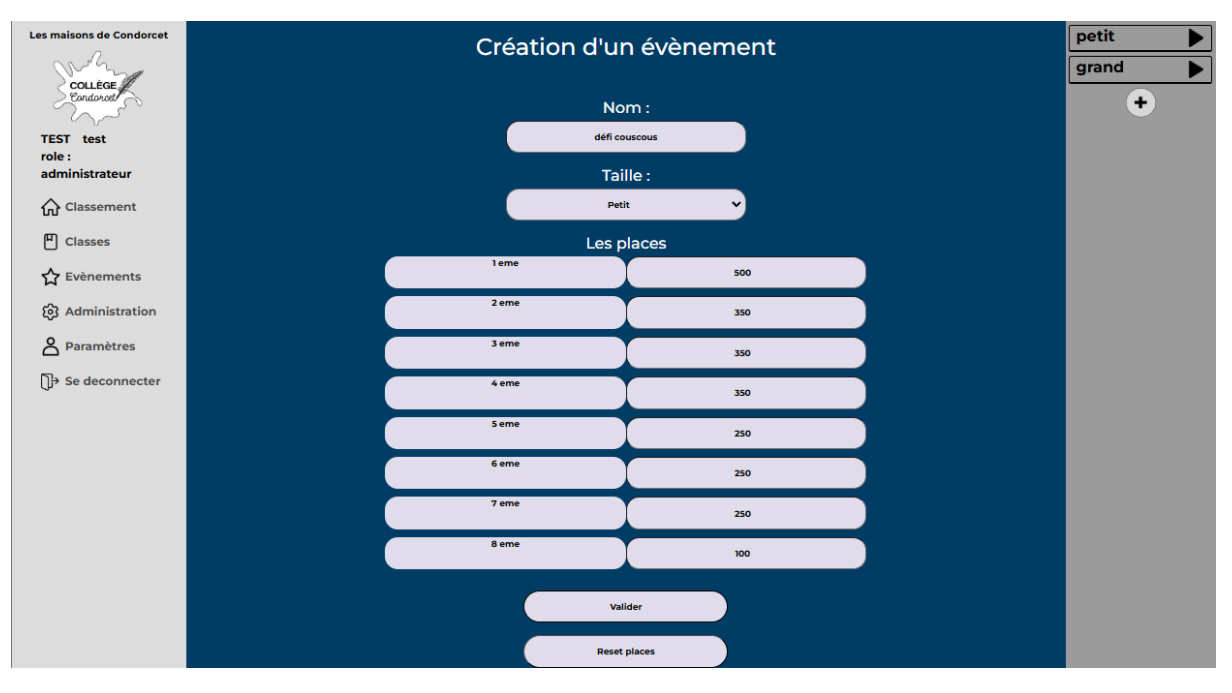

Evenement crée avec succès

| Les maisons de Condorcet                      |                                                                     |                |                                                 |        |
|-----------------------------------------------|---------------------------------------------------------------------|----------------|-------------------------------------------------|--------|
| role :<br>administrateur                      | Petit Evenement                                                     | +              | Grand Evenement                                 | +      |
| 인 Classes<br>숫 Evènements<br>양 Administration | Concours d'art     Préparation du marcher de noël     défi couscous | P.<br>P.<br>P. | Cross du collège     Vente de billet de tombola | l<br>L |
| Paramètres                                    |                                                                     |                |                                                 |        |

#### Modifier un événement

Pour modifier un événement, il faut aller dans la barre de navigation à gauche et cliquer sur "événement". Une fois sur la seconde page, vous pouvez cliquer sur le bouton à côté de l'événement que vous souhaitez modifier. Vous aurez accès à la page pour changer les points, puis cliquer sur "Valider". Vous serez notifié par une pop-up que l'événement a bien été modifié.

Remarque :

- Sur la droite de la fenêtre vous avez la possibilité de voir, ajouter ou modifier un événement, en cliquant sur le triangle pour les afficher puis en cliquant sur l'événement qu'on veut modifier sans avoir à retourner sur la page événement à chaque fois. Sur téléphone, cette page n'est pas à droite, mais il faut cliquer sur le bouton "+" en haut de l'écran pour l'afficher.
- Si vous modifiez les points d'un événement où les points ont déjà été accordés aux maisons, les points accordés se mettront à jour.

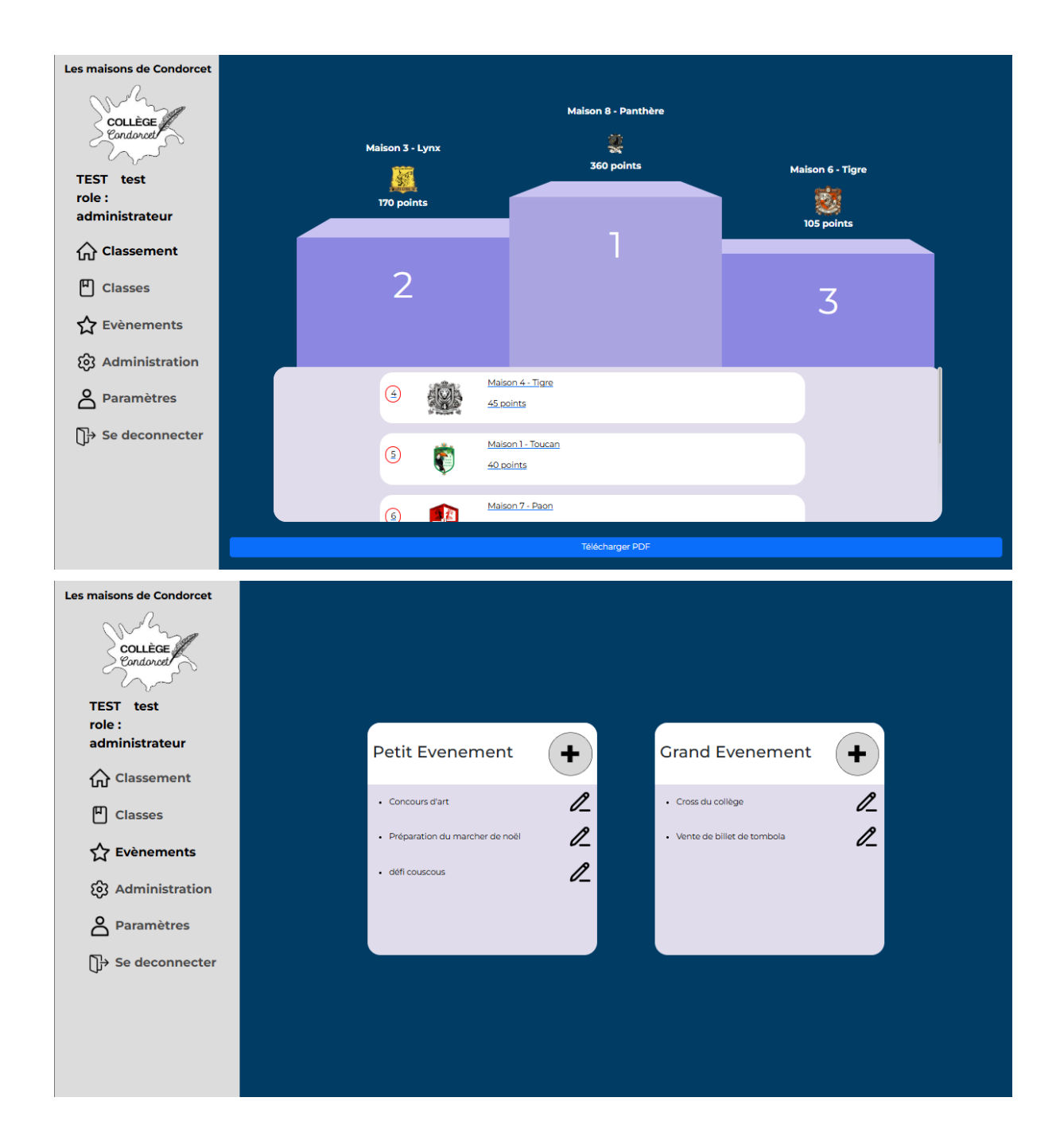

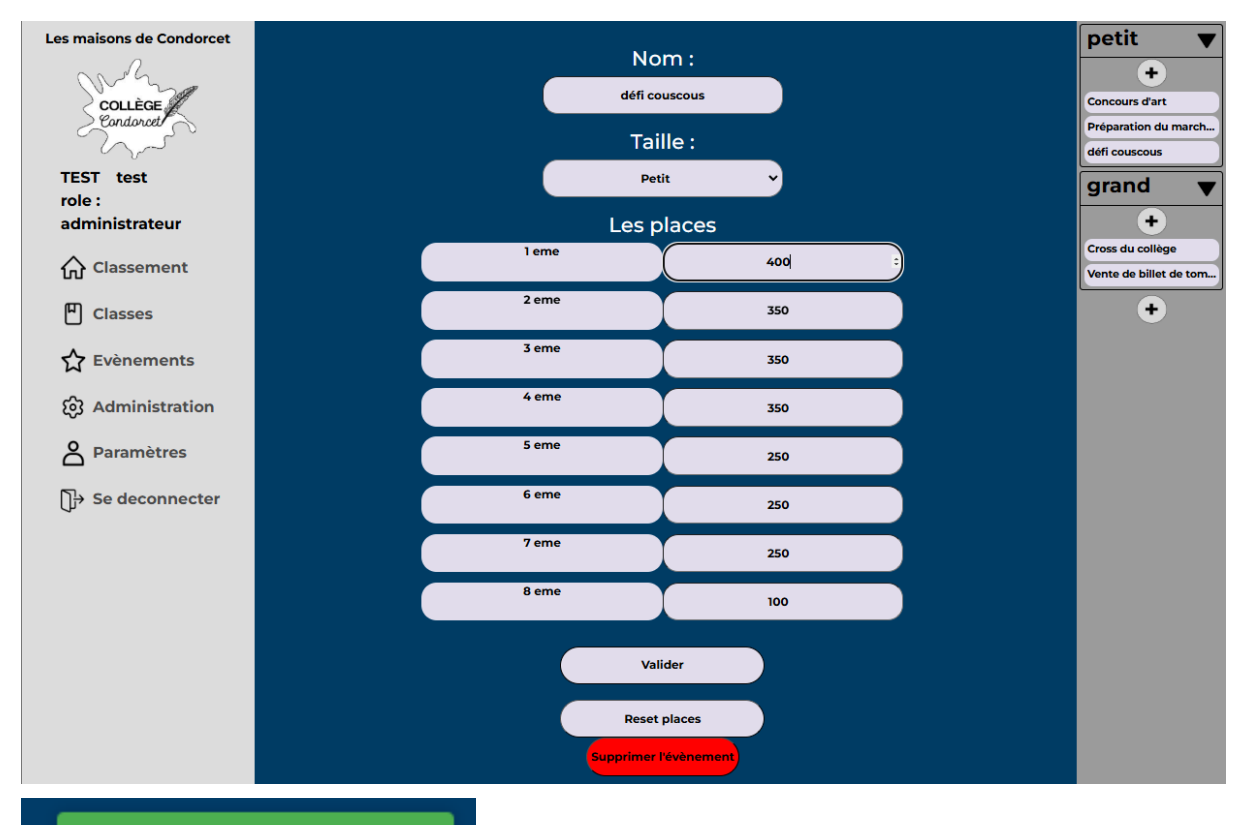

Evenement modifié avec succès

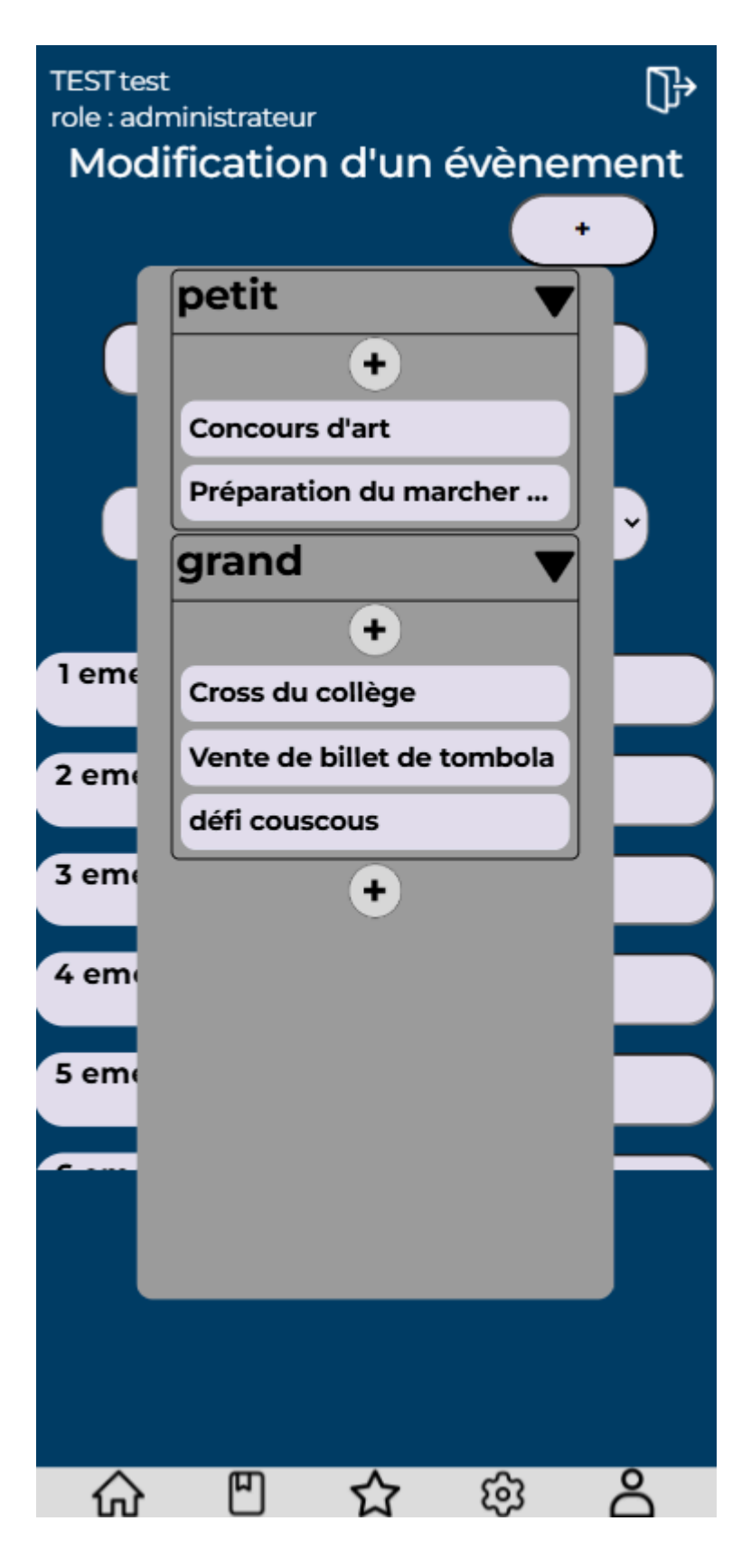

#### Supprimer un événement

Pour supprimer un événement, il faut aller dans la barre de navigation à gauche et cliquer sur "événement". Une fois sur la seconde page, vous pouvez cliquer sur le bouton à côté de l'événement que vous souhaitez supprimer. Vous aurez accès à la page pour changer les points, Puis cliquer sur "Supprimer l'événement", vous serez notifié par une pop-up pour confirmer la suppression de cet événement et que les points de cet événement ajoutés à la maison seront retirés ! Vous pouvez annuler ou accepter en cliquant sur "ok" et l'événement sera supprimé.

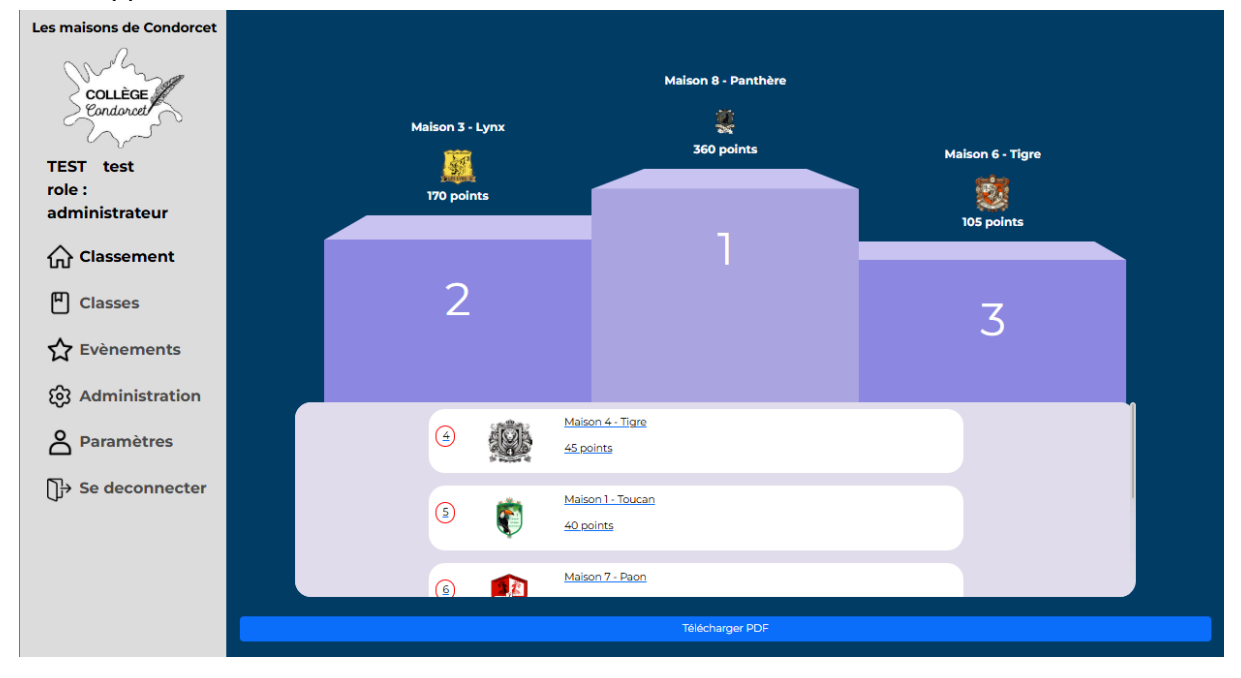

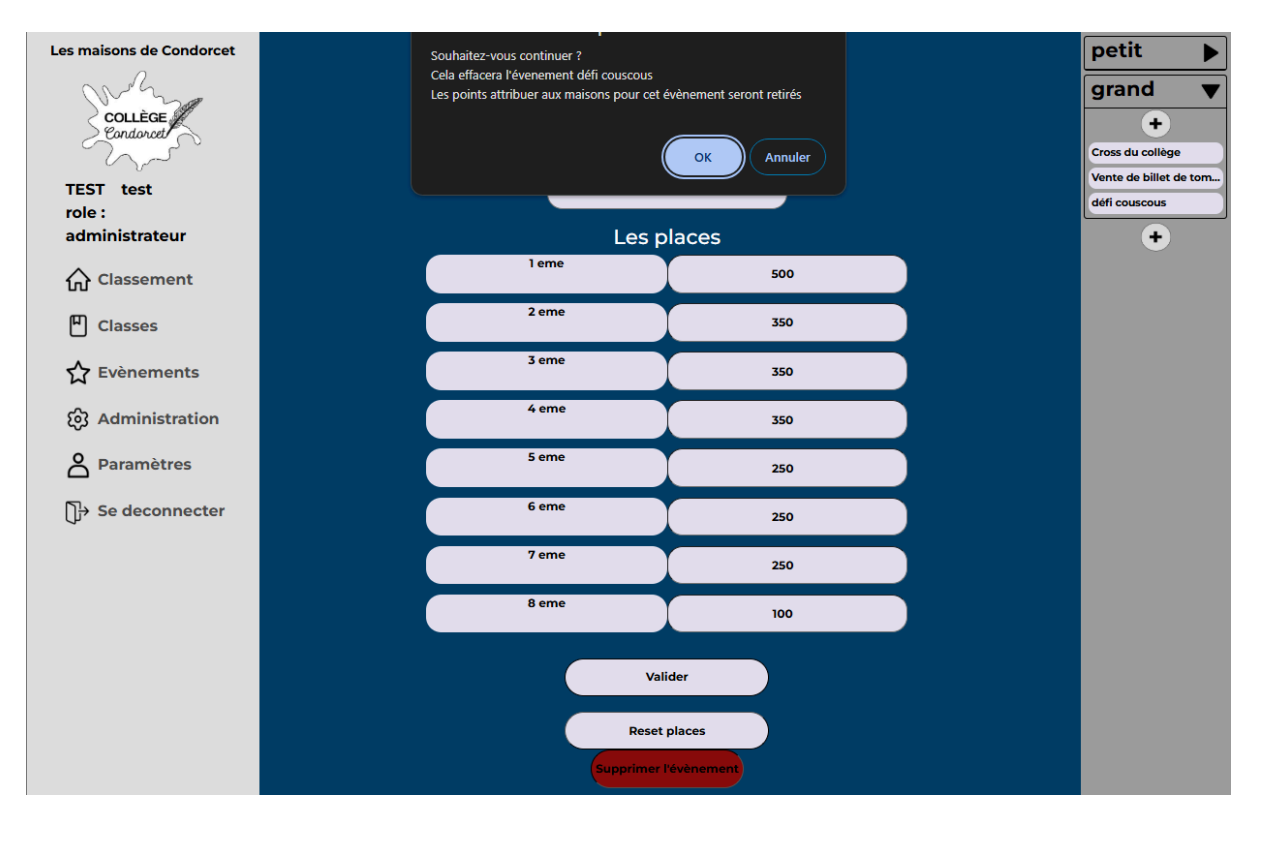

#### Attribuer les points des événements aux maisons

Pour attribuer les points des événements aux maisons, il faut aller dans la barre de navigation à gauche et cliquer sur "événement". Une fois sur la seconde page, vous pouvez cliquer sur l'événement voulu. Par exemple, j'ai mon événement "défi couscous", je clique dessus, j'arrive sur une page avec mes différents emplacements, il suffit de cliquer sur l'emplacement qu'on souhaite, les maisons apparaissent sur le côté, et on clique sur la maison qu'on souhaite, par exemple cliquer sur 1er et associé avec la "maison 1 - toucan", 2e et cliquer avec la maison associée "maison 2- aigle" etc. Une fois toutes les maisons validées, il faut cliquer sur "Valider", puis une pop-up notifie que les points ont été attribués aux maisons. En allant voir sur la page principale, le podium a bien été mis à jour! Vous pouvez aussi supprimer une maison de son emplacement si vous vous êtes trompé en cliquant sur le petit triangle dans l'emplacement de la maison, et si vous voulez réinitialiser toutes les places de l'événement, vous pouvez cliquer sur "reset" qui enlèvera les points aux maisons qui y étaient associées!

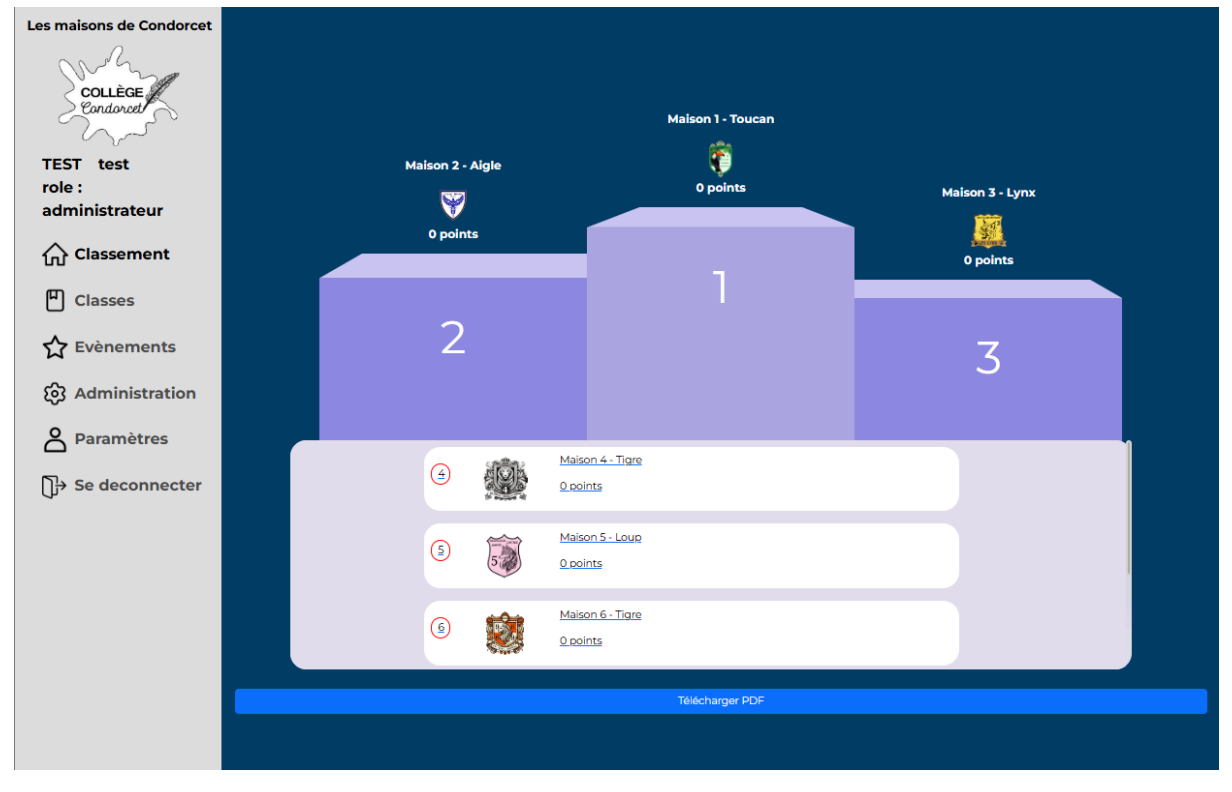

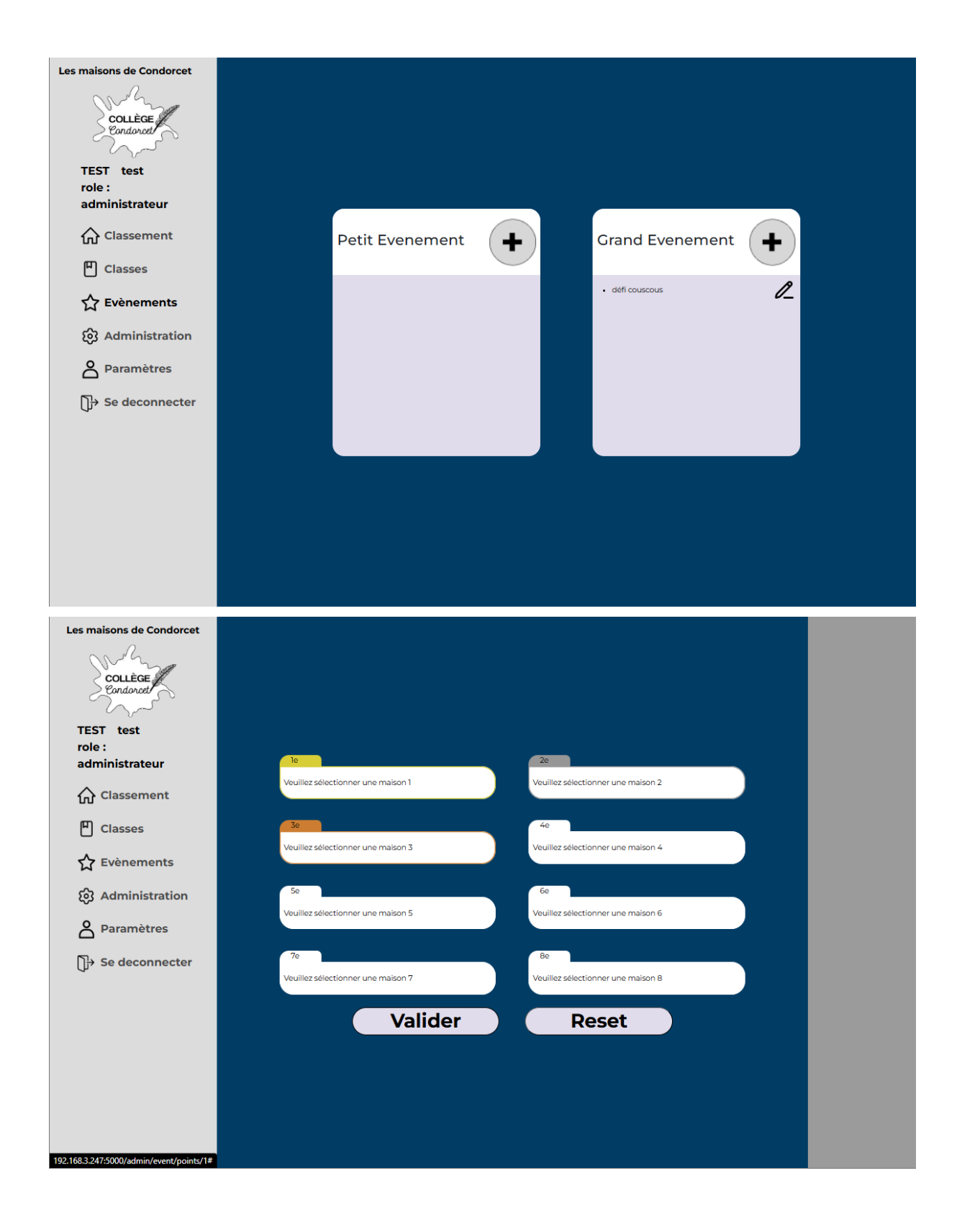

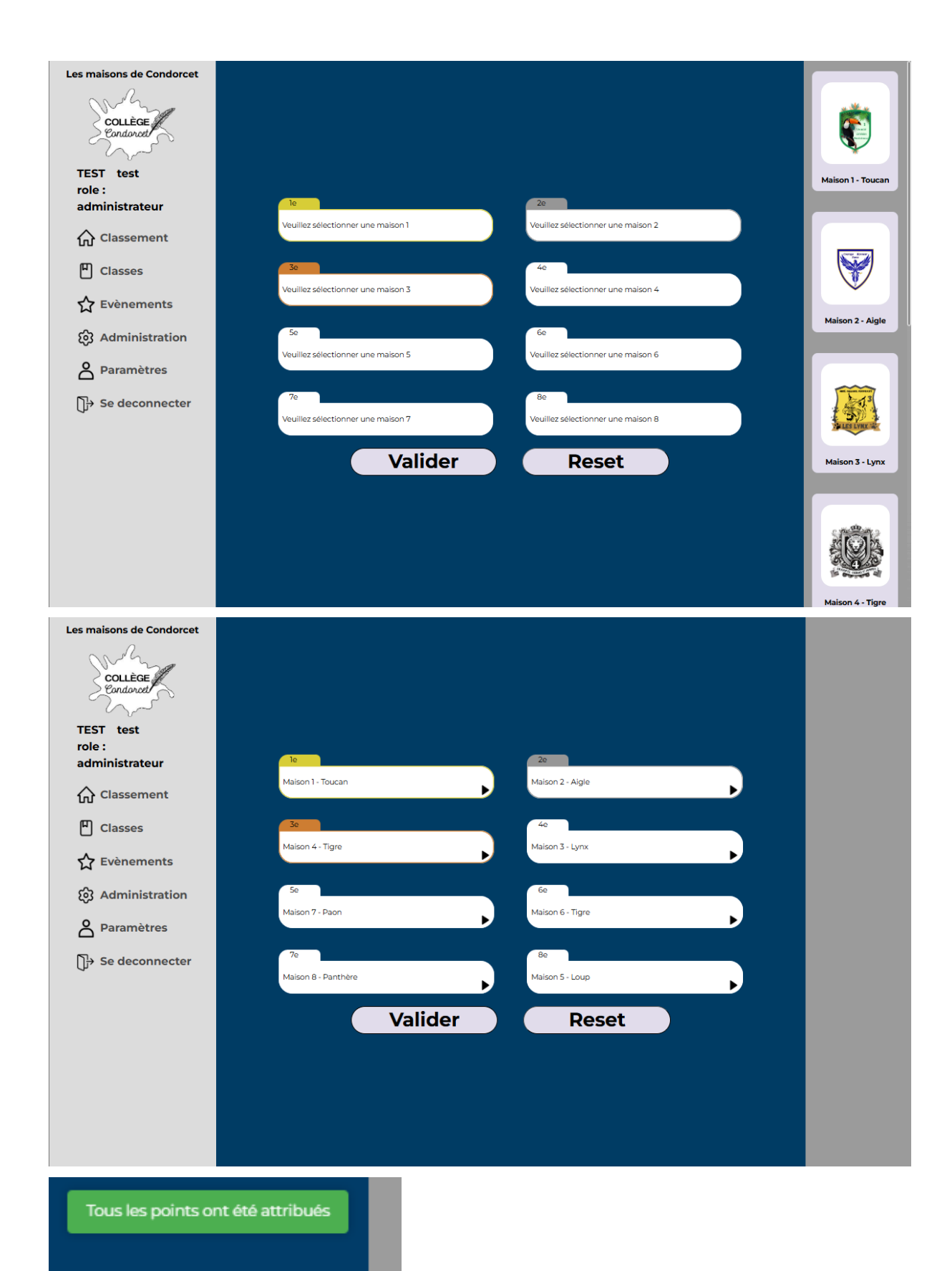

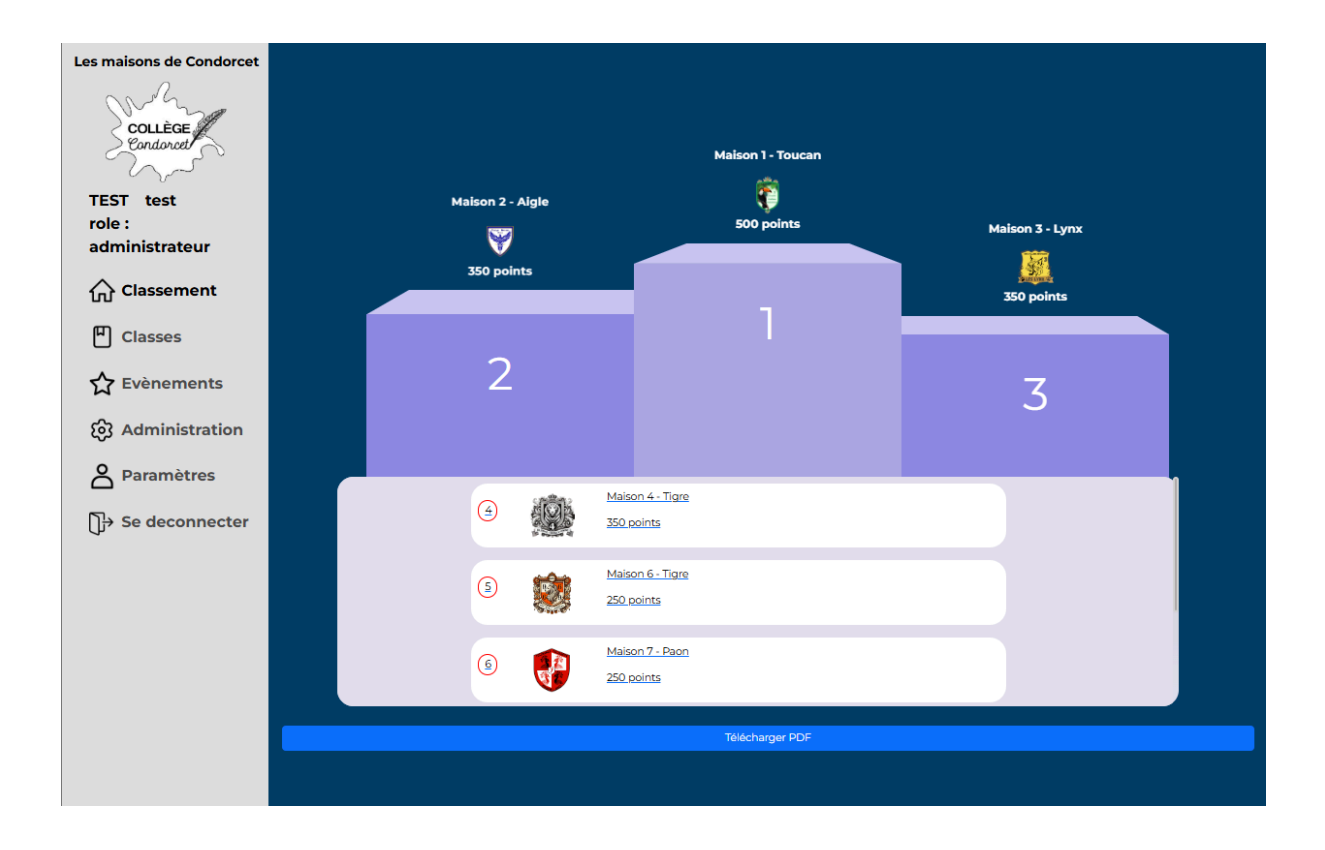

#### Page administration

#### Version pour téléphone

Sur téléphone certaine page change un petit peu, par exemple la page "administration" qui est dans la barre de navigation en bas, est simplifié, nous avons fait un bouton pour chaque catégorie et quand on clique dessus, les infos sur les catégorie apparaît

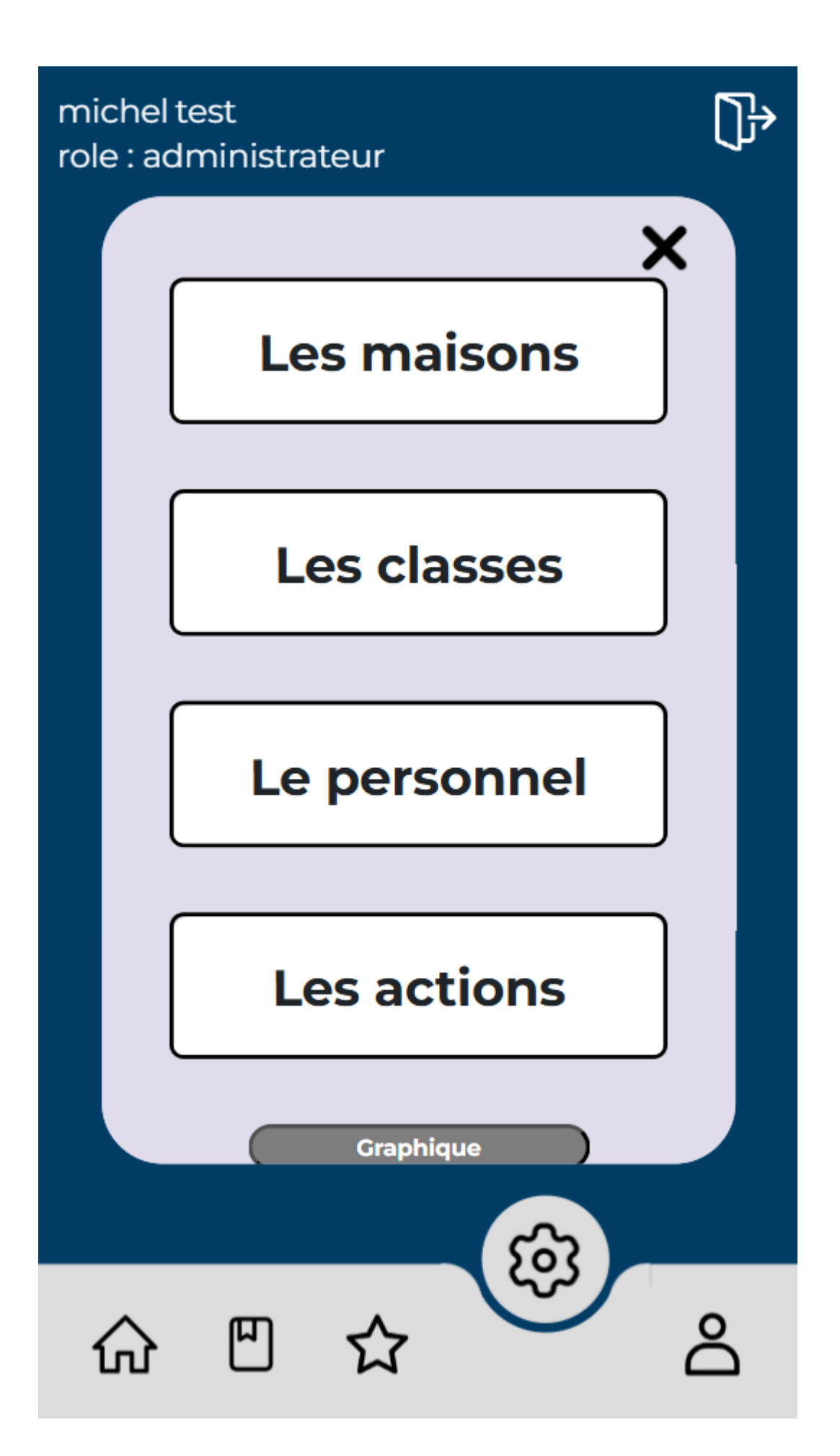

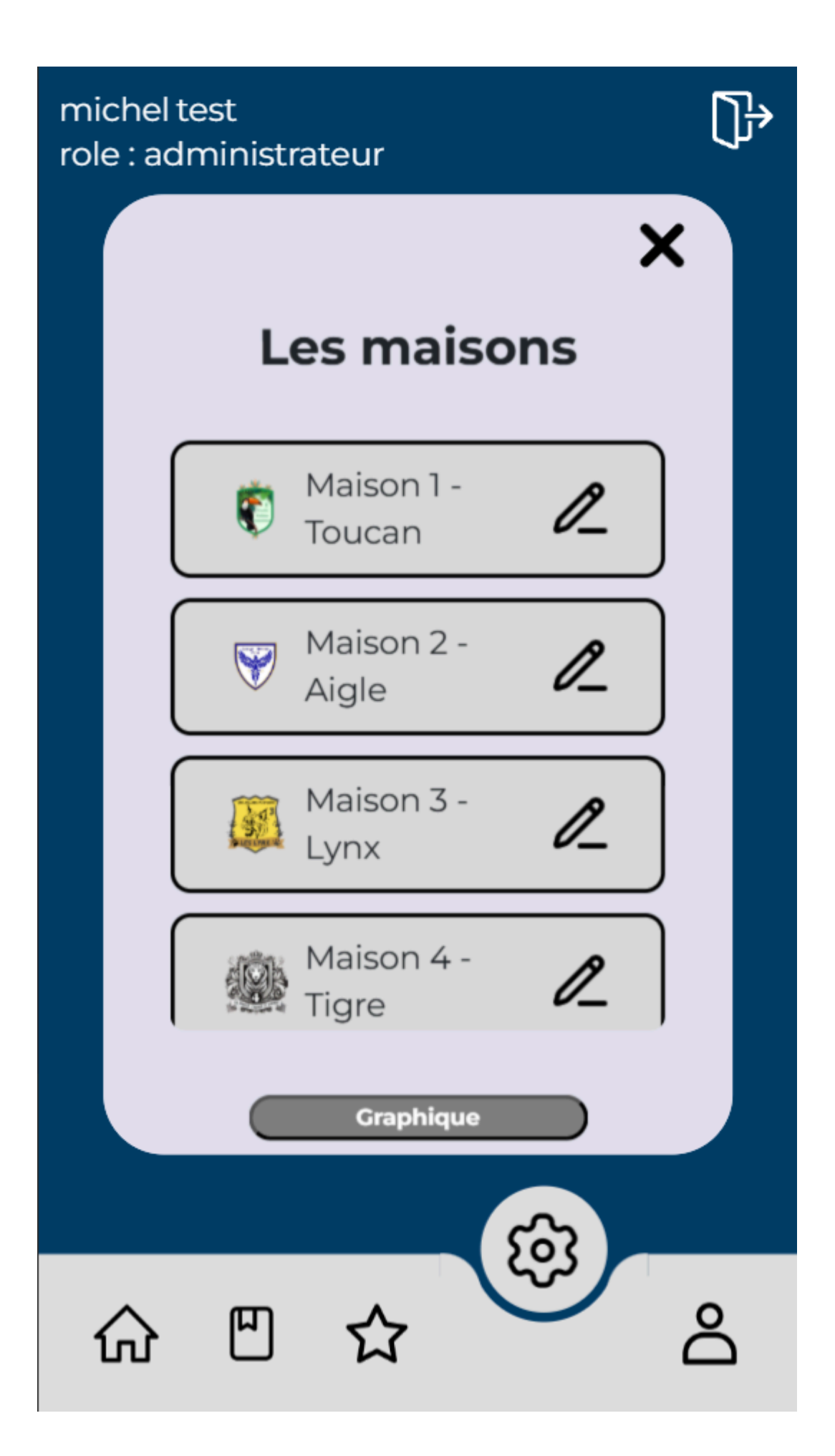
#### Ajouter une classe à une maison

Pour ajouter une classe à une maison, il faut aller dans la barre de navigation à gauche et cliquer sur "administration". Une fois sur la seconde page, vous pouvez voir en haut à droite "les classes". Cliquez sur le triangle sur l'année que vous souhaitez, puis les classes apparaîtront. Nous allons prendre par exemple la maison 6e1, il faut cliquer sur le bouton modifier, on arrive sur une page avec les informations de la maison et nous avons le logo de la maison associé (par défaut il y a une image aussi quand la classe n'est pas associée à une maison), pour modifier ou ajouter une maison il faut cliquer sur l'image au centre, toutes les maisons s'afficheront, il suffit de chercher la maison qu'on souhaite, par exemple la maison était associée à "Maison 1 - Toucan" et je veux l'associer à la "maison 2 - Aigle" donc je clique sur cette maison. Enfin, je clique sur "valider" et une pop-up notifie le changement. On peut voir dans la page classes que les changements ont bien été effectués, on voit que la classe 6e1 a bien la maison 2 - Aigle comme maison associée !

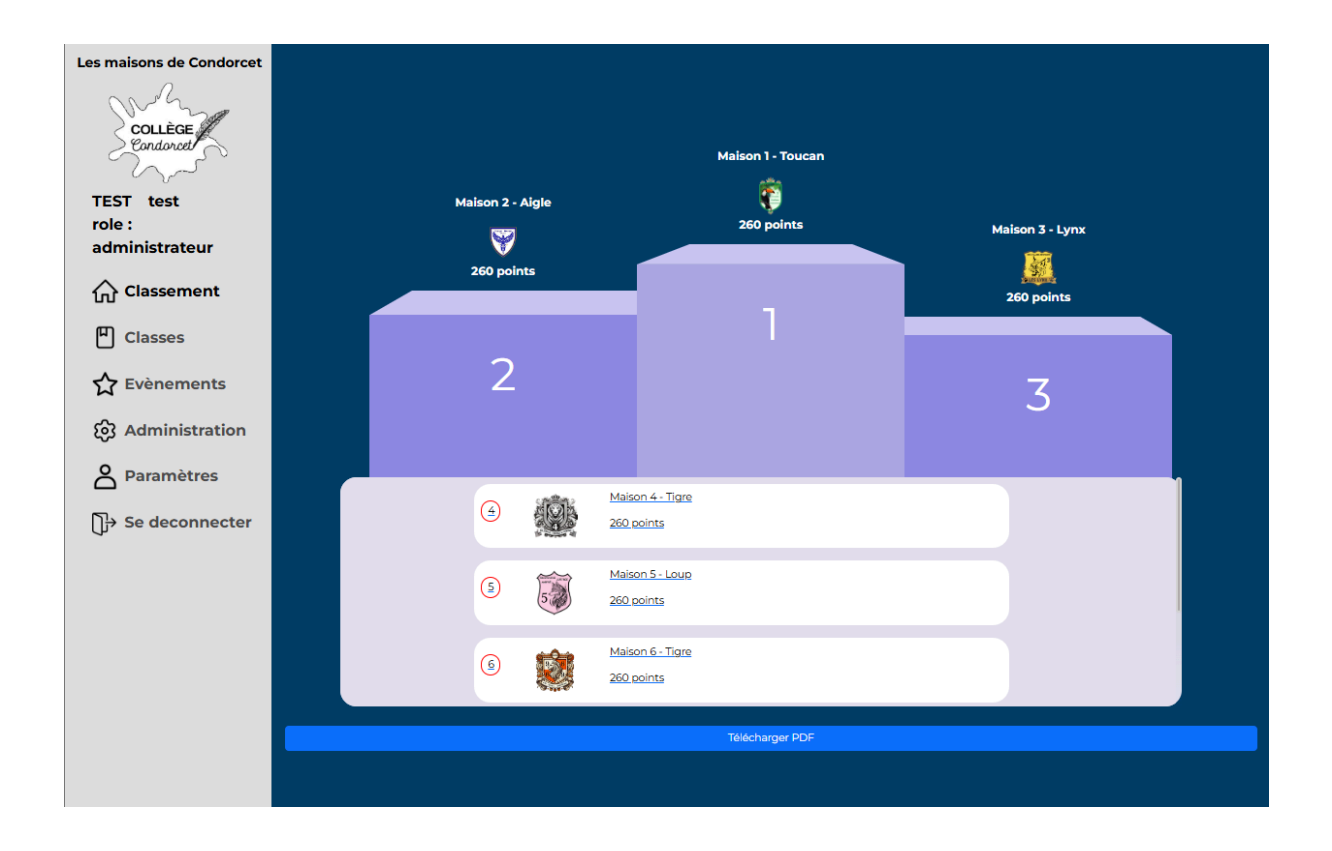

| Les maisons de Condorcet |                             |       |                               |      |  |
|--------------------------|-----------------------------|-------|-------------------------------|------|--|
| COLLÈGE                  | Les maisons                 | +     | Les classes                   | +    |  |
| Condorcet                |                             |       | 6 eme                         | + 🕨  |  |
| TEST test                | Maison 1 - Toucan           | 2     | 5 eme                         | + 🕨  |  |
| role :<br>administrateur |                             |       | 4 eme                         | + 🕨  |  |
| ☆ Classement             | Maison 2 - Aigle            | 12    | 3 eme                         | + 🕨  |  |
| Classes                  | Maison 3 - Lynx             | R     | +                             |      |  |
| 🗙 Evènements             | Le personnel                | +     | Les actions                   | +    |  |
| ලි Administration        |                             |       |                               |      |  |
| Paramètres               | personne C                  |       | Très bon déroulement du cours | 10 🖉 |  |
| 〕→ Se deconnecter        |                             |       |                               |      |  |
|                          | TEST test                   | l_    | Retard                        | -2 🙇 |  |
|                          |                             |       |                               |      |  |
|                          | TEST test                   | 12    | Oubli de matériel             | -5 🙇 |  |
|                          |                             | Graph | hique                         |      |  |
|                          | Ajout de point hebdomadaire |       | Lancer une nouvelle sessi     | on   |  |
|                          |                             |       |                               |      |  |
|                          |                             |       |                               |      |  |
| Les classes              |                             |       | +                             |      |  |
| 6 eme                    |                             |       | <b>•</b> 1                    |      |  |
| 0 errie                  |                             | +     |                               |      |  |
|                          |                             |       |                               |      |  |
| <b>1</b>                 |                             |       | 9                             |      |  |
| 661                      |                             | 0.    |                               |      |  |
|                          |                             |       |                               |      |  |
|                          |                             |       |                               |      |  |

l\_

🥎 6e2

| Les maisons de Condorcet | Modifier une classe | 6 eme |  |
|--------------------------|---------------------|-------|--|
| anno                     |                     | 5 eme |  |
| Collège                  | Niveau :            | 4 eme |  |
| TEST test                | 6 eme 🗸             | 3 eme |  |
| role :                   | Nom :               | +     |  |
|                          | 6e1                 |       |  |
| 行 Classement             |                     |       |  |
| P Classes                |                     |       |  |
| 🗙 Evènements             |                     |       |  |
| හි Administration        |                     |       |  |
| Paramètres               |                     |       |  |
| ☐→ Se deconnecter        | Maison 1 - Toucan   |       |  |
|                          | Valider             |       |  |
|                          | Supprimer la classe |       |  |
|                          |                     |       |  |
|                          |                     |       |  |
|                          |                     |       |  |
|                          |                     |       |  |

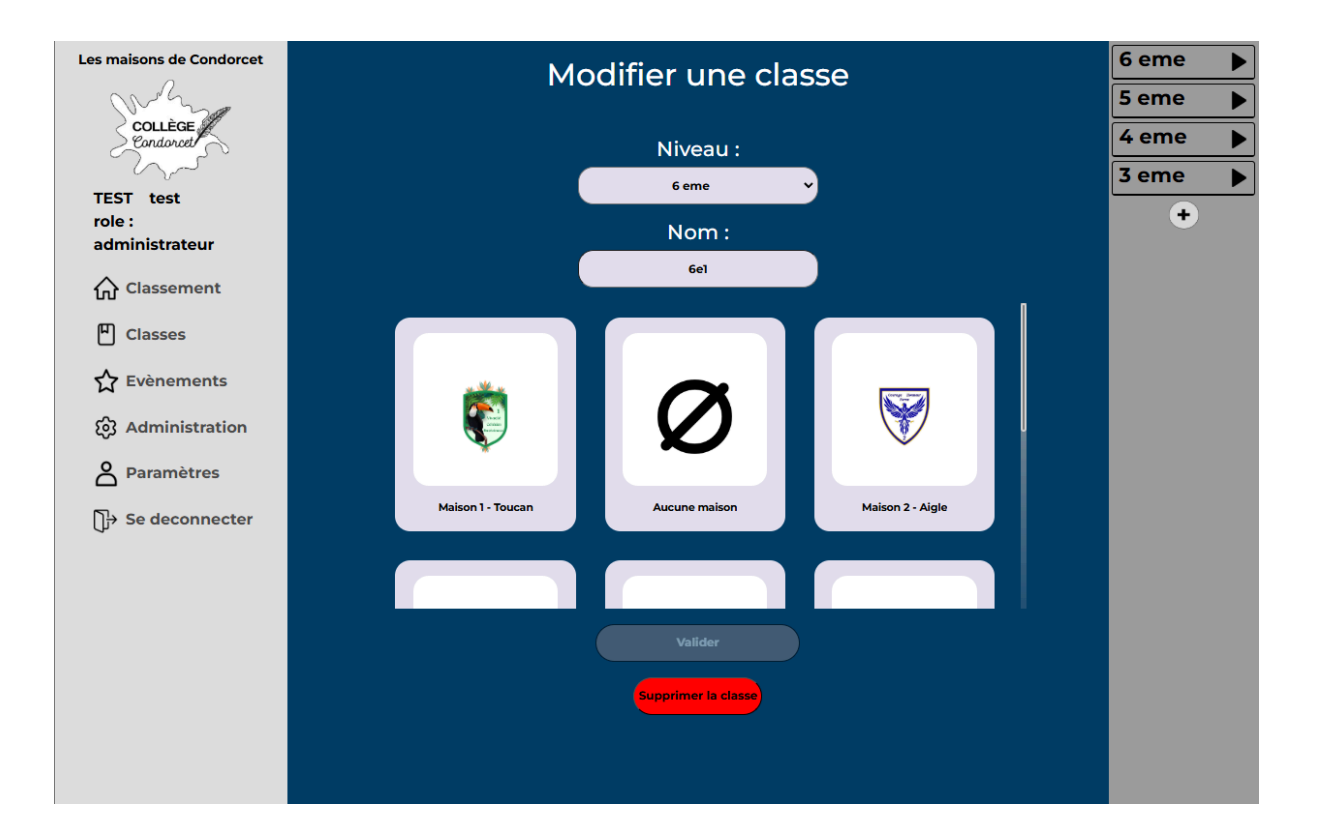

| Les maisons de Condorcet | Modifier une classe | 6 eme |  |
|--------------------------|---------------------|-------|--|
| ann                      |                     | 5 eme |  |
| Collège                  | Niveau :            | 4 eme |  |
| TEST test                | 6 eme 🗸             | 3 eme |  |
| role :<br>administrateur | Nom :               | •     |  |
| Classement               | 6e1                 |       |  |
| Classes                  |                     |       |  |
| 🟠 Evènements             |                     |       |  |
| ලි Administration        |                     |       |  |
| Paramètres               |                     |       |  |
| Se deconnecter           | Maison 2 - Aigle    |       |  |
|                          | Valider             |       |  |
|                          | Supprimer la classe |       |  |
|                          |                     |       |  |
|                          |                     |       |  |
|                          |                     |       |  |
|                          |                     |       |  |

Classe modifiée avec succès

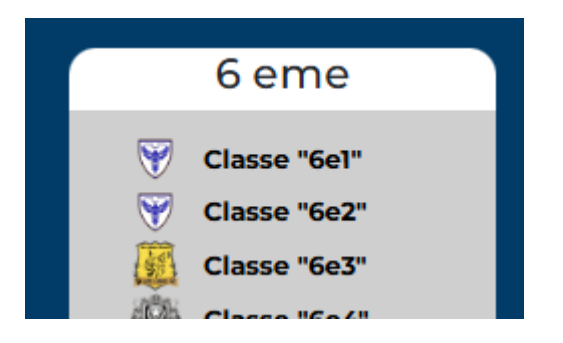

### Créer une maison

Pour créer une maison, il faut aller dans la barre de navigation à gauche et cliquer sur "administration". Une fois sur la seconde page, vous pouvez voir en haut à gauche "les maisons". Vous pouvez cliquer sur le "+" à côté du titre ou en bas de toutes les maisons, il y a "+". Aussi, une fois cliqué, vous arriverez sur une page pour créer une maison, il faut donc donner un nom une devise et une couleur à la maison, ainsi que choisir son logo, soit en cliquant dessus les logos peuvent être choisis, soit en important une image en cliquant sur "importer une image personnalisée" (voir explication plus bas). Une fois que tous les champs sont remplis, il suffit de cliquer sur "valider", puis sur la page principale dans le classement, nous retrouvons bien notre maison ajoutée (tout en bas car elle n'a pas de classe associée donc pas de point).

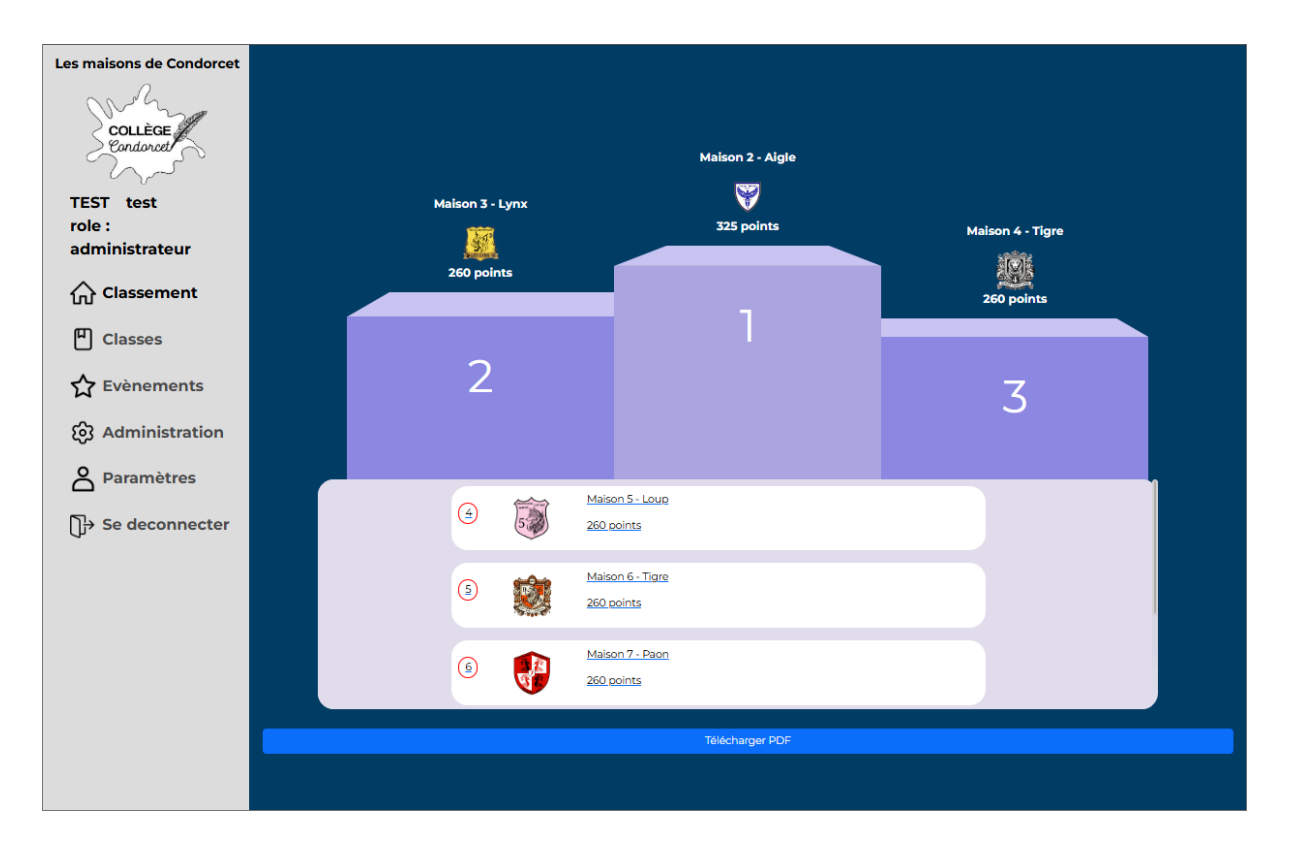

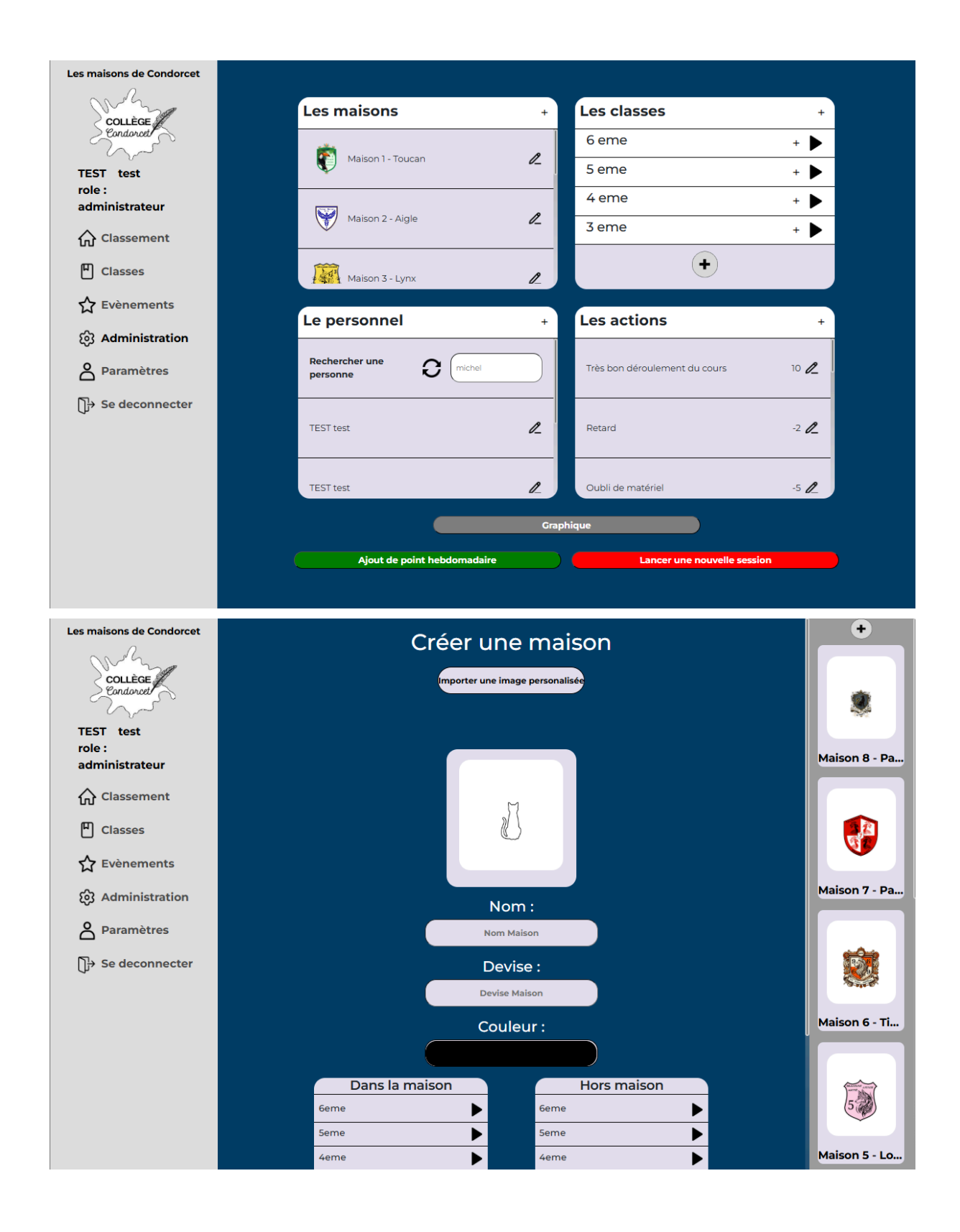

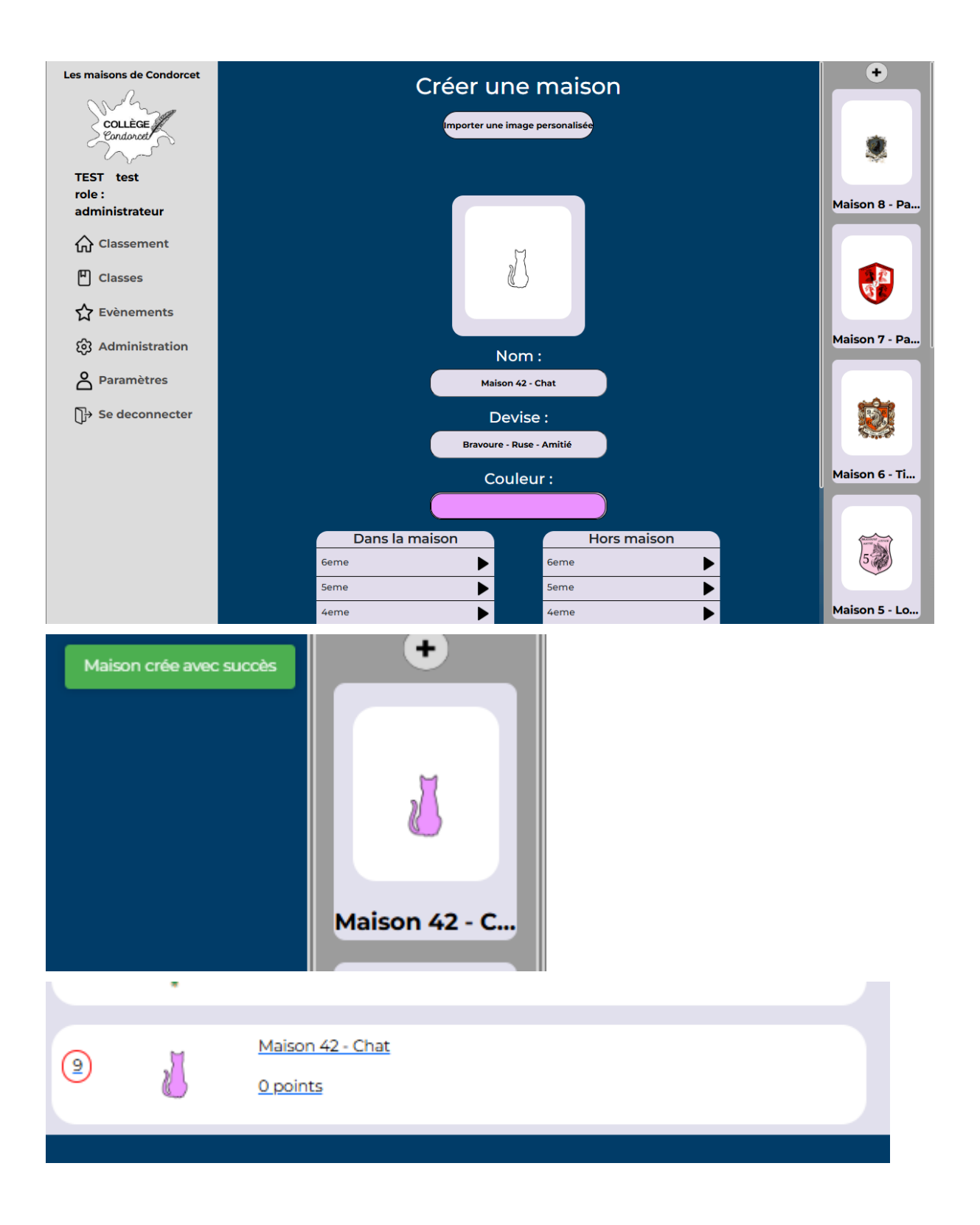

### Import image personnalisée

Pour importer une image, il suffit de cliquer sur le bouton "Importer une image personnalisée" et soit glisser-déposer une image, soit en allant parcourir ses fichiers et chercher l'image voulue, il y aura une prévisualisation de l'image que vous avez choisie,

puis vous cliquez sur "valider", tous les format de fichier devraient être acceptés, même les images animées (**.gif**)

En retournant sur votre maison, au moment du choix du logo, vous pourrez retrouver votre image parmi tous les logos!

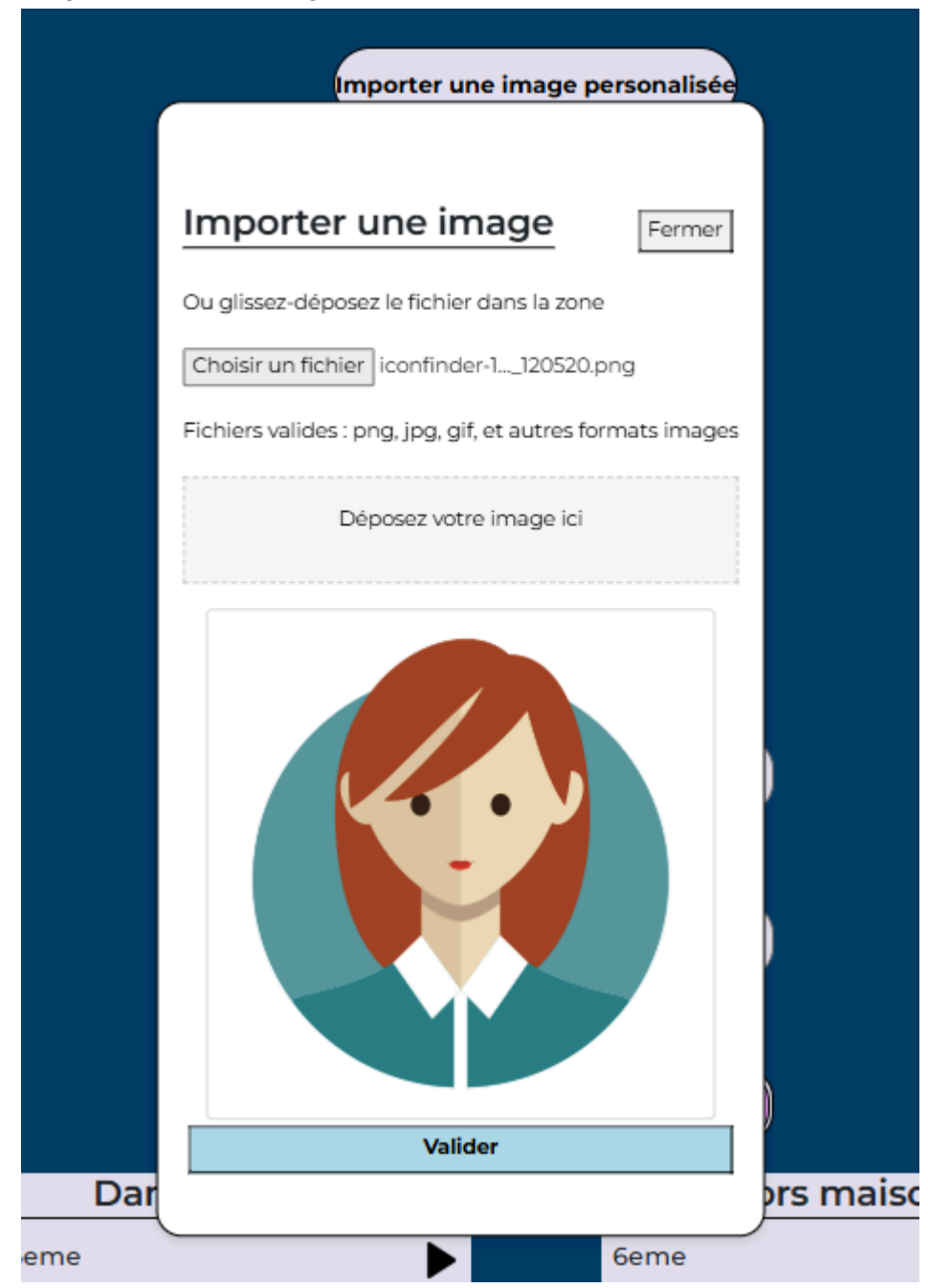

| Мс | difier une mais              | son |
|----|------------------------------|-----|
|    |                              | I   |
|    | View                         |     |
|    | Nom :                        |     |
|    | Maison 42 - Chat<br>Devise : |     |

## Editer une maison

Pour modifier une classe à une maison, il faut aller dans la barre de navigation à gauche et cliquer sur "administration". Une fois sur la seconde page vous pouvez voir en haut à gauche "les maisons" et vous cliquez sur le bouton modifier de la maison que vous souhaitez !

Une fois sur la page de modification, vous pourrez changer le logo, le nom, la devise, la couleur, puis cliquer sur "valider". En allant sur la page principale, vous verrez que la maison a bien effectué les changements.

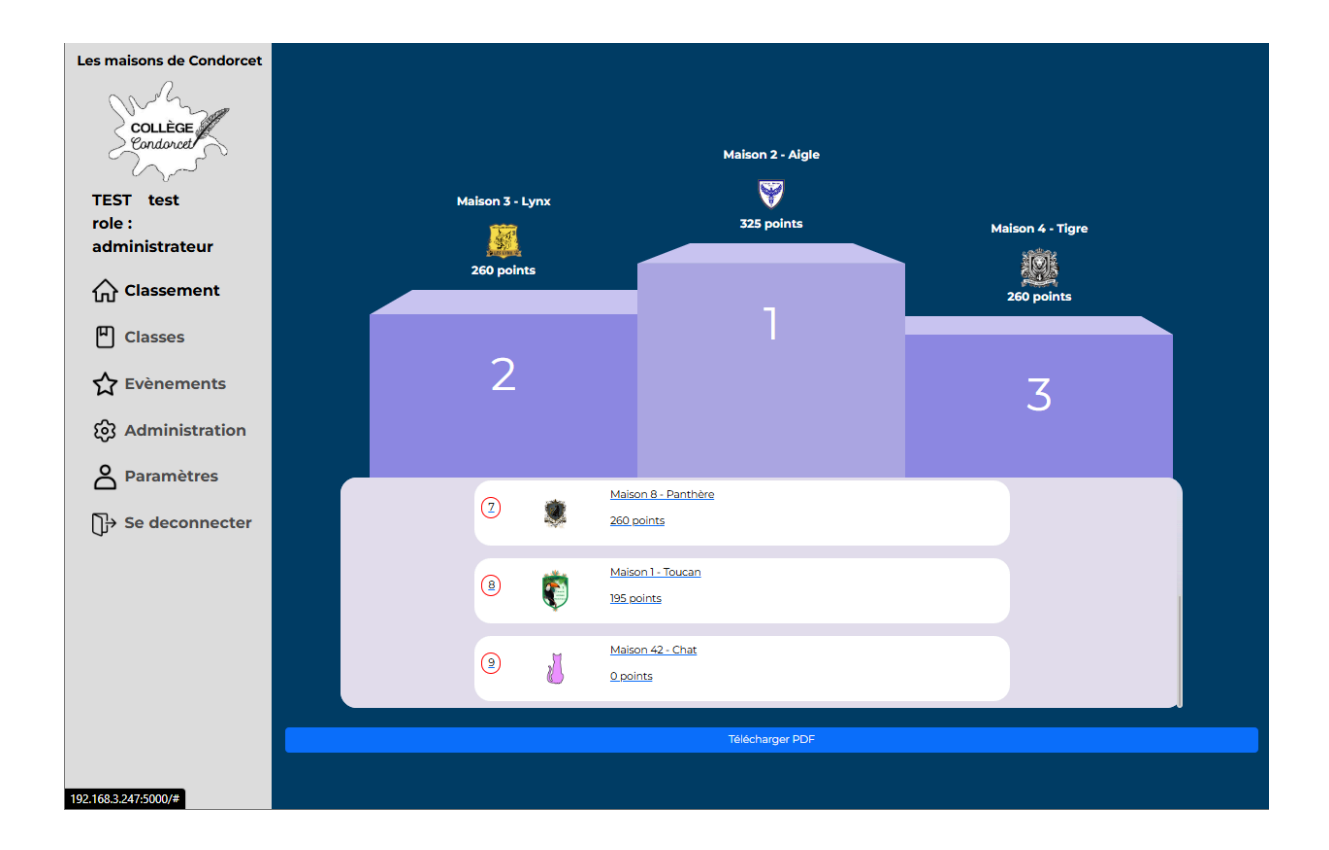

| Les maisons de Condorcet |                                   |      |                               |      |
|--------------------------|-----------------------------------|------|-------------------------------|------|
| Collège                  | Les maisons                       | +    | Les classes                   | +    |
| Condorcet                | Maison 8 - Panthère               | e    | 6 eme                         | + 🕨  |
| TEST test                |                                   |      | 5 eme                         | + 🕨  |
| role :<br>administrateur | Maison 42 - Chat                  | 1    | 4 eme                         | + 🕨  |
| Classement               |                                   |      | 3 eme                         | + 🕨  |
| Classes                  | +                                 |      | +                             |      |
| 🕁 Evènements             |                                   |      |                               |      |
| ලි Administration        | Le personnel                      | +    | Les actions                   | +    |
| Paramètres               | Rechercher une personne O (michel |      | Très bon déroulement du cours | 10 🖉 |
| )→ Se deconnecter        |                                   |      |                               |      |
|                          | TEST test                         | 2    | Retard                        | -2 🖊 |
|                          |                                   |      |                               |      |
|                          | TEST test                         | L    | Oubli de matériel             | -5 🖉 |
|                          |                                   | Grap | hique                         |      |
|                          | Ajout de point hebdomadaire       |      | Lancer une nouvelle sessi     | ion  |
|                          |                                   |      |                               |      |
|                          |                                   |      |                               |      |

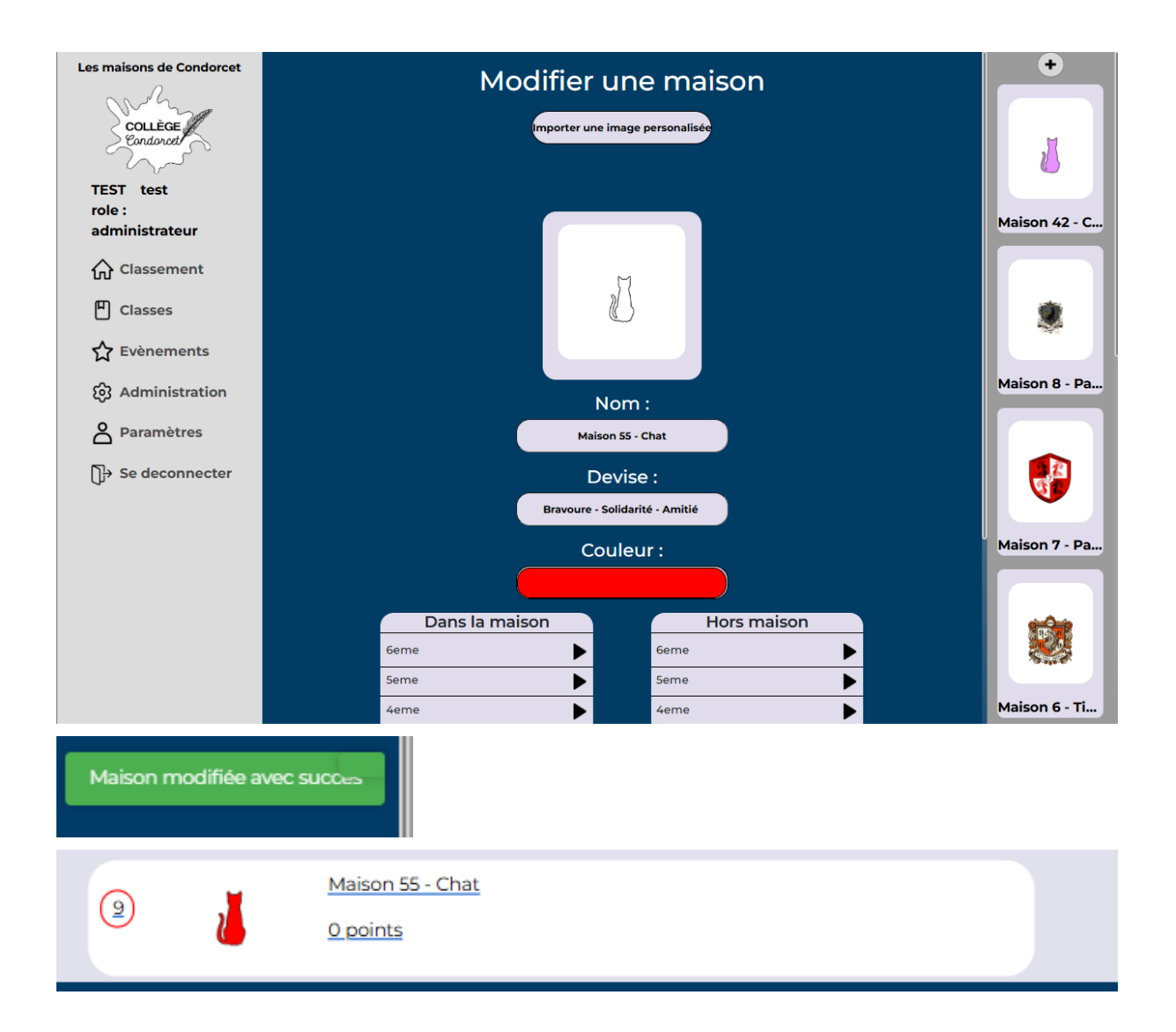

## Supprimer une maison

Pour modifier une classe à une maison, il faut aller dans la barre de navigation à gauche et cliquer sur "administration". Une fois sur la seconde page vous pouvez voir en haut à gauche "les maisons", et vous cliquez sur le bouton modifier de la maison que vous souhaitez supprimer !

Une fois dessus, vous cliquez en bas sur le bouton "Supprimer la maison" et une pop-up demande une validation de la suppression. Vous pouvez annuler ou cliquer sur OK pour supprimer la maison !

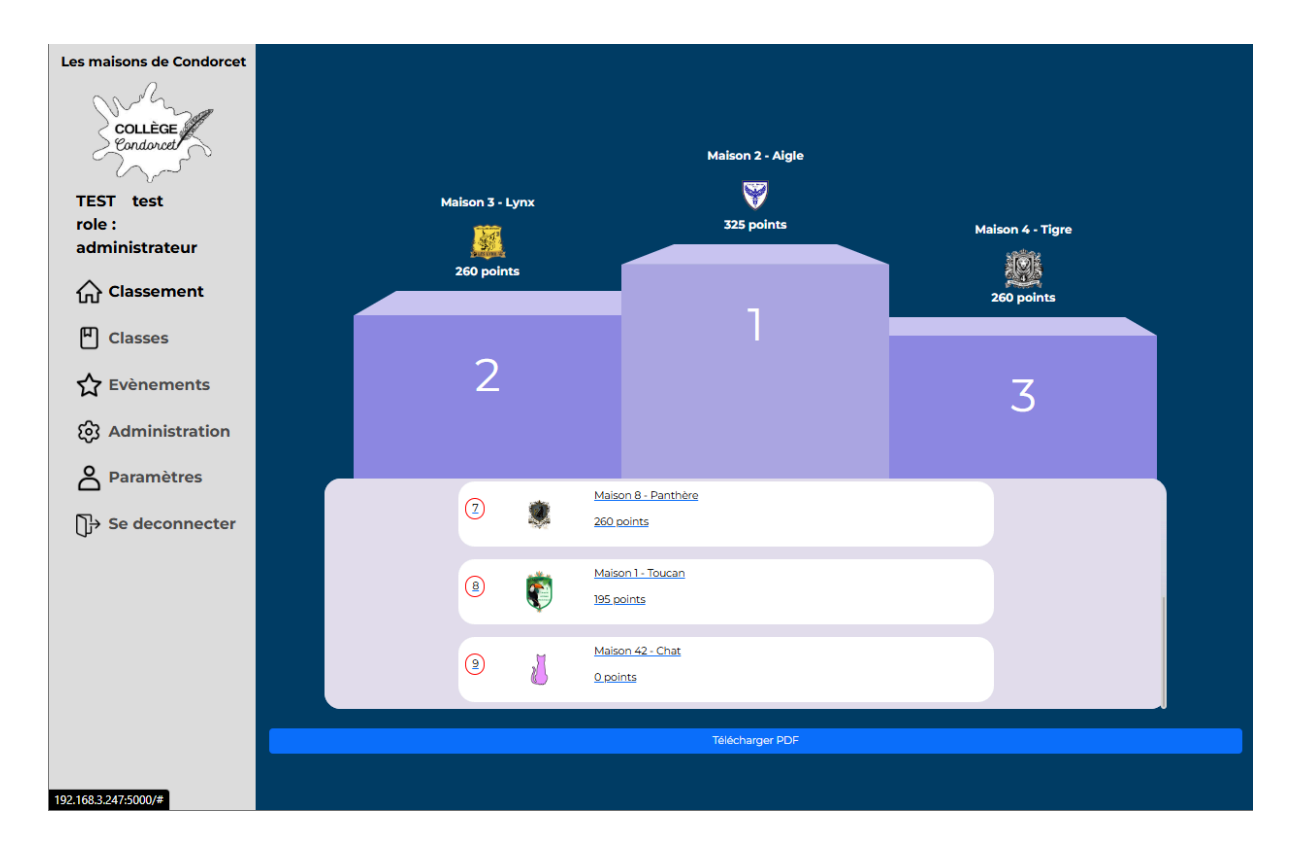

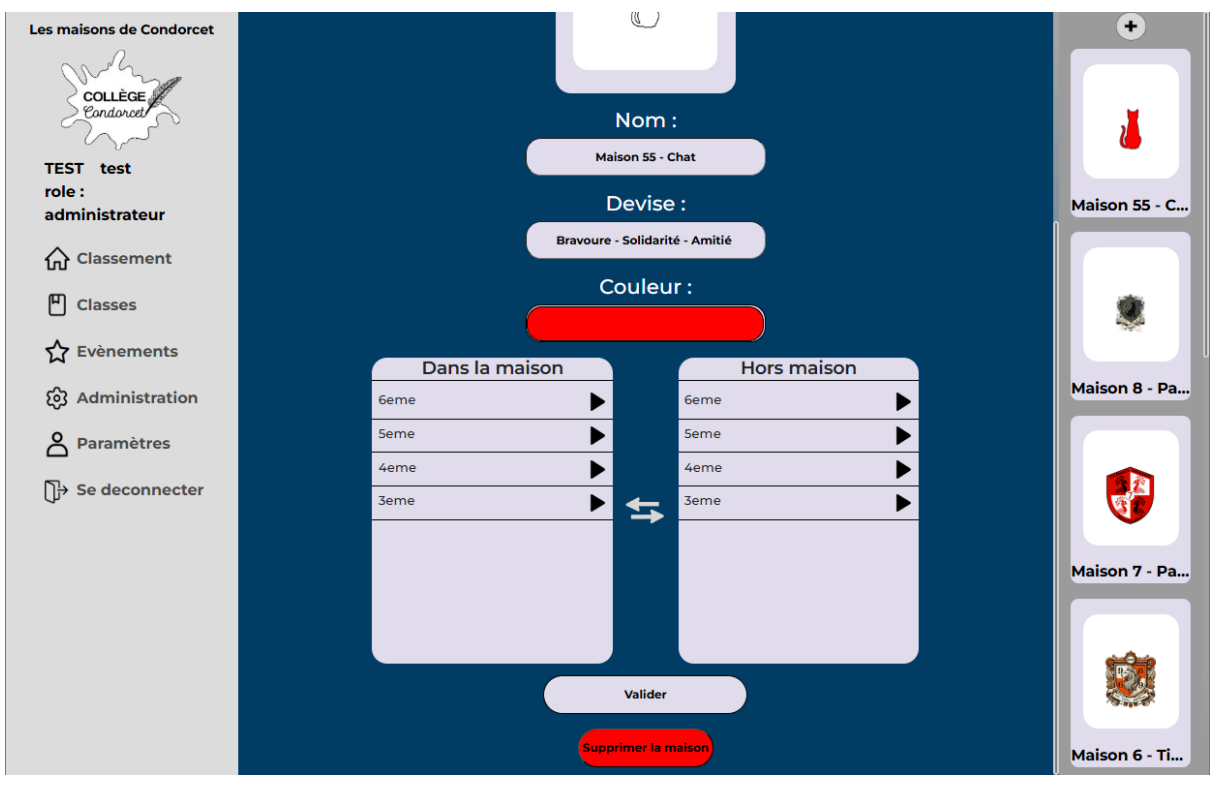

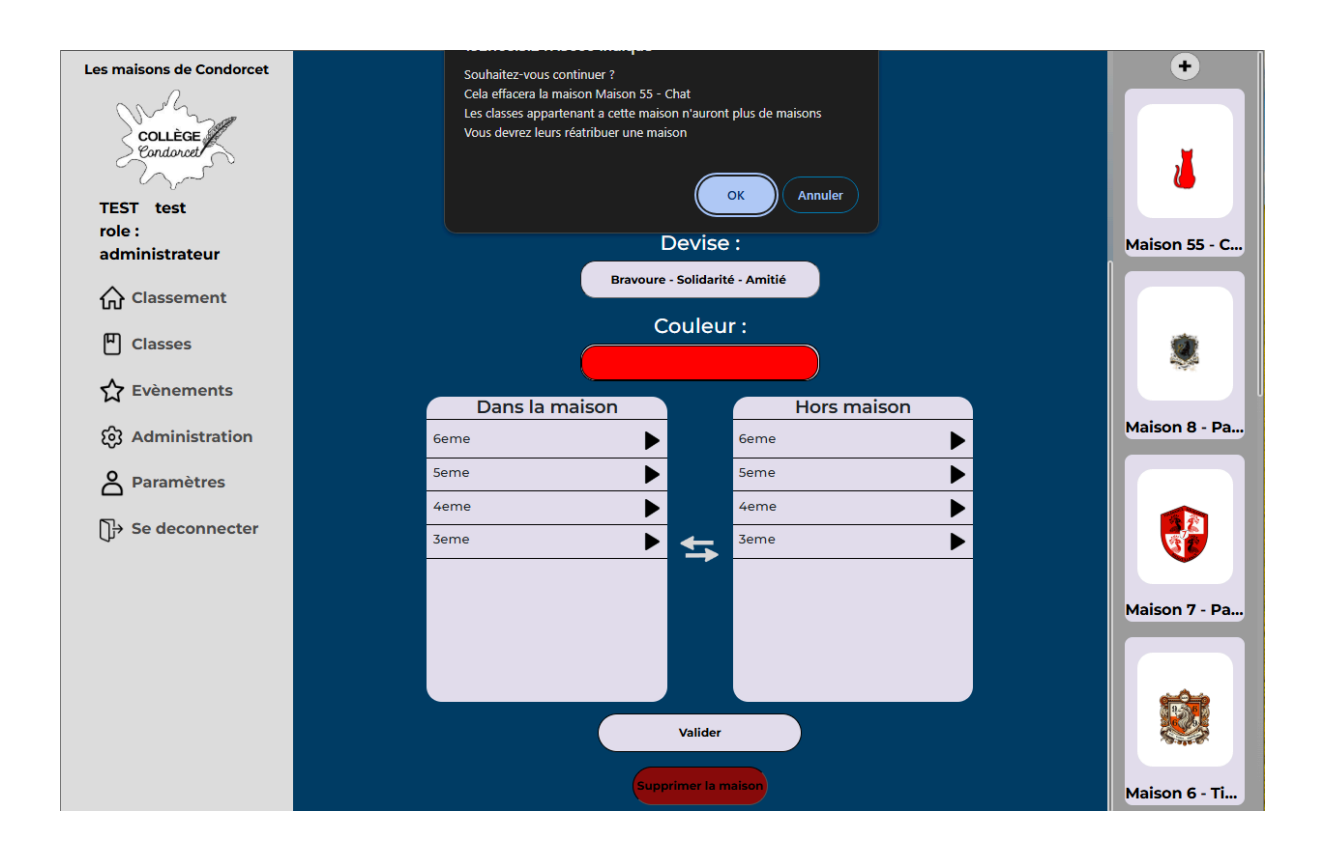

## Créer une classe

Pour créer une classe, il faut aller dans la barre de navigation à gauche et cliquer sur "administration". Une fois sur la seconde page vous pouvez voir en haut à droite "les classes", et vous cliquez sur le bouton "+" de la classe que vous souhaitez ! Une fois sur la page de création de classe, vous pouvez changer le niveau de la classe, mettre un nom à cette classe ainsi que choisir la maison à laquelle est associée cette classe. Par exemple, j'ai créé la 5e9 en mettant le niveau associé, le nom et j'ai choisi la "maison 1 - Toucan" pour cette classe. Une fois cela fait, vous pouvez cliquer sur "valider", puis une pop-up vous notifie que l'action a bien été prise en compte. Vous pouvez voir dans "classes" que votre classe 5e9 a bien été ajoutée et en cliquant dessus, vous pourrez ajouter des points et voir la classe !

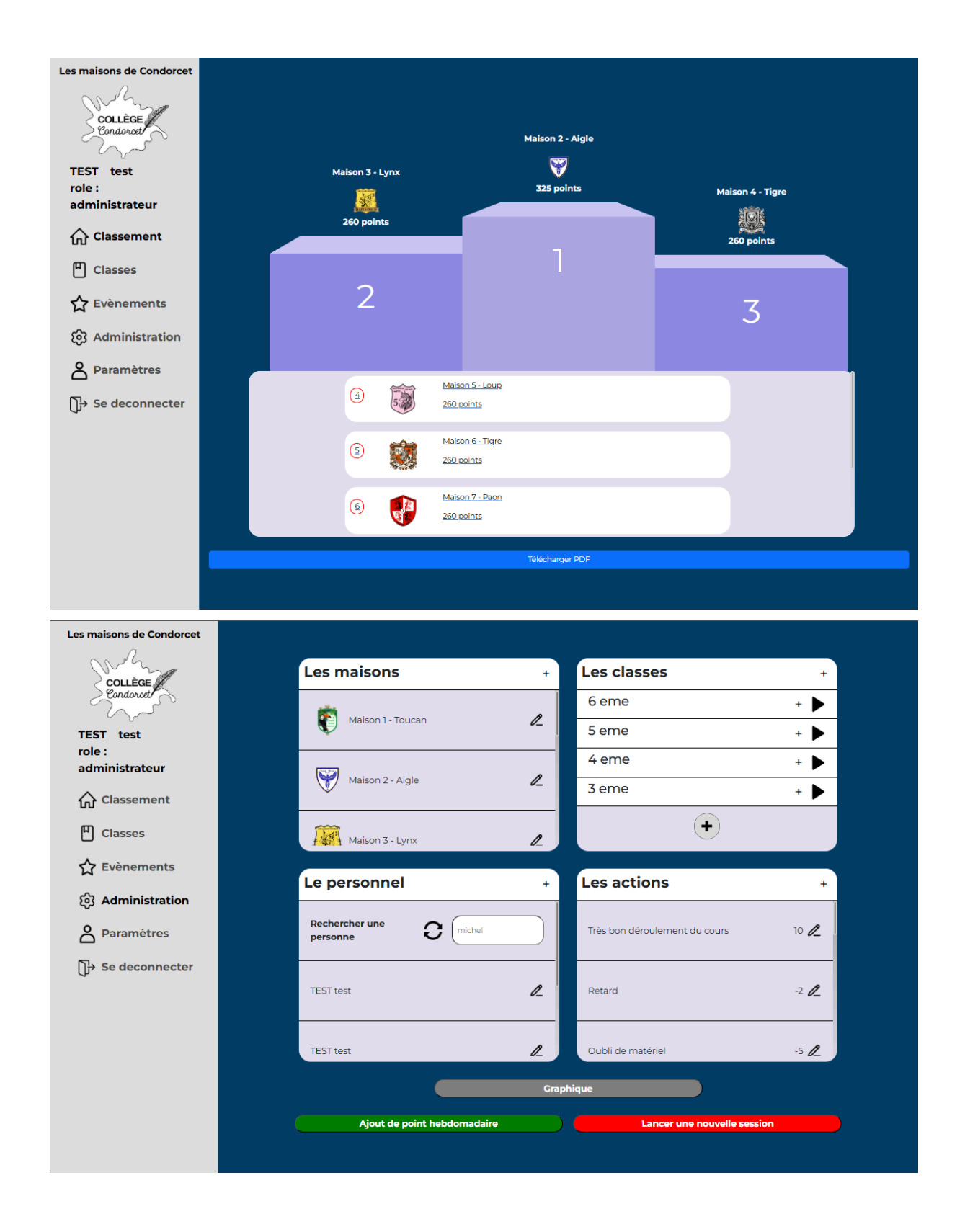

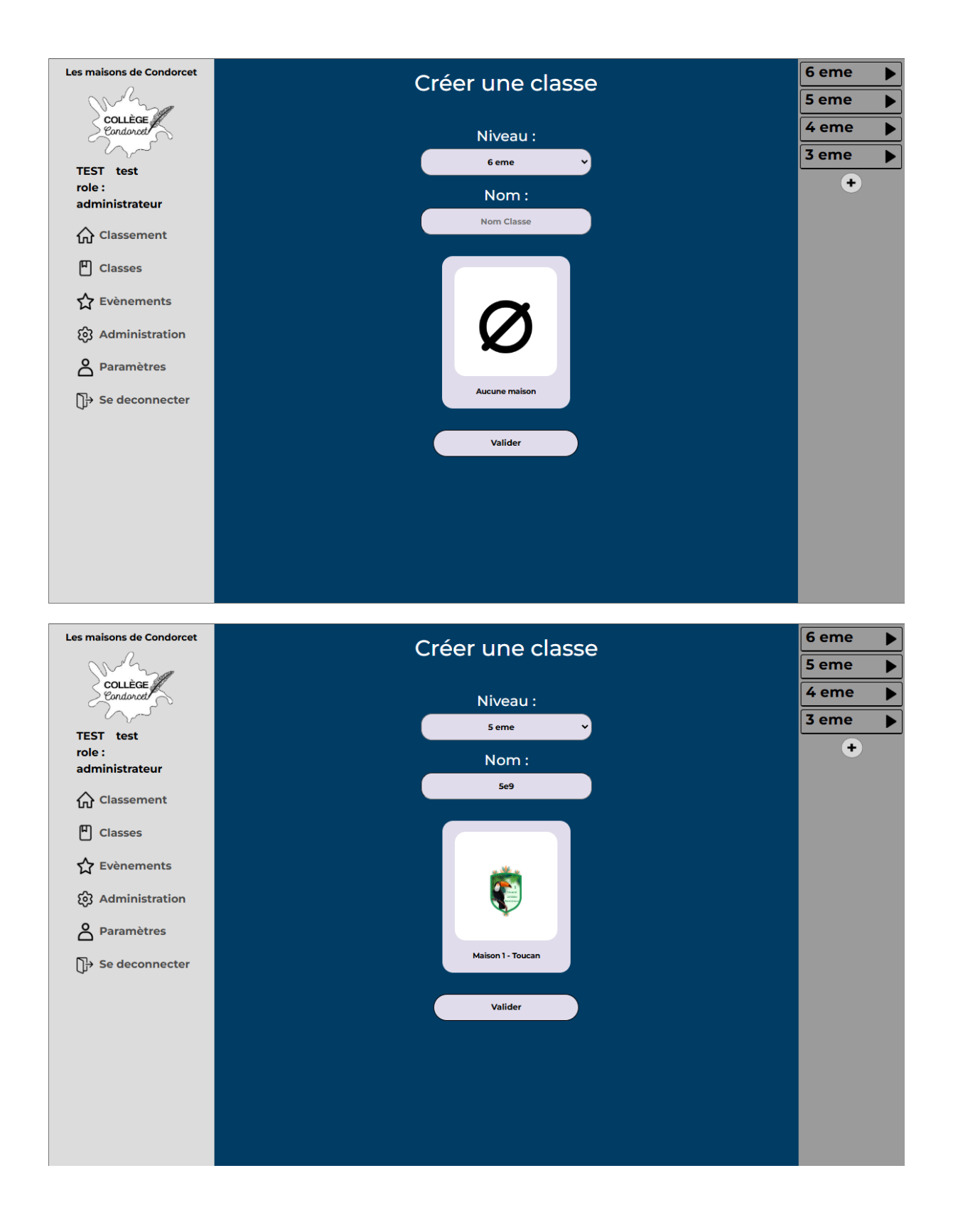

Classe crée avec succès

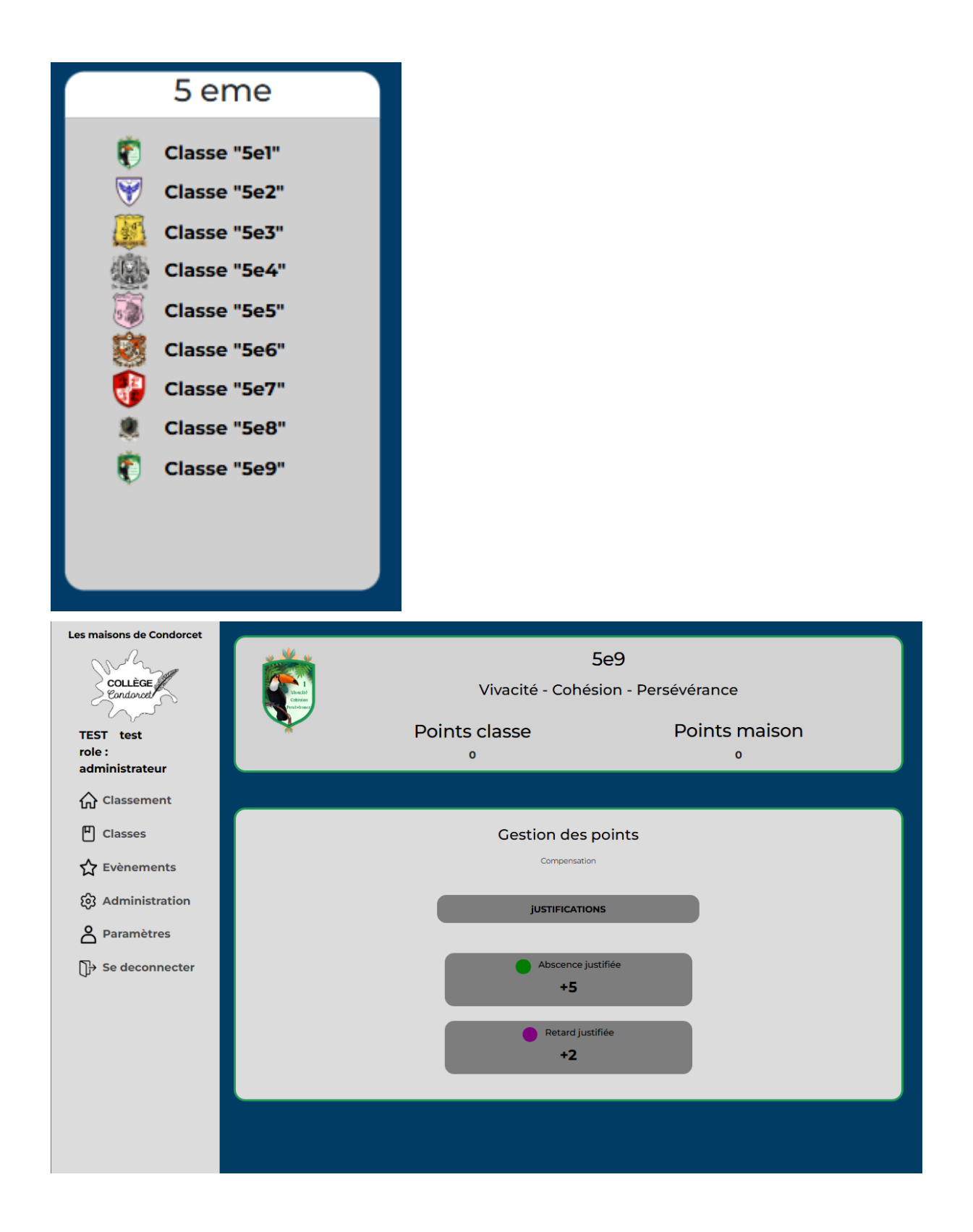

#### Editer une classe

Pour créer une classe, il faut aller dans la barre de navigation à gauche et cliquer sur "administration". Une fois sur la seconde page, vous pouvez voir en haut à droite "les classes", et vous cliquez sur le triangle du niveau de classe que vous voulez, puis sur le bouton modifier de la classe que vous souhaitez !

Une fois sur la page de de modification de classe, vous pouvez changer le niveau de la classe, donner un nom à cette classe ainsi que changer la maison à laquelle est associée cette classe. Par exemple, j'ai changé la 5e9 en 5e10, changé le nom et j'ai choisi la "maison 2 - Aigle" pour cette classe. Une fois cela fait, vous pouvez cliquer sur "valider", puis une pop-up vous notifie que l'action a bien été prise en compte. Vous pouvez voir dans "classes" que votre classe 5e10 a bien été ajoutée et en cliquant dessus, vous pourrez ajouter des points et voir la classe !

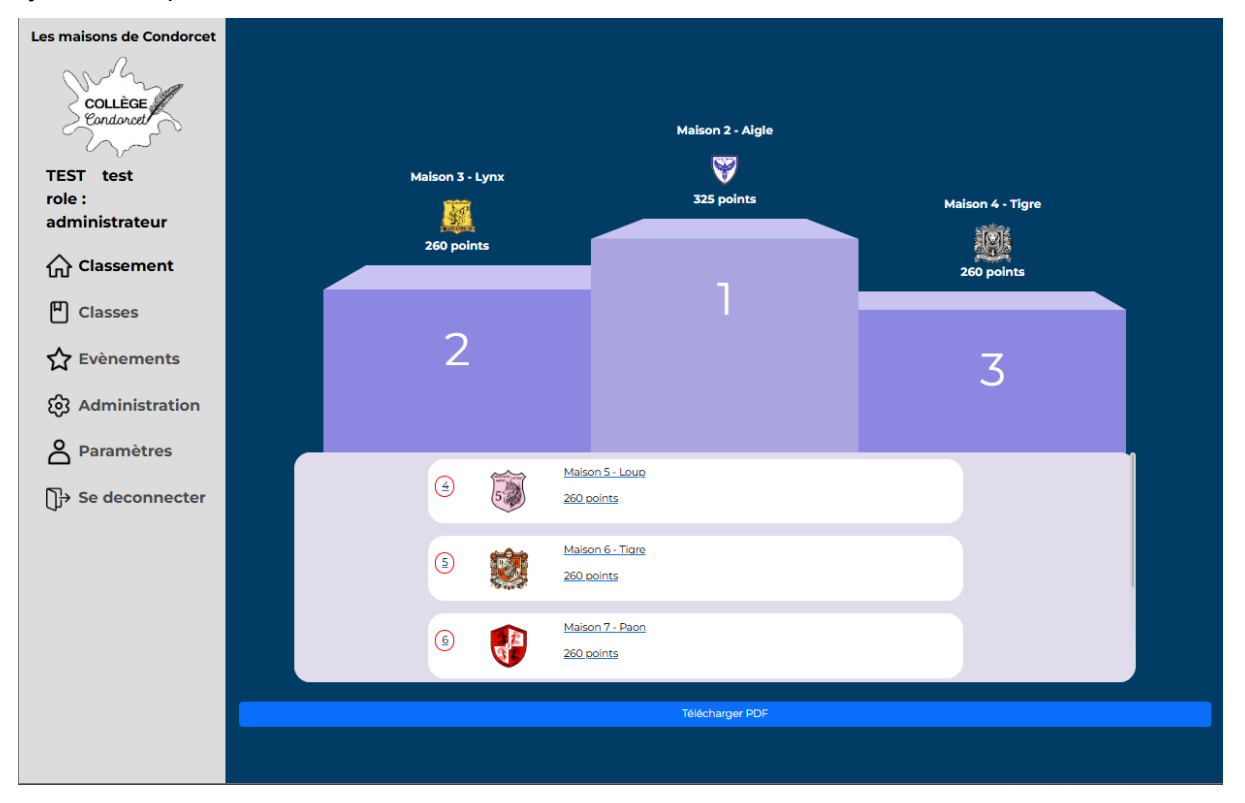

| Les maisons de Condorcet                                                                                                    |                                                                                                    |                                  |                                               |
|----------------------------------------------------------------------------------------------------|----------------------------------------------------------------------------------------------------|----------------------------------|-----------------------------------------------|
| COLLÈGE                                                                                                    | Les maisons +                                                                                                    | Les classes                      | +                                             |
| TEST test<br>role :                                                                                                    | Maison 1 - Toucan                                                                                                    | 🤹 5e8                            | l.                                            |
| administrateur                                                                                                    | Maison 2 - Aigle                                                                                                    | <b>5</b> e9                      | e.                                            |
| Classes                                                                                                    | Maison 3 - Lynx                                                                                                    | 4 eme +                          | •                                             |
| 🟠 Evènements                                                                                                    |                                                                                                    | 1 second second                  |                                               |
| ැබූ Administration                                                                                                    | Le personnei +                                                                                                    | Les actions                      | +                                             |
| Paramètres                                                                                                    | Rechercher une personne O michel                                                                                                   | Très bon déroulement du cours 10 | l l                                           |
| [] <del>]</del> → Se deconnecter                                                                                                    | TEST test                                                                                                    | Retard -2                        | l.                                            |
|                                                                                                    | TEST test                                                                                                    | Oubli de matériel -5             | 0_                                            |
|                                                                                                    | Grap                                                                                                    | hique                            |                                               |
|                                                                                                    | Ajout de point hebdomadaire                                                                                                    | Lancer une nouvelle session      |                                               |
|                                                                                                    |                                                                                                    |                                  |                                               |
|                                                                                                    |                                                                                                    |                                  |                                               |
| Les maisons de Condorcet<br>Collège<br>Condorcet<br>TEST test                                                                                                    | Modifier une c<br>Niveau :<br>Seme                                                                                                 | lasse                            | 6 eme<br>5 eme<br>4 eme<br>3 eme              |
| Les maisons de Condorcet<br>COLLÈGE<br>Eondorot<br>TEST test<br>role :<br>administrateur                                                                                                    | Modifier une c<br>Niveau :<br>Seme<br>Nom :                                                                                        | lasse                            | 6 eme ►<br>5 eme ►<br>4 eme ►<br>3 eme ►<br>+ |
| Les maisons de Condorcet<br>COLLEGE<br>Endorat<br>TEST test<br>role :<br>administrateur                                                                                                    | Modifier une c<br>Niveau :<br>5 eme<br>Nom :<br>5e9                                                                                | lasse                            | 6 eme ►<br>5 eme ►<br>4 eme ►<br>3 eme ►<br>+ |
| Les maisons de Condorcet<br>COLLÈGE<br>Condorat<br>TEST test<br>role :<br>administrateur<br>Classement<br>Classes                                                                                               | Modifier une c<br>Niveau :<br>5 eme<br>Nom :<br>5 eg                                                                               | lasse                            | 6 eme ►<br>5 eme ►<br>4 eme ►<br>3 eme ►<br>+ |
| Les maisons de Condorcet<br>COLLEGE<br>Condorad<br>TEST test<br>role :<br>administrateur<br>Classement<br>Classes<br>Classes                                                                                    | Modifier une c<br>Niveau :<br>5 eme<br>Nom :<br>5 e9                                                                               | lasse                            | 6 eme ►<br>5 eme ►<br>4 eme ►<br>3 eme ►<br>+ |
| Les maisons de Condorcet<br>COLLÈGE<br>Endonced<br>TEST test<br>role :<br>administrateur<br>☆ Classement<br>♥ Classes<br>☆ Evènements<br>ऄ Administration                                                       | Modifier une c<br>Niveau :<br>Seme<br>Nom :<br>Se9                                                                                 | lasse                            | 6 eme ►<br>5 eme ►<br>4 eme ►<br>3 eme ►      |
| Les maisons de Condorcet<br>COLLÈGE<br>Endorat<br>TEST test<br>role :<br>administrateur<br>☆ Classement<br>Classes<br>☆ Evènements<br>ŵ Administration<br>& Paramètres                                          | Modifier une c<br>Niveau :<br>Seme<br>Nom :<br>Se9                                                                                 | lasse                            | 6 eme ►<br>5 eme ►<br>4 eme ►<br>3 eme ►<br>+ |
| Les maisons de Condorcet<br>COLLÈGE<br>Endoration<br>TEST test<br>role :<br>administrateur<br>☆ Classement<br>♥ Classes<br>☆ Evènements<br>☆ Evènements<br>☆ Administration<br>& Paramètres<br>↔ Se deconnecter | Modifier une c<br>Niveau :<br>5 eme<br>Se9                                                                                         | lasse                            | 6 eme ►<br>5 eme ►<br>4 eme ►<br>3 eme ►<br>+ |
| Les maisons de Condorcet<br>COLLÈGE<br>Endoration<br>TEST test<br>role :<br>administrateur<br>☆ Classement<br>☆ Classes<br>☆ Evènements<br>☆ Evènements<br>☆ Administration<br>☆ Paramètres<br>↔ Se deconnecter | Modifier une c<br>Niveau :<br>5 eme<br>Nom :<br>5e9<br>Maison 1- Toucan<br>Valider                                                 | lasse                            | 6 eme ►<br>5 eme ►<br>4 eme ►<br>3 eme ►<br>+ |
| Les maisons de Condorcet<br>COLLÈGE<br>Endoration<br>TEST test<br>role :<br>administrateur<br>☆ Classement<br>☆ Classes<br>☆ Evènements<br>ŵ Administration<br>☆ Paramètres<br>☆ Se deconnecter                 | Modifier une o<br>Niveau :<br>Seme<br>Nom :<br>Se9<br>Maison 1- Toucan<br>Valider<br>Supprimer In clause                           | lasse                            | 6 eme ►<br>5 eme ►<br>4 eme ►<br>3 eme ►<br>+ |
| Les maisons de Condorcet<br>COLLÈGE<br>Endoration<br>TEST test<br>role :<br>administrateur<br>☆ Classement<br>♥ Classes<br>☆ Evènements<br>☆ Evènements<br>☆ Administration<br>▲ Paramètres<br>↔ Se deconnecter | Modifier une o<br>Niveau :<br>5 eme<br>Se9<br>Maison 1- Toucan<br>Valider<br>Supprimer la classe                                   | lasse                            | 6 eme<br>5 eme<br>4 eme<br>3 eme<br>+         |
| Les maisons de Condorcet<br>COLLÈGE<br>Endoration<br>TEST test<br>role :<br>administrateur<br>☆ Classement<br>♥ Classes<br>☆ Evènements<br>ŵ Administration<br>♥ Paramètres<br>♥ Se deconnecter                 | Modifier une o<br>Niveau :<br>Seme<br>Seme<br>Seme<br>Mom :<br>Seme<br>Seme<br>Maison 1 - Toucan<br>Valider<br>Supprimer la classe | lasse                            | 6 eme<br>5 eme<br>4 eme<br>3 eme<br>+         |

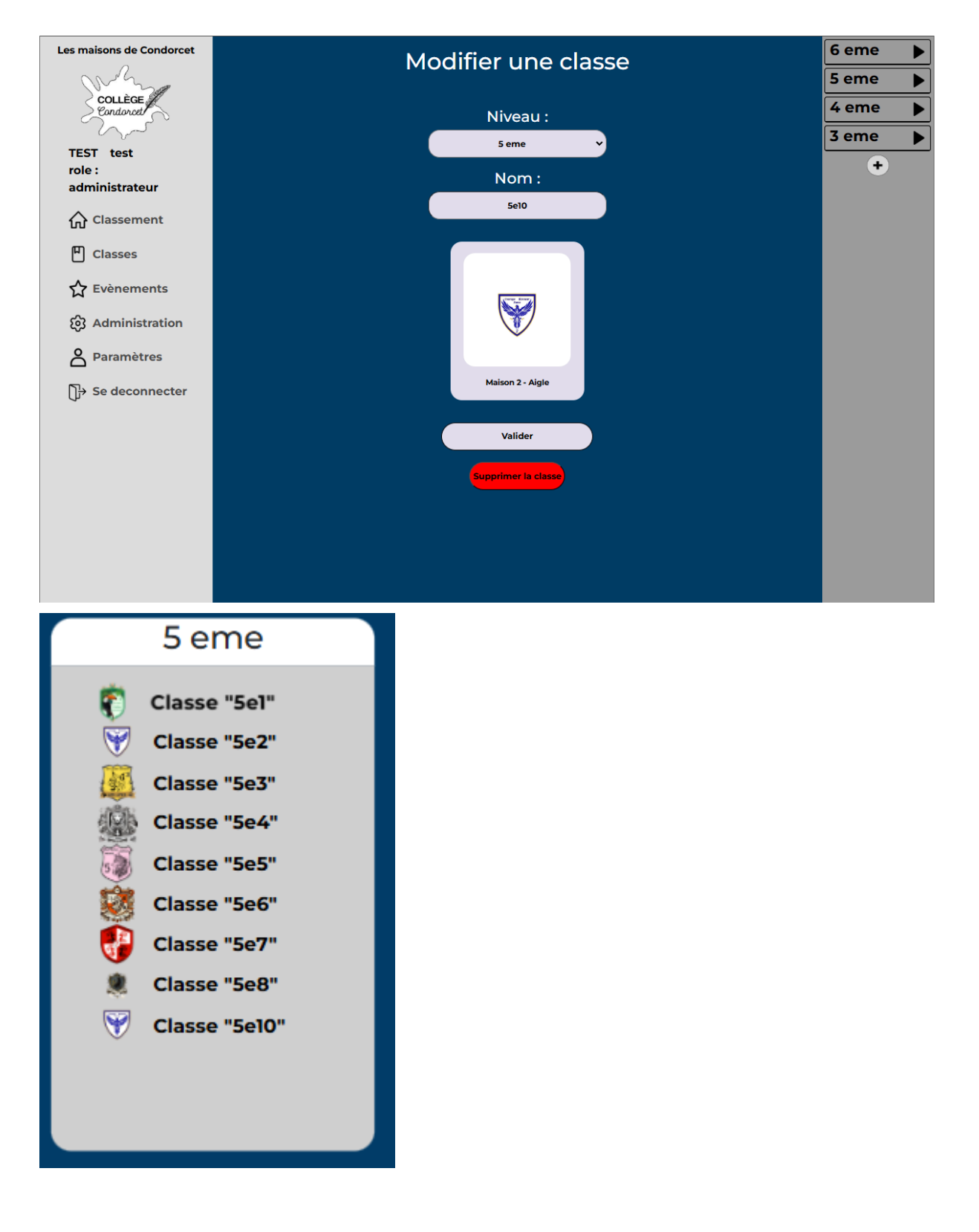

Supprimer une classe

Pour créer une classe, il faut aller dans la barre de navigation à gauche et cliquer sur "administration". Une fois sur la seconde page, vous pouvez voir en haut à droite "les

classes", et vous cliquez sur le triangle du niveau de classe que vous voulez, puis sur le bouton modifier de la classe que vous souhaitez !

une fois sur la page cliquez sur le bouton "Supprimer la classe", une pop-up vous demandera confirmation, vous pourrez annuler ou cliquer sur "OK" pour valider la suppression !

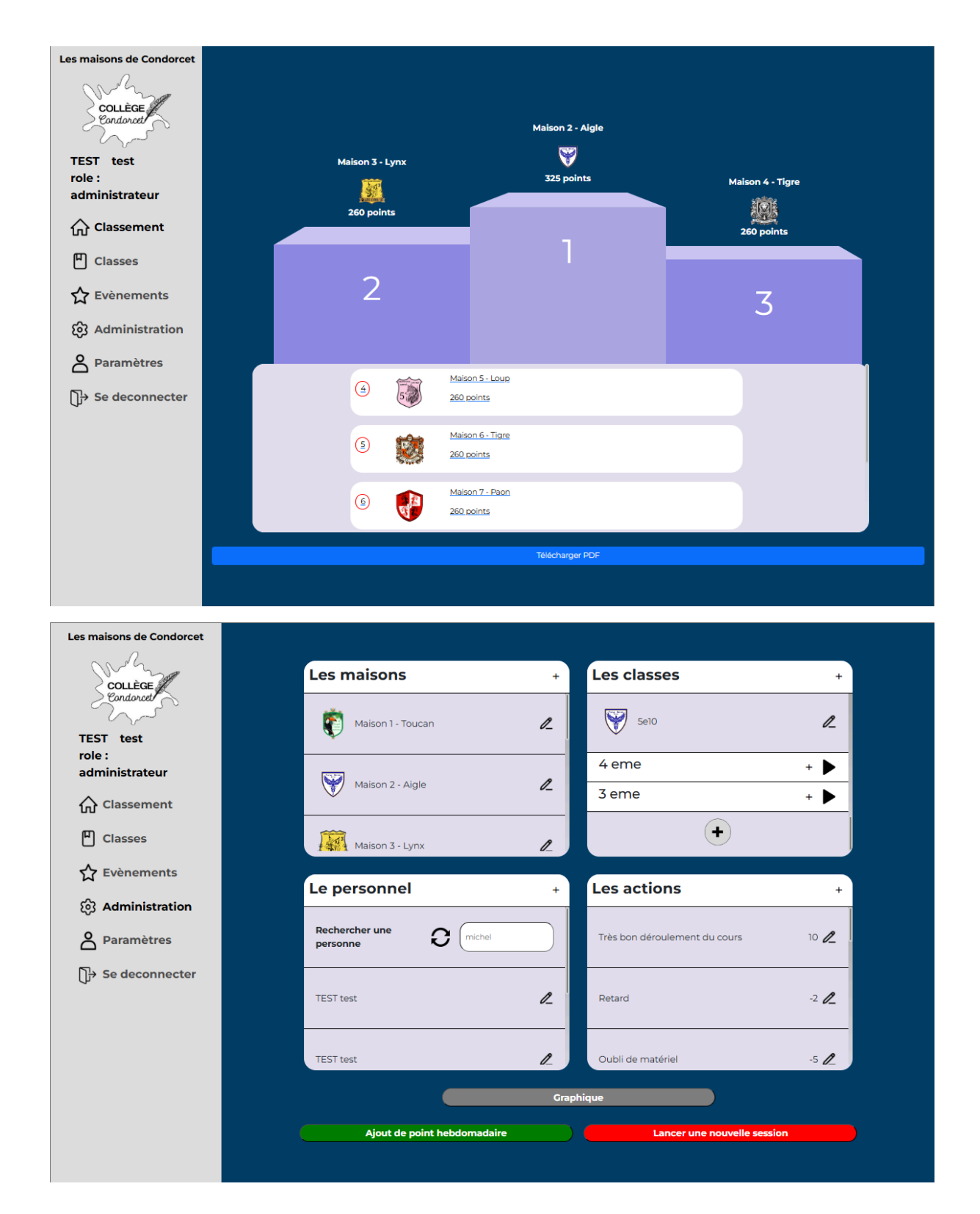

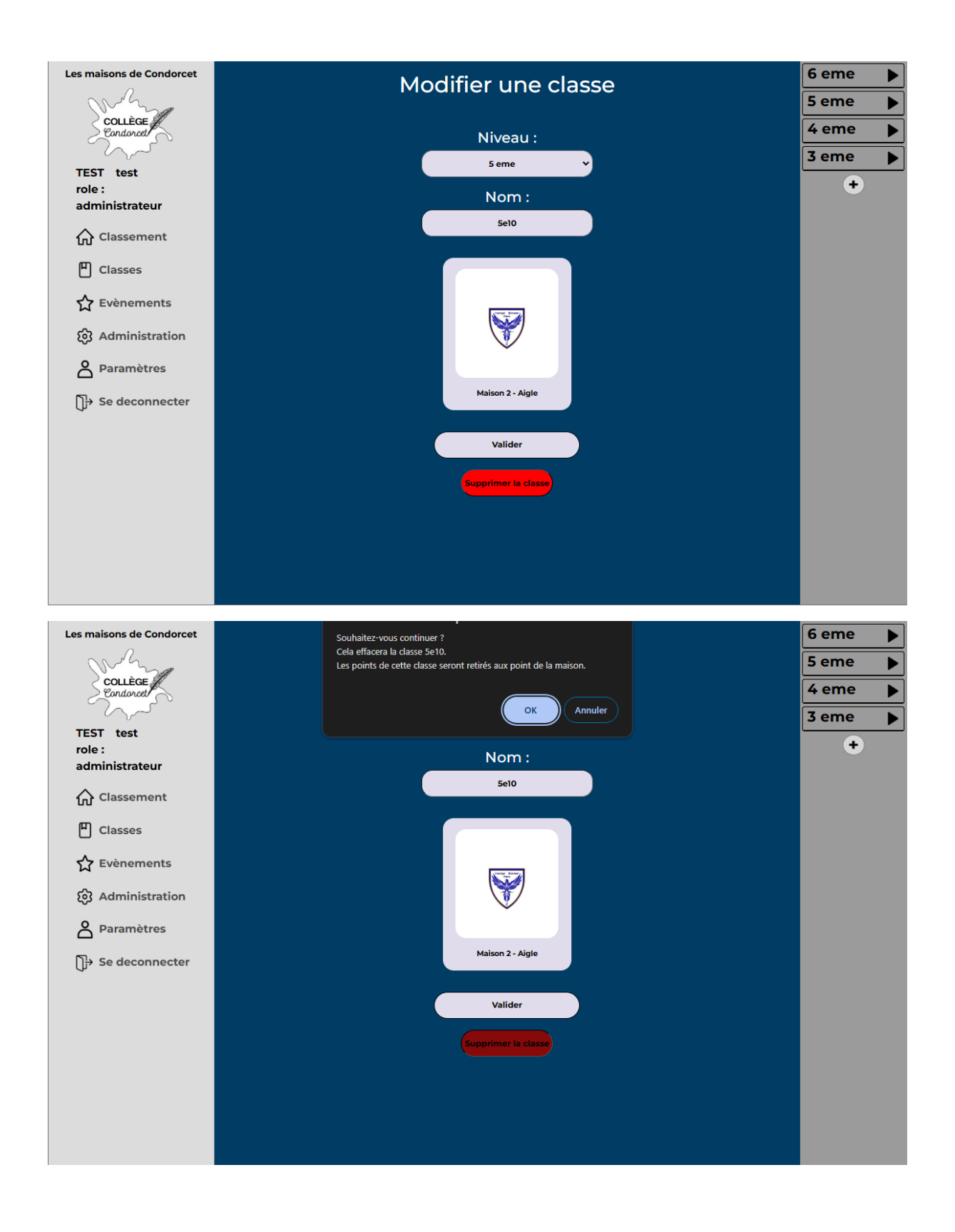

### Gérer les actions

Pour modifier une action, il faut aller dans la barre de navigation à gauche et cliquer sur "administration". Une fois sur la seconde page, vous pouvez voir en bas à droite "les actions", et vous cliquez sur le bouton modifier de l'action que vous souhaitez ! Par exemple, "Très bon déroulement du cours" qui est à +10 points et je souhaite passer à +11 points. Quand je clique sur le bouton modifier, j'arrive sur une page avec le nom de l'action puis ses points. Je peux changer le nom de l'action ainsi que la valeur des points. Donc, je passe à 11, je valide, une pop up-me notifie que l'action a bien été prise en compte. Je peux aller sur une page professeur sur une classe et je vois que l'action est bien passée à + 11 points (Les points précédemment enregistrés via cette action se mettront à jour automatiquement). Sur ces pages vous pourrez aussi créer et supprimer des actions (la suppression n'est disponible uniquement pour les actions ajoutés)

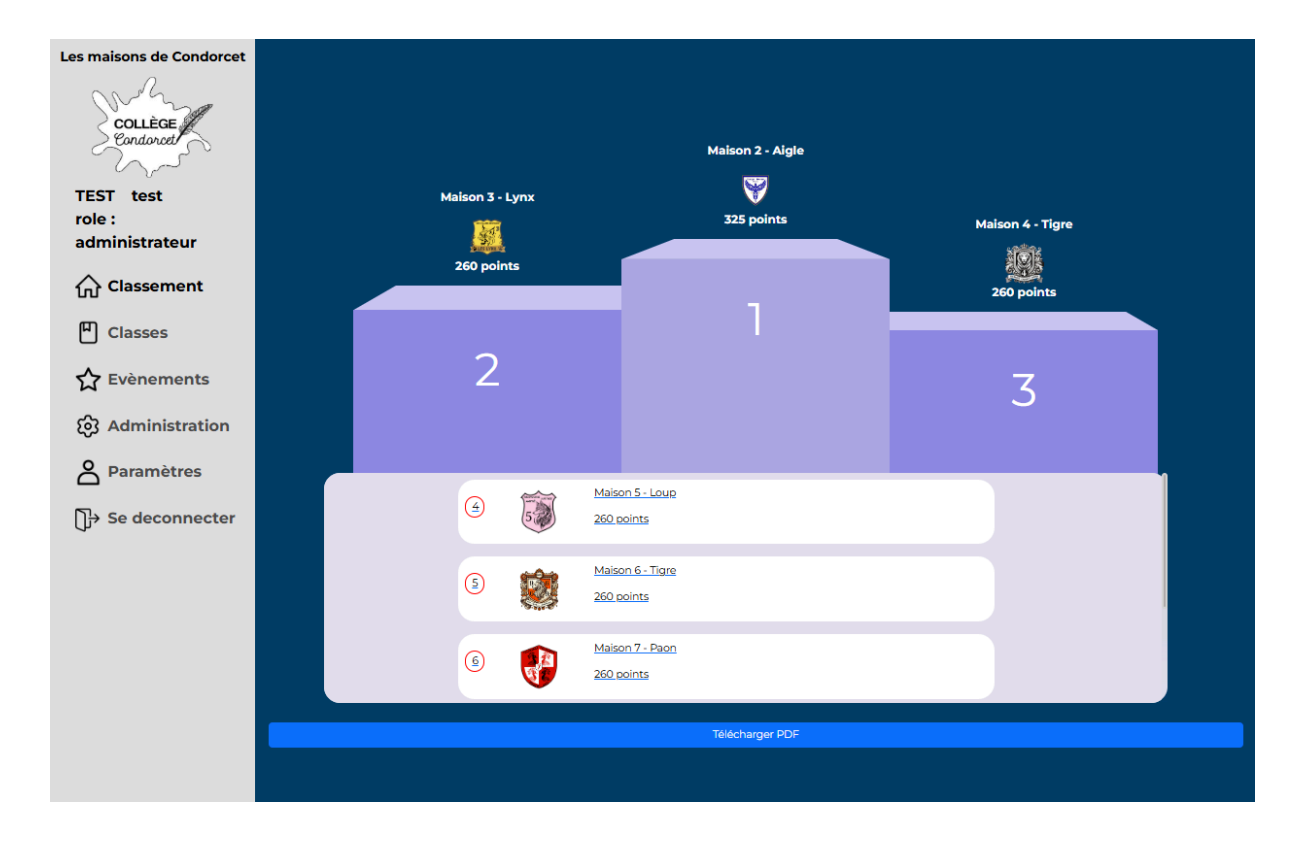

| Les maisons de Condorcet                                                                                                    |                                                                                 |                                  |                                         |
|----------------------------------------------------------------------------------------------------|---------------------------------------------------------------------------------|----------------------------------|-----------------------------------------|
| COLLÈGE                                                                                                    | Les maisons +                                                                   | Les classes                      | +                                       |
| Condorcet                                                                                                    | <b>*</b>                                                                        | 6 eme +                          | •                                       |
| TEST test                                                                                                    | Maison 1 - Toucan                                                               | 5 eme +                          | •                                       |
| role :<br>administrateur                                                                                                    |                                                                                 | 4 eme +                          |                                         |
| Classement                                                                                                    | Maison 2 - Aigle                                                                | 3 eme +                          |                                         |
| Classes                                                                                                    | Maison 3 - Lynx                                                                 | +                                |                                         |
| 🟠 Evènements                                                                                                    |                                                                                 | l se setiens                     |                                         |
| ලි Administration                                                                                                    | Le personnei +                                                                  |                                  | +                                       |
| A Paramètres                                                                                                    | Rechercher une personne O michel                                                | Très bon déroulement du cours 10 | l_                                      |
| 〕 → Se deconnecter                                                                                                    | TETINT                                                                          | Detard 2                         | B                                       |
|                                                                                                    |                                                                                 | -2                               | <i>v_</i>                               |
|                                                                                                    | TEST test                                                                       | Oubli de matériel -5             | 2                                       |
|                                                                                                    | Cra                                                                             | phique                           |                                         |
|                                                                                                    | Aiout de point hebdomadaire                                                     | Lancer une nouvelle session      |                                         |
|                                                                                                    |                                                                                 |                                  |                                         |
|                                                                                                    |                                                                                 |                                  |                                         |
|                                                                                                    |                                                                                 |                                  |                                         |
| Les maisons de Condorcet                                                                                                    | Modifier une a                                                                  | action                           | Actions<br>Basiques                     |
| Les maisons de Condorcet                                                                                                    | Modifier une a                                                                  | action                           | Actions<br>Basiques                     |
| Les maisons de Condorcet                                                                                                    | Modifier une a<br>Nom :                                                         | action                           | Actions<br>Basiques                     |
| Les maisons de Condorcet<br>Collège<br>Endonot<br>TEST test<br>role :                                                                                                    | Modifier une a<br>Nom :<br>Très bon déroulement du                              | action                           | Actions<br>Basiques<br>Actions<br>Perso |
| Les maisons de Condorcet<br>COLLÈGE<br>Eondorot<br>TEST test<br>role :<br>administrateur                                                                                                    | Modifier une a<br>Nom :<br>Très bon déroulement du<br>Valeur :<br>10            | action                           | Actions<br>Basiques<br>Actions<br>Perso |
| Les maisons de Condorcet<br>COLLÈGE<br>Endorost<br>TEST test<br>role :<br>administrateur<br>Classement                                                                                                    | Modifier une a<br>Nom :<br>Très bon déroulement du<br>Valeur :<br>10            | action                           | Actions<br>Basiques<br>Actions<br>Perso |
| Les maisons de Condorcet                                                                                                    | Modifier une a<br>Nom :<br>Très bon déroulement du<br>Valeur :<br>10<br>Valider | action                           | Actions<br>Basiques<br>Actions<br>Perso |
| Les maisons de Condorcet<br>COLLEGE<br>Endorot<br>TEST test<br>role :<br>administrateur<br>☆ Classement<br>Classes<br>☆ Evènements                                                                                                    | Modifier une a<br>Nom :<br>Très bon déroulement du<br>Valeur :<br>10<br>Valider | action                           | Actions<br>Basiques                     |
| Les maisons de Condorcet<br>COLLÈGE<br>Endorat<br>TEST test<br>role :<br>administrateur<br>☆ Classement<br>Classes<br>☆ Evènements<br>ŵ Administration                                                                                                    | Modifier une a<br>Nom :<br>Très bon déroulement du<br>Valeur :<br>10<br>Valider | cours                            | Actions<br>Basiques<br>Actions<br>Perso |
| Les maisons de Condorcet         COLLEGE         Condorcet         TEST test         role :         administrateur            Classement            Classes            Classes            Evènements            Administration            Paramètres                                                                                                    | Modifier une a<br>Nom :<br>Très bon déroulement du<br>Valeur :<br>10<br>Valider | action                           | Actions<br>Basiques                     |
| Les maisons de Condorcet<br>COLLEGE<br>Endorod<br>TEST test<br>role :<br>administrateur<br>Classement<br>Classes<br>Classes<br>Classes<br>Classes<br>Classes<br>Classes<br>Classes<br>S Administration<br>Paramètres<br>S de deconnecter                                                                                                    | Modifier une a<br>Nom :<br>Très bon déroulement du<br>Valeur :<br>10<br>Valider | cours                            | Actions<br>Basiques<br>Actions<br>Perso |
| Les maisons de Condorcet         COLLÈGE         Catalonation         TEST test<br>role :         administrateur            Classement            Classes            Classes            Colasses            Colasses            Colasses            Colasses            Colasses            Colasses            Colasses            Colasses            Colasses <th>Modifier une a<br/>Nom :<br/>Três bon déroulement du<br/>Valeur :<br/>10<br/>Valider</th> <th>cours</th> <th>Actions<br/>Basiques<br/>Actions<br/>Perso</th> | Modifier une a<br>Nom :<br>Três bon déroulement du<br>Valeur :<br>10<br>Valider | cours                            | Actions<br>Basiques<br>Actions<br>Perso |
| Les maisons de Condorcet         COLLEGE         Condorat         TEST test         role :         administrateur            Classement            Classes            Classes <td< th=""><th>Modifier une a<br/></th><th>action</th><th>Actions<br/>Basiques</th></td<>                                                                                                   | Modifier une a<br>                                                              | action                           | Actions<br>Basiques                     |
| Les maisons de Condorcet         COLLÈGE         Condorot         TEST test         role :         administrateur            Classement            Classes            Classes            Classes            Administration            Paramètres            Se deconnecter                                                                                                    | Modifier une a<br>                                                              | action                           | Actions<br>Basiques<br>Actions<br>Perso |
| Les maisons de Condorcet         COLLEGE         Condorot         TEST test         role :         administrateur            Classement            Classes            Classes <td< th=""><th>Modifier une a<br/></th><th>action</th><th>Actions<br/>Basiques</th></td<>                                                                                                   | Modifier une a<br>                                                              | action                           | Actions<br>Basiques                     |
| Les maisons de Condorcet<br>COLLÈGE<br>Endorad<br>TEST test<br>role :<br>administrateur<br>Classes<br>Classes<br>Classes<br>Evènements<br>Administration<br>Paramètres<br>Se deconnecter                                                                                                    | Modifier une a<br>                                                              | action                           | Actions<br>Basiques<br>Actions<br>Perso |

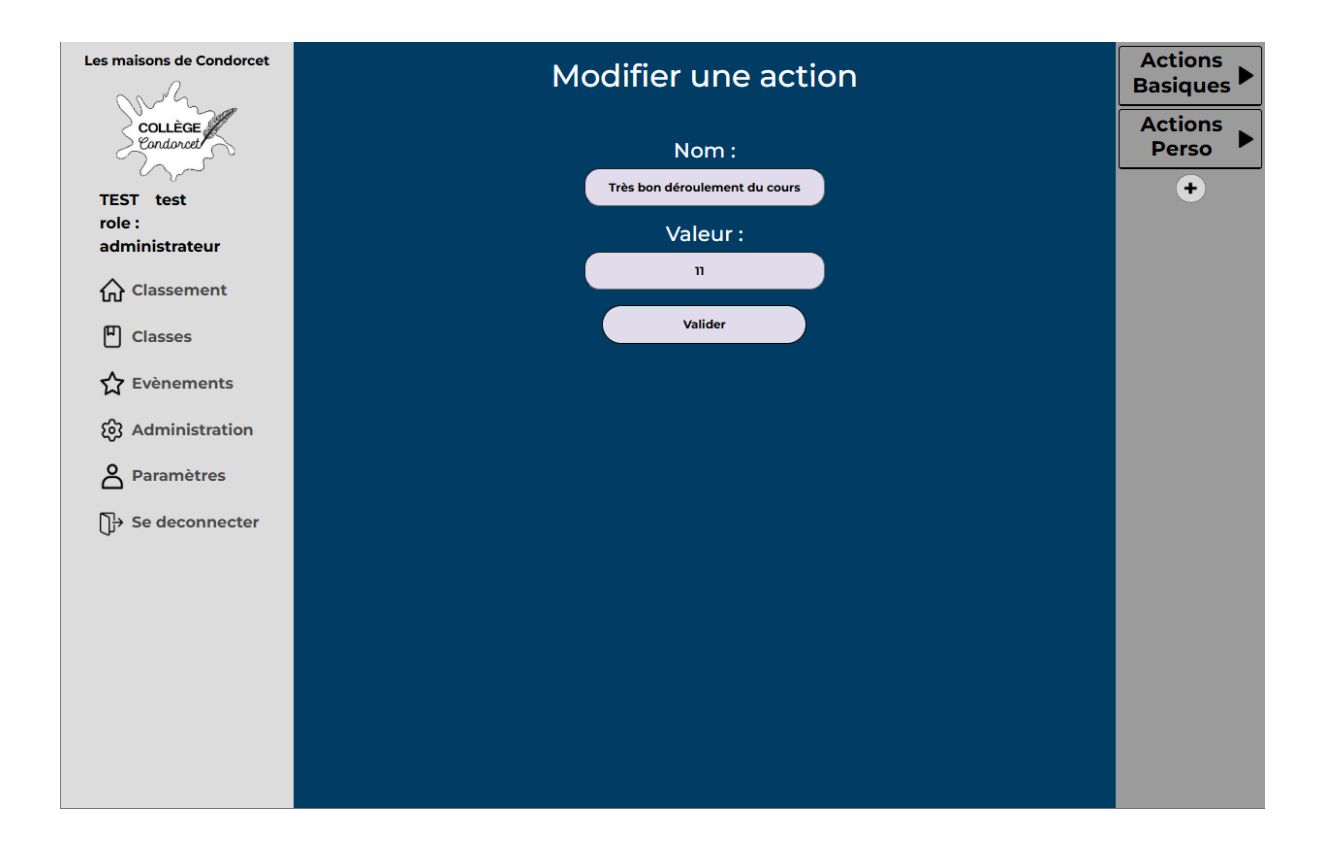

Action crée avec succès

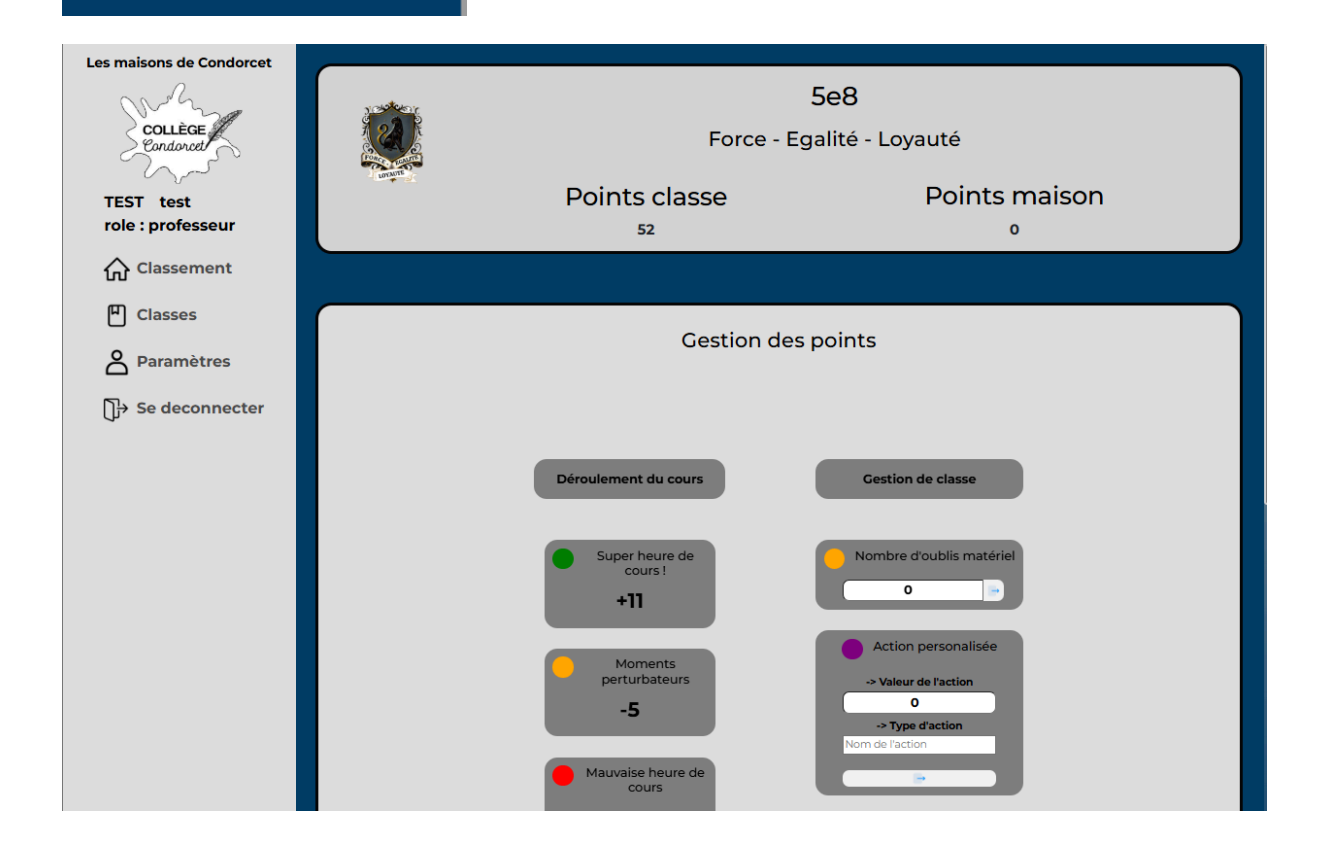

## Gérer le personnel

Pour gérer les points des actions, il faut aller dans la barre de navigation à gauche et cliquer sur "administration". Une fois sur la seconde page, vous pouvez voir en bas à gauche "le personnel".

| Les maisons de Condorcet      | Maison 3 - Lynx<br>260 points<br>2 |                                      | Maison 2 - Algle<br>W<br>325 points | Maison 4 - Tigre<br>E<br>260 points |  |
|-------------------------------|------------------------------------|--------------------------------------|-------------------------------------|-------------------------------------|--|
| ▲ Parametres → Se deconnecter | ٤                                  | <u>Maison 5 - Loup</u><br>260 points |                                     |                                     |  |
|                               | 5                                  | Maison 6 - Tigre<br>260 points       |                                     |                                     |  |
|                               | 6                                  | <u>Maison 7 - Paon</u><br>260 points |                                     |                                     |  |
|                               |                                    |                                      | Télécharger PDF                     |                                     |  |

| Les maisons de Condorcet |                         |           |                            |             |
|--------------------------|-------------------------|-----------|----------------------------|-------------|
| COLLÈGE                  | Les maisons             | + Les     | classes                    | +           |
| Condorcet                | <b>1</b>                | 6 e       | me                         | + 🕨         |
| TEST test                | Maison 1 - Toucan       | 2 5 e     | me                         | + 🕨         |
| role :<br>administrateur |                         | 4 6       | eme                        | + 🕨         |
| Classement               | Maison 2 - Aigle        | 2 3 e     | me                         | + 🕨         |
| E Classes                | Maison 3 - Lynx         | 2         | •                          |             |
| 🛧 Evènements             |                         |           |                            |             |
| ලි Administration        | Le personnel            | + Les     | actions                    | +           |
| Paramètres               | Rechercher une personne | Très      | s bon déroulement du cours | 11 <i>L</i> |
| 〕→ Se deconnecter        |                         |           |                            |             |
|                          | TEST test               | Reta      | ard                        | -2 🖉        |
|                          | TEST test               |           | oli de matériel            | -5 🖉        |
|                          |                         | Graphique |                            |             |
|                          |                         |           |                            |             |

## Créer un nouveau membre du personnel

Une fois sur la page admin, vous pouvez cliquer sur "+". Vous aurez une page avec des champs à remplir, ou bien importer un fichier csv avec tous les utilisateurs à créer, cette popup peut être fermée. Sur cette popup si vous cliquez sur parcourir ou le nom de fichier ça ouvre votre explorateur de fichier dans lequel il est possible de directement télécharger un fichier **.csv** ou OpenDocuments **.ods** ou Excel **.xls .xlsx**. vous pouvez aussi glisser-déposer votre fichier dans la zone indiquée.

Une fois fait, vous cliquez sur charger, une pop-up vous notifie que les utilisateurs sont créés et télécharge un fichier csv avec tous les utilisateurs qui viennent d'être créés avec leur mot de passe et informations, puis en allant sur la page admin, vous pouvez voir le(s) utilisateur(s) présent.

Remarque : le mot de passe, quand vous le créez à la main, le mot de passe par défaut est l'identifiant de l'utilisateur et quand vous le créez via un fichier csv, le mot de passe est généré automatiquement (vous devrez télécharger un fichier en retour avec tous les mots de passe générés pour chaque utilisateur).

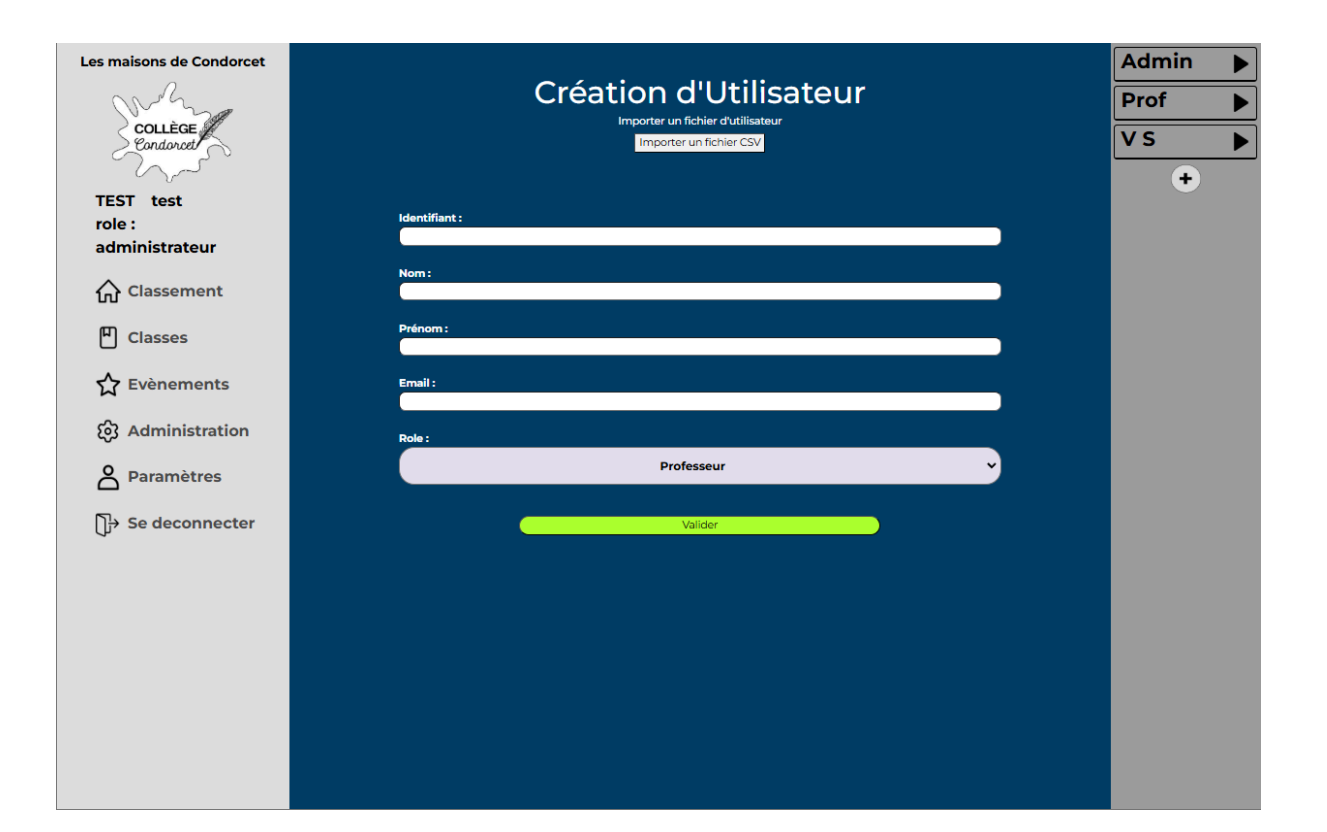

| Les maisons de Condorcet |                                                                                       | Admin 🕨    |
|--------------------------|---------------------------------------------------------------------------------------|------------|
| COLLÈGE                  | Création d'Utilisateur<br>Importer un fichier dutilisateur<br>Importer un fichier CSV | Prof  VS + |
| TEST test                |                                                                                       | ·          |
| role :                   | Identifiant :                                                                         |            |
| administrateur           |                                                                                       |            |
| Classement               | Nom:<br>(jean                                                                         |            |
| Classes                  | Prénom:<br>(michei                                                                    |            |
| 🗙 Evènements             | Emili:<br>jeanmichel@mail.fr                                                          |            |
| හි Administration        | Role :                                                                                |            |
| Paramètres               | Professeur                                                                            |            |
| Se deconnecter           | Valider                                                                               |            |
|                          |                                                                                       |            |
|                          |                                                                                       |            |
|                          |                                                                                       |            |
|                          |                                                                                       |            |
|                          |                                                                                       |            |
|                          |                                                                                       |            |
|                          |                                                                                       |            |
|                          |                                                                                       |            |
|                          |                                                                                       |            |
|                          |                                                                                       |            |

| Les maisons de Condorcet |                         |               |                         |               |
|--------------------------|-------------------------|---------------|-------------------------|---------------|
| COLLÈGE                  | Les maisons             | + Les cl      | asses                   | +             |
| Condorcet                |                         | 6 eme         | 9                       | + 🕨           |
| TEST test                | Maison 1 - Toucan       | 5 eme         | 9                       | + 🕨           |
| role :<br>administrateur |                         | 4 eme         | e                       | + 🕨           |
| Classement               | Maison 2 - Aigie        | 2 3 eme       | 9                       | + 🕨           |
| T Classes                | Maison 3 - Lynx         |               | +                       |               |
| 🕁 Evènements             |                         |               |                         |               |
| 없 Administration         | Le personnel            | + Les a       | ctions                  | +             |
| Paramètres               | TEST test               | L Très bor    | n déroulement du cours  | 11 <i>1</i>   |
| ]→ Se deconnecter        |                         |               |                         |               |
|                          | JEAN michel             | Retard        |                         | -2 <b>/</b> _ |
|                          | •                       | Oubli de      | e matériel              | -5 🖉          |
|                          |                         | Graphique     |                         |               |
|                          | Ajout de point hebdomad | aire HARRING) | Lancer une nouvelle seg | sion          |

Importer utilisateur

|                               | Création d'Ut<br>Importer un fichier d'ut<br>Importer un fichier                                                                                 | ilisateur<br><sup>:ilisateur</sup><br><sup>CSV</sup> |  |
|-------------------------------|----------------------------------------------------------------------------------------------------|------------------------------------------------------|--|
| Identifiant :                 |                                                                                                    |                                                      |  |
| Nom :                         |                                                                                                    |                                                      |  |
|                               |                                                                                                    |                                                      |  |
|                               |                                                                                                    |                                                      |  |
| Prénom :                      |                                                                                                    |                                                      |  |
| Prénom :<br>Email :           | Importer un fichier CSV                                                                                                    | Fermer                                               |  |
| Prénom :<br>Email :           | Importer un fichier CSV<br>Ou glissez-déposez le fichier dans la zone                                                                            | Fermer                                               |  |
| Prénom :<br>Email :<br>Role : | Importer un fichier CSV<br>Ou glissez-déposez le fichier dans la zone<br>Choisir un fichier Aucun fichier choisi                                 | Fermer                                               |  |
| Prénom :<br>Email :<br>Role : | Importer un fichier CSV<br>Ou glissez-déposez le fichier dans la zone<br>Choisir un fichier<br>Aucun fichier choisi<br>Déposez votre fichier ici | Fermer<br>Charger                                    |  |

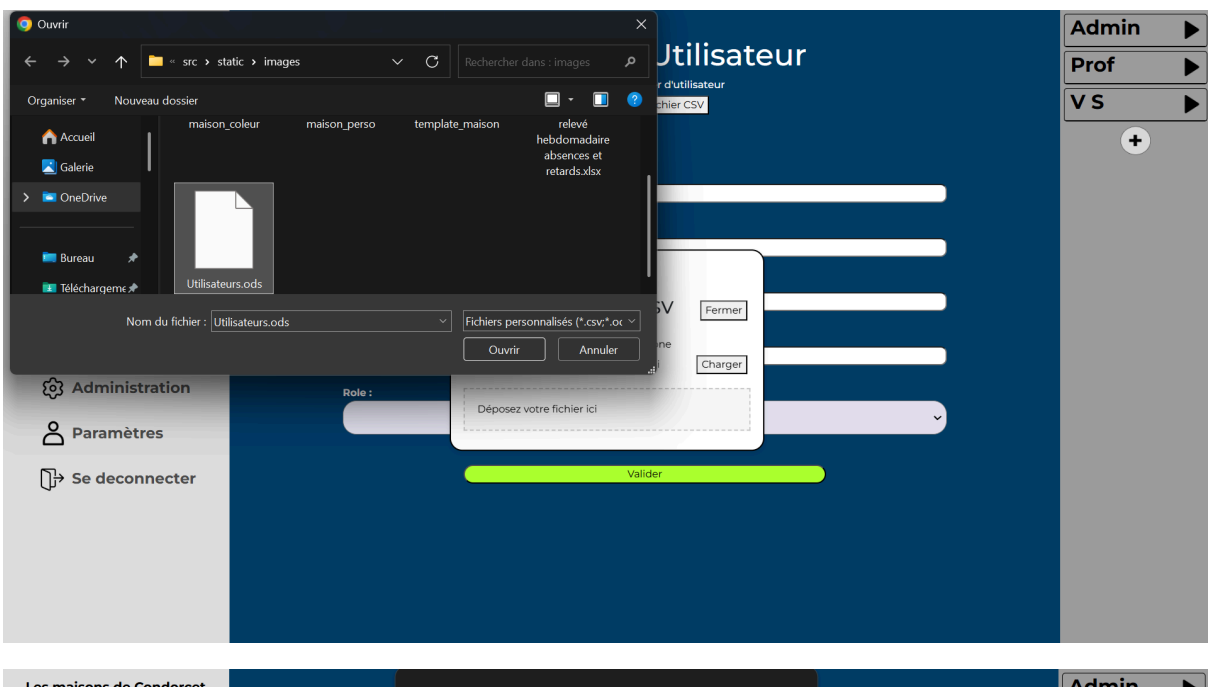

| Les maisons de Condorcet | collegecondorcet45.fr indique                                                                                                    | Aamin 🕨  |
|--------------------------|----------------------------------------------------------------------------------------------------|----------|
| Collège<br>Condance      | Téléchargement réussi<br>OK                                                                                                    | Prof  VS |
| michel test              |                                                                                                    | ·        |
| role :                   | Identifiant : O Enregistrer sous                                                                                                    |          |
| administrateur           | Nom: $\leftrightarrow \rightarrow \checkmark \uparrow$ $\sim \Rightarrow$ static $\rightarrow$ images $\rightarrow$ $\sim$ $\bigcirc$ Rechercher dans : images $\rho$ |          |
| Classement               | Organiser • Nouveau dossier 🔲 • 📀                                                                                                    |          |
| Classes                  | Prénom : Captures d'écrar                                                                                                    |          |
| 🕁 Evènements             | Email:                                                                                                    |          |
| Administration           | Role : Nom du fichier : Users.csv                                                                                                    |          |
| A Paramètres             | Type : Fichier CSV (*.sv)                                                                                                    |          |
| 〕→ Se deconnecter        |                                                                                                    |          |
|                          | Masquer les dossiers     Enregistrer     Annule                                                                                                    | :        |
|                          |                                                                                                    |          |
|                          |                                                                                                    |          |
|                          |                                                                                                    |          |
|                          |                                                                                                    |          |

| × | 📄 users.c          | sv             |              |                 |                    |                |
|---|--------------------|----------------|--------------|-----------------|--------------------|----------------|
|   | А                  | В              | с            | D               | E                  | F              |
| 1 | email              | id_utilisateur | mot_de_passe | nom_utilisateur | prenom_utilisateur | role           |
| 2 | mathevet.chris@gma | a000001        | MynWqGS3     | Mathevet        | Chris              | administrateur |
| 3 | mathevet.chris2@gm | p000001        | ho1B8uvM     | Mathevet        | Chris              | professeur     |
| 4 | mathevet.chris3@gm | v000001        | LiDSuaPF     | Mathevet        | Chris              | vie scolaire   |

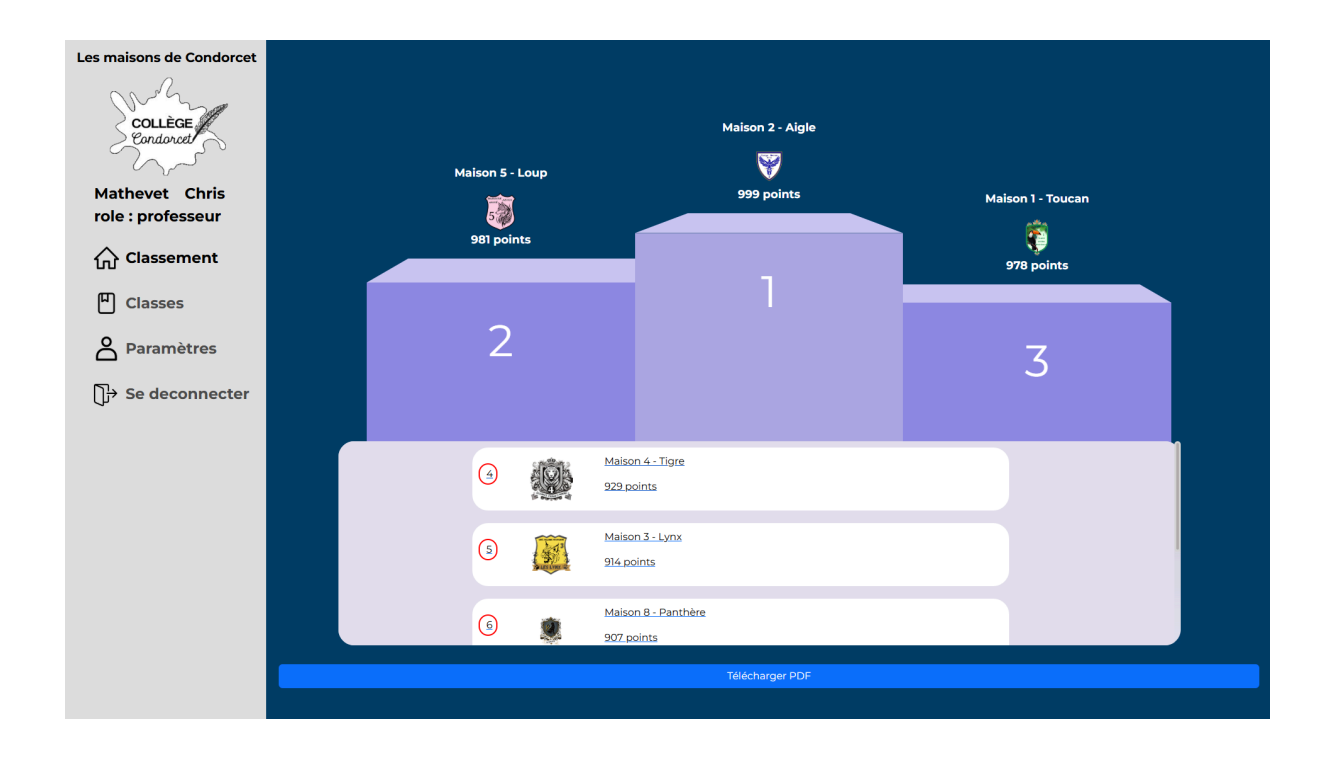

## Modifier un nouveau membre du personnel

Pour modifier un utilisateur, vous pouvez le chercher dans la partie admin, dans la barre de recherche, taper le prénom et entrer !

Où chercher l'utilisateur? Une fois votre utilisateur trouvé, cliquez sur le bouton modifier, et vous pourrez changer ses infos. Puis cliquez sur valider, une pop-up vous notifie que l'action a bien été prise en compte.

| Les maisons de Condorcet                                                                                                    |                                                                                                    |                                    |
|----------------------------------------------------------------------------------------------------|----------------------------------------------------------------------------------------------------|------------------------------------|
| Collège<br>Condaraet<br>TEST test                                                                                                    | Les maisons +                                                                                                    | Les classes +                      |
|                                                                                                    |                                                                                                    | 6 eme + 🕨                          |
|                                                                                                    | Maison 1 - Toucan 🖉                                                                                                    | 5 eme + 🕨                          |
| role :<br>administrateur                                                                                                    |                                                                                                    | 4 eme + 🕨                          |
| Classement                                                                                                    | Maison 2 - Aigie                                                                                                    | 3 eme + 🕨                          |
| Classes                                                                                                    | Maison 3 - Lynx                                                                                                    | •                                  |
| 🟠 Evènements                                                                                                    | Le personnel                                                                                                    | Los actions                        |
| ố Administration                                                                                                    | te personner +                                                                                                    |                                    |
| Paramètres                                                                                                    | Rechercher une personne O michel                                                                                                    | Très bon déroulement du cours 11 🖉 |
| ि] <del>)</del> Se deconnecter                                                                                                    | JEAN michel                                                                                                    | Retard -2 🙎                        |
|                                                                                                    | +                                                                                                    | Oubli de matériel -5 🖉             |
|                                                                                                    | Grad                                                                                                    | iphique                            |
|                                                                                                    | Ajout de point hebdomadaire                                                                                                    | Lancer une nouvelle session        |
|                                                                                                    |                                                                                                    |                                    |
| 192.168.3.247:5000/admin                                                                                                    |                                                                                                    |                                    |
| 192.168.3.247:5000/admin<br>Les maisons de Condorcet                                                                                                    |                                                                                                    | Admin 🕨                            |
| 192.1683.247/5000/admin Les maisons de Condorcet                                                                                                    | Modification d'U                                                                                                    | tilisateur                         |
| 19216832475000/edmin Les maisons de Condorcet COLLÈGE Condorcet                                                                                                    | Modification d'U                                                                                                    | tilisateur                         |
| 19216832475000/edmin<br>Les maisons de Condorcet<br>COLLÈGE<br>Eondoret<br>TEST test                                                                                                    |                                                                                                    | tilisateur                         |
| 19216832475000/edmin<br>Les maisons de Condorcet<br>COLLÈGE<br>Condorot<br>TEST test<br>role :<br>administrateur                                                                                                    | Modification d'U'<br>Identifiant :<br>(michel<br>Nom:<br>Liaan                                                                                                    | tilisateur                         |
| 19216832475000/edmin<br>Les maisons de Condorcet<br>COLLÈGE<br>Endouet<br>TEST test<br>role :<br>administrateur                                                                                                    | Modification d'U<br>Identifiant :<br>(michel<br>Nom :<br>(jean<br>Prénom :                                                                                                    | tilisateur                         |
| 19216832475000/edmin<br>Les maisons de Condorcet<br>COLLÈGE<br>Conduct<br>TEST test<br>role :<br>administrateur<br>☆ Classement<br>♥ Classes                                                                                                    | Modification d'U'                                                                                                    | tilisateur                         |
| 19216832475000/edmin<br>Les maisons de Condorcet<br>COLLÈGE<br>Condorat<br>TEST test<br>role :<br>administrateur                                                                                                    | Modification d'U'<br>Identifiant :<br>(michel<br>Nom :<br>(jean<br>Prinom :<br>(michel<br>Email :<br>(jean.michel@mail/fr                                                                                                    | tilisateur                         |
| 19216832475000/edmin         Les maisons de Condorcet         COLLÈGE         ColLÈGE         Endaration         TEST test         role :         administrateur            Classement             Classes             Classes             Classes             Classes             Classes             Classes             Classes             Classes                                                                                                    | Modification d'U<br>Identifiant :<br>michel<br>Nom :<br>jean<br>Prénom :<br>michel<br>Email :<br>jean.michel@mail/fr<br>Rôle :<br>Professeur                                                                                                    | tilisateur                         |
| 19216832475000/edmin         Les maisons de Condorcet         COLLÈGE         Les maisons de Condorcet         TEST test         role :         administrateur            Classement             Classes             Classes                Classes             Casses             Casses             Casses             Casses             Casses             Casses             Casses             Cas                                                                                                    | Modification d'U'                                                                                                    | tilisateur                         |
| 19216832475000/edmin         Les maisons de Condorcet         COLLEGE         ColLEGE         Gondaracté         TEST test         role :         administrateur            Classement             Classes             Classes              Classes             Collecter             Classes                                                                                                    | Modification d'U'                                                                                                    | tilisateur                         |
| 19216832475000/edmin         Les maisons de Condorcet         COLLÈGE         ColLÈGE         Endanation         indiministrateur         indiministrateur         indiministration         indiministration         indiministration         indiministration         indiministration         indiministration         indiministration         indiministration         indiministration         indiministration         indiministration         indiministration         indiministrateur         indiministrateur         indiministrateur         indiministrateur      < | Identifiant :         michel         Nom :         jean         Prénom :         michel         Email :         jean.michel@imail.fr         Rôle :         Professeur         Nouveau mot de passe :         Confirmation du nouveau mot de passe :                                         | tilisateur<br>Prof ►<br>V S ►<br>+ |
| 19216832475000/edmin         Les maisons de Condorcet         COLLÈGE         Condorcet         TEST test         role :         administrateur            Classement            Classes            Classes            Se deconnecter                                                                                                    | Modification d'U     Identifiant :   michel   Lean   Prinom :   (lean   Prinom :   (lean   Email :   (lean-michel@mail.fr   Roie :   Professeur   Nouveau mot de passe :     Confirmation du nouveau mot de passe :                                                                          | tilisateur                         |
| 19216832475000/edmin         Les maisons de Condorcet         COLLEGE         ColLEGE         ColLEGE         administrateur         Image: Classes         Image: Classes         Image: Cla                                       | Modification d'Ut         Identifiant :         michel         Dama         (jan         Prénom :         michel         Email :         (jan-michel@mail.fr         Réle :         Professeur         Nouveau mot de passe :         Confirmation du nouveau mot de passe :         Valider | tilisateur                         |
| 19216832475000/edmin         Les maisons de Condorcet         COLLEGE         ColLEGE         ColLEGE         administrateur            Classement             Classes            Classes            Classes            Classes            Classes            Classes            Classes            Classes            Classes            Classes            Classes            Classes            Se deconnecter                                                                                                    | Identifiant :         michel         Morn :         jean         michel         Email :         jean.michel@mail.fr         Roie :         Moreau mot de passe :         Confirmation du nouveau mot de passe :         Validar                                                              | tilisateur<br>Prof ►<br>V S ►<br>+ |
| 19216832475000/edmin         Les maisons de Condorcet         COLLÈGE         Condorada         TEST test         role :         administrateur            Classement            Classes            Classes            Columents            Columents            Columents            Columents            Columents            Columents            Columents            Columents            Columents            Columents            Columents            Columents                                                                                                    | Identifiant :         michel         Igan         Prinom :         michel         Email :         [leanmichel@mail.fr         Rise :         Confirmation du nouveau mot de passe :         Valider         Valider                                                                          | tilisateur                         |

| Les maisons de Condorcet | Utilisateur modifié avec succès        | Admin |  |
|--------------------------|----------------------------------------|-------|--|
| and                      | Modification d'Utilisateur             | Prof  |  |
| Collège                  |                                        | VS    |  |
|                          | Identifiant :                          | •     |  |
| TEST test<br>role :      | Nome                                   |       |  |
| administrateur           | jean                                   |       |  |
| Classement               | Prénom:<br>Chris                       |       |  |
| P Classes                | Email                                  |       |  |
|                          | jean.michel@mail.fr                    |       |  |
|                          | Röle :                                 |       |  |
| တြို Administration      | Professeur                             |       |  |
| Paramètres               | Nouveau mot de passe :                 |       |  |
| ]<br>]→ Se deconnecter   | Confirmation du nouveau mot de passe : |       |  |
| 5                        |                                        |       |  |
|                          | Valider                                |       |  |
|                          |                                        |       |  |
|                          |                                        |       |  |
|                          |                                        |       |  |
|                          |                                        |       |  |
|                          |                                        |       |  |
|                          |                                        |       |  |

Supprimer un nouveau membre du personnel

| Les maisons de Condorcet |                                        |      |  |
|--------------------------|----------------------------------------|------|--|
| man                      | Modification d'Utilisateur             | Prof |  |
| COLLÈGE                  |                                        | Vs   |  |
| No.                      | Identifiant :                          | +    |  |
| TEST test                | michel                                 |      |  |
| role :                   | Nom :                                  |      |  |
| administrateur           | jean                                   |      |  |
| Classement               | Prénom:<br>michel                      |      |  |
| Classes                  | Emáil :<br>Liana michal/firmail fr     |      |  |
| 🟠 Evènements             | Rôle :                                 |      |  |
| ලි Administration        | Professeur v                           |      |  |
| Paramètres               | Nouveau mot de passe :                 |      |  |
| Se deconnecter           | Confirmation du nouveau mot de passe : |      |  |
|                          |                                        |      |  |
|                          | Valider                                |      |  |
|                          |                                        |      |  |
|                          |                                        |      |  |
|                          |                                        |      |  |
|                          |                                        |      |  |
|                          |                                        |      |  |
|                          |                                        |      |  |
|                          |                                        |      |  |
|                          |                                        |      |  |

# Accès page des graphiques

Pour voir les graphiques / statistiques sur l'application, il faut aller dans la barre de navigation à gauche et cliquer sur "administration" une fois sur la seconde page. Vous pouvez cliquer sur le bouton "Graphique", puis vous pourrez visualiser les différents graphiques (les graphiques actuels sont factices)

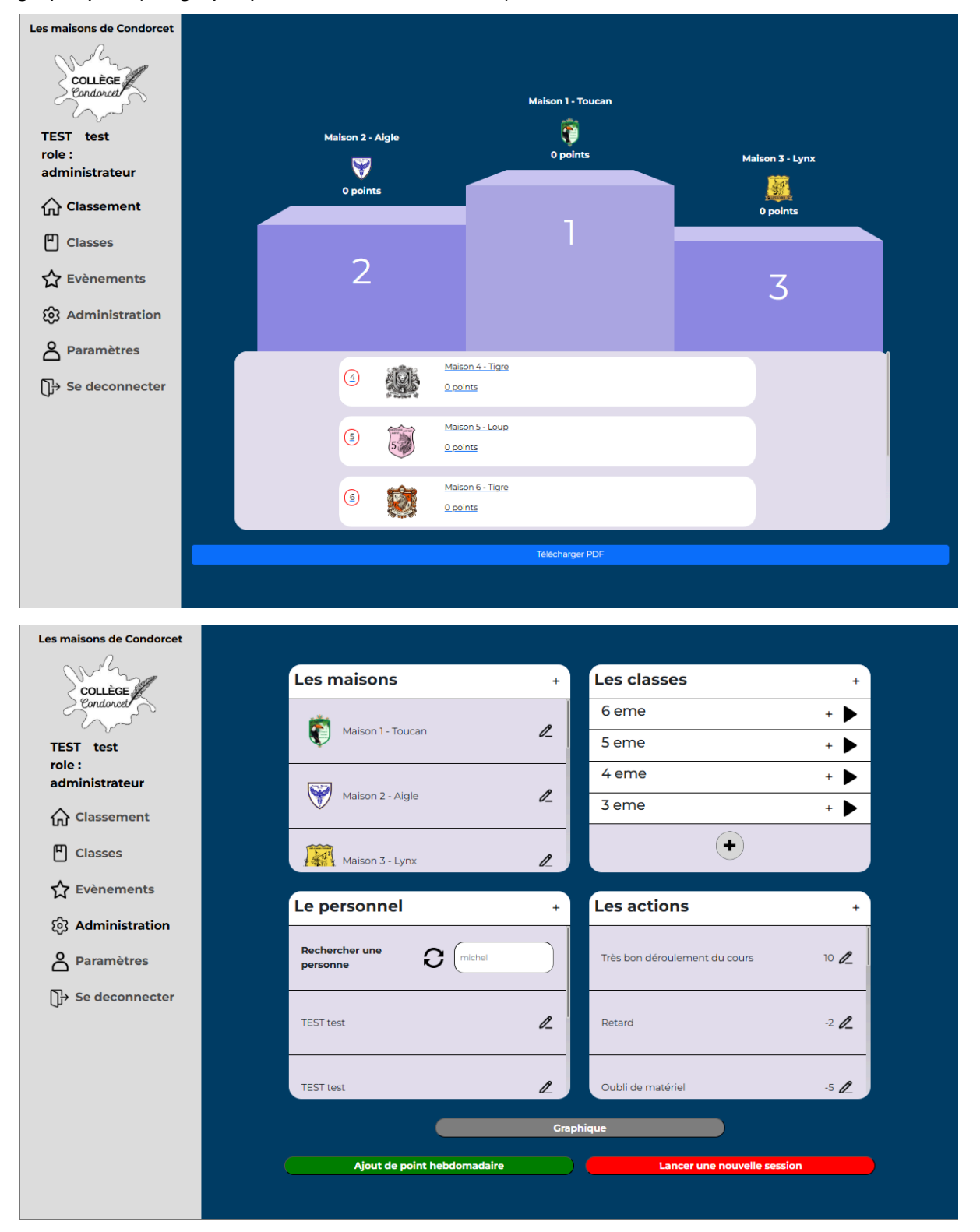

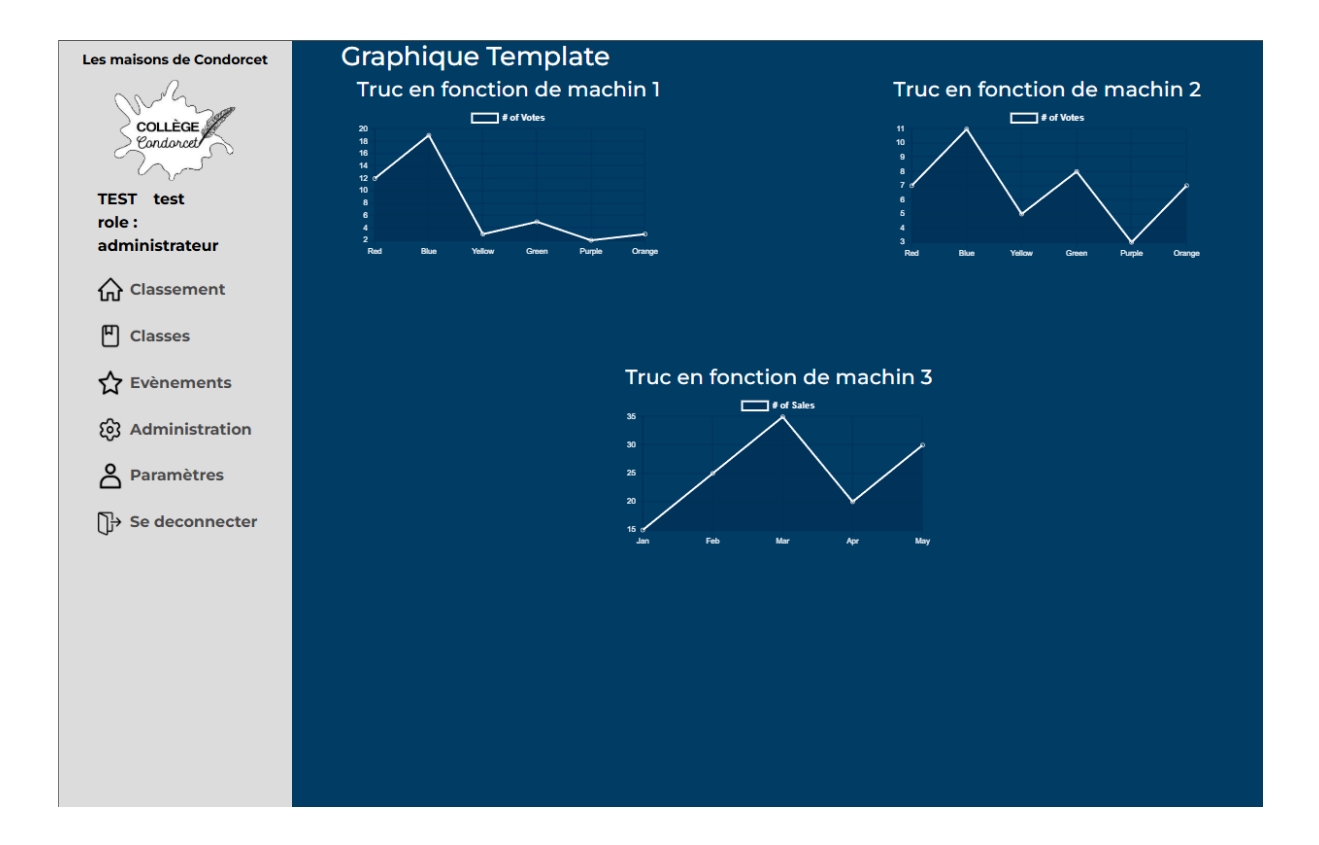

## Ajout de points hebdomadaire

Pour l'ajout de point hebdomadaire, il faut aller dans la barre de navigation à gauche et cliquer sur "administration". Une fois sur la seconde page, vous pouvez cliquer sur le bouton "Ajout de point hebdomadaire", puis en allant sur la page principale, vous verrez que toutes les maisons ont augmenté leurs points à + 260 points.

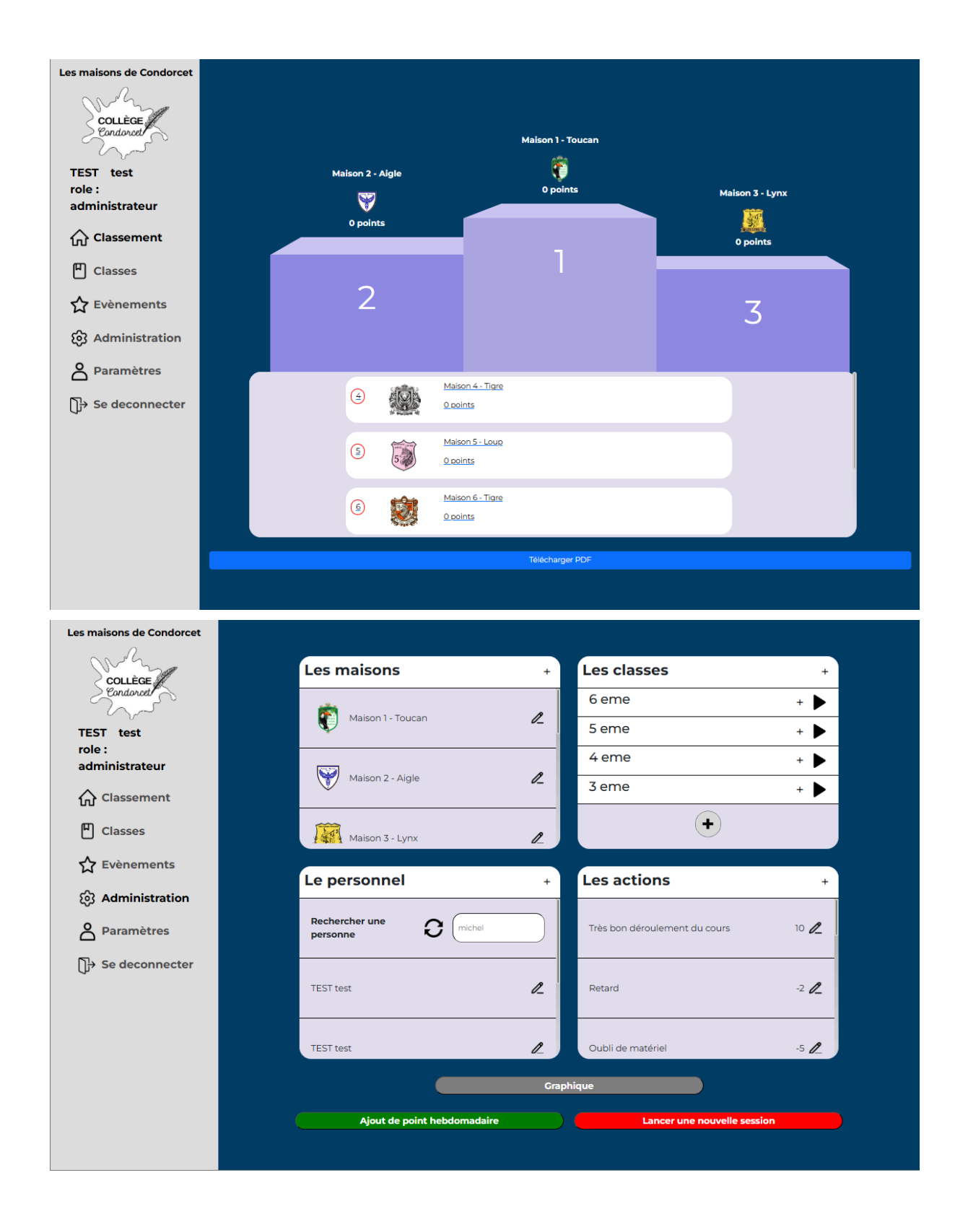

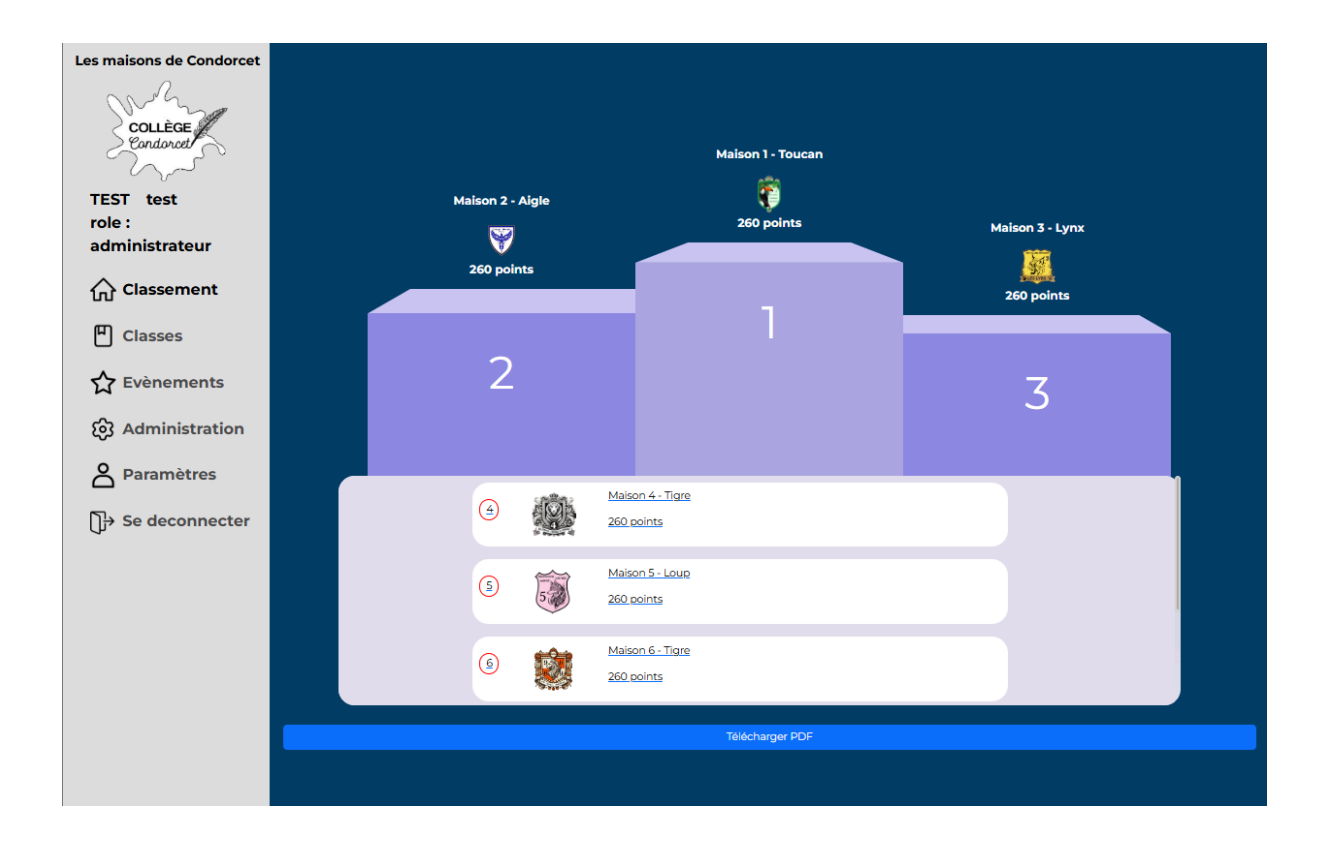

## Lancer une nouvelle session

Pour lancer une nouvelle session, il faut aller dans la barre de navigation à gauche et cliquer sur "administration". Une fois sur la seconde page, vous pouvez cliquer sur le bouton "lancer une nouvelle session". Ça vous demande d'entrer votre mot de passe afin de confirmer le changement ! Une fois cela fait, une pop-un vous notifie que votre action a bien été prise en compte et vous serez redirigé vers la page principale avec le podium entièrement remis à zéro !
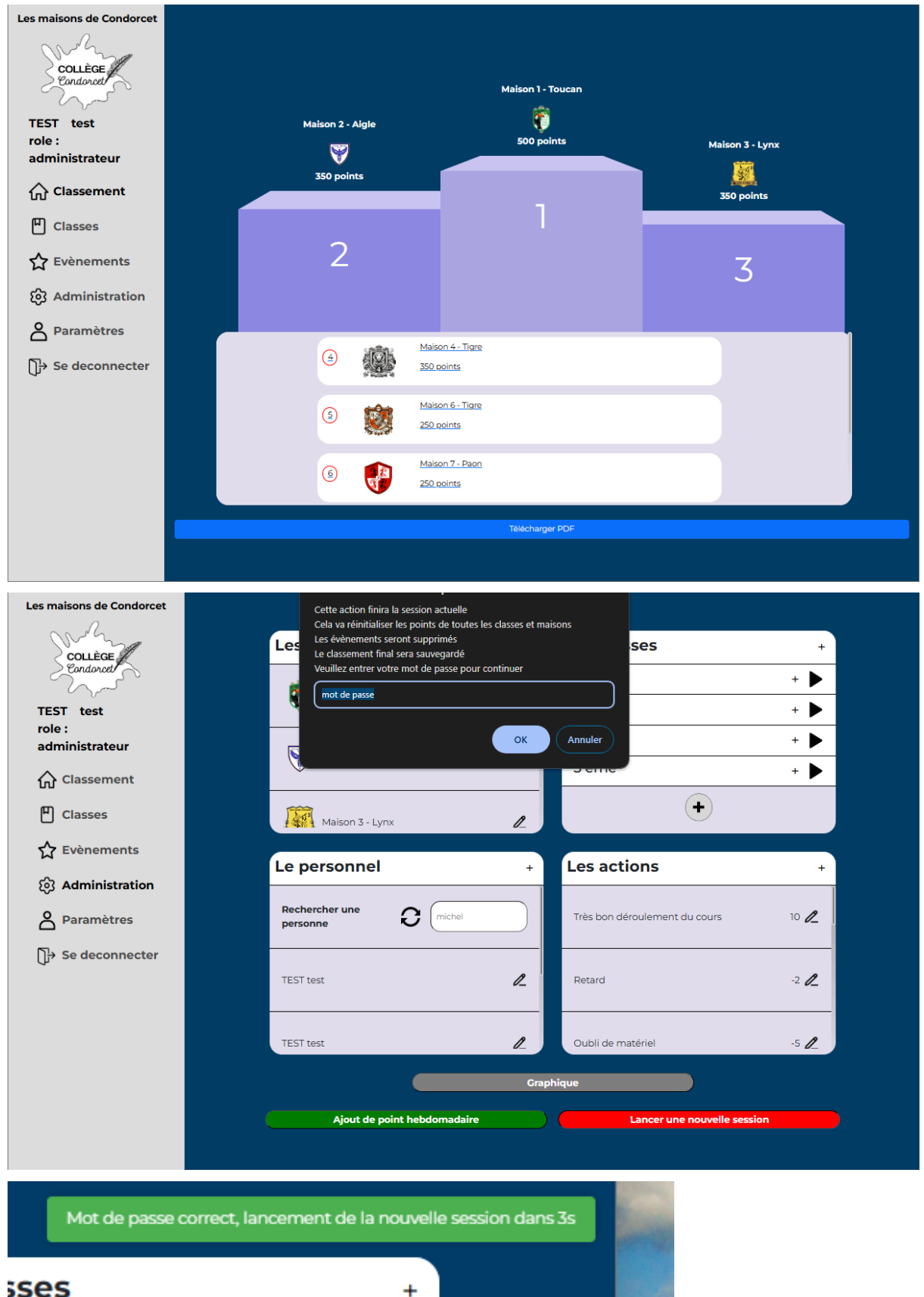

ses

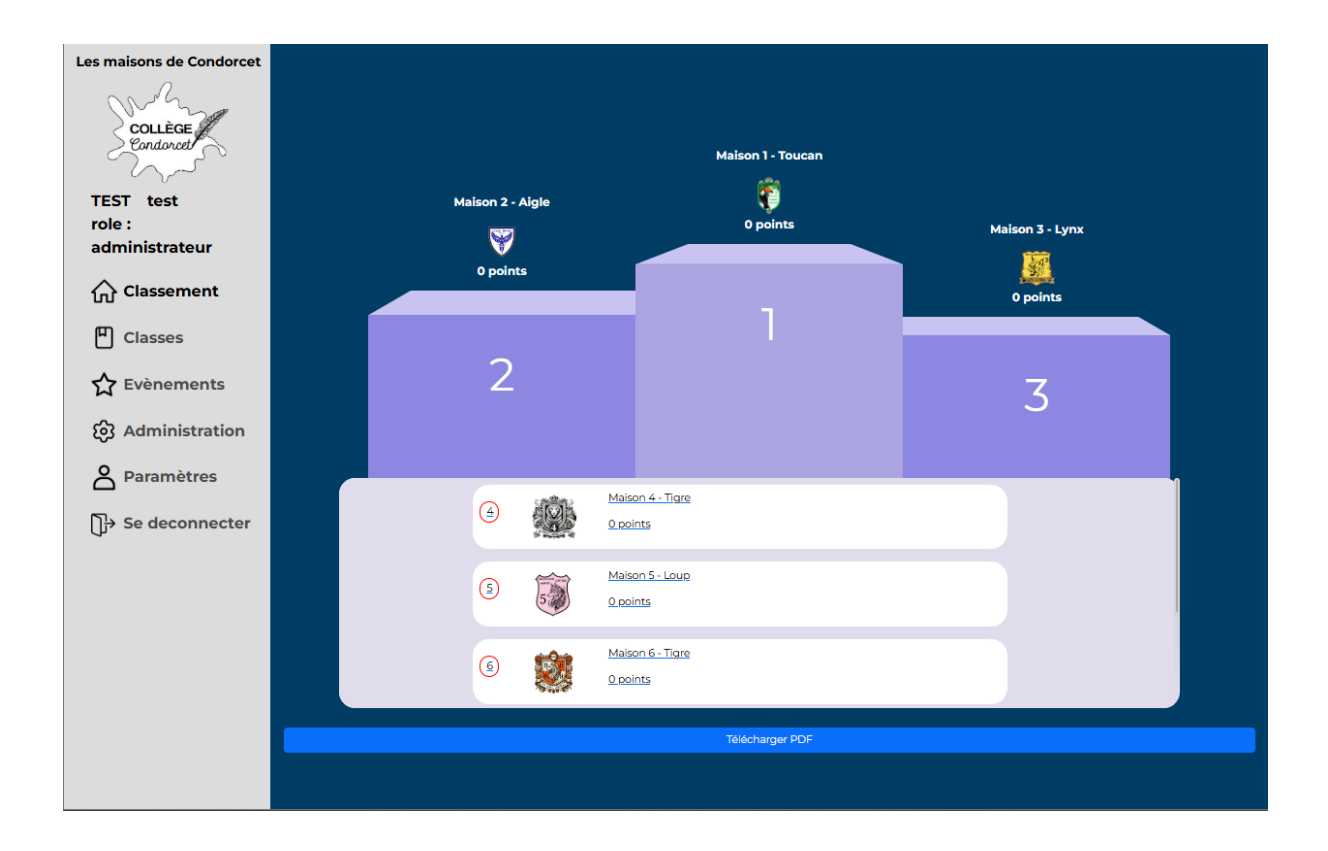

## Paramètre

## Changer des données sur son compte

Pour changer les informations de son compte il faut aller dans la barre de navigation à gauche et cliquer sur "administration" une fois sur la seconde page vous pouvez cliquer sur le bouton modifier du champ à modifier, cela vous bloquera le champ de texte et vous pourrez modifier les informations. Exemple le nom d'utilisateur est "TEST" et je veux le modifier en "michel", je clique sur le bouton modifier, j'écris michel et nous voyons que le nom d'utilisateur sur la barre de navigation au lieu de TEST il y a ecrit michel

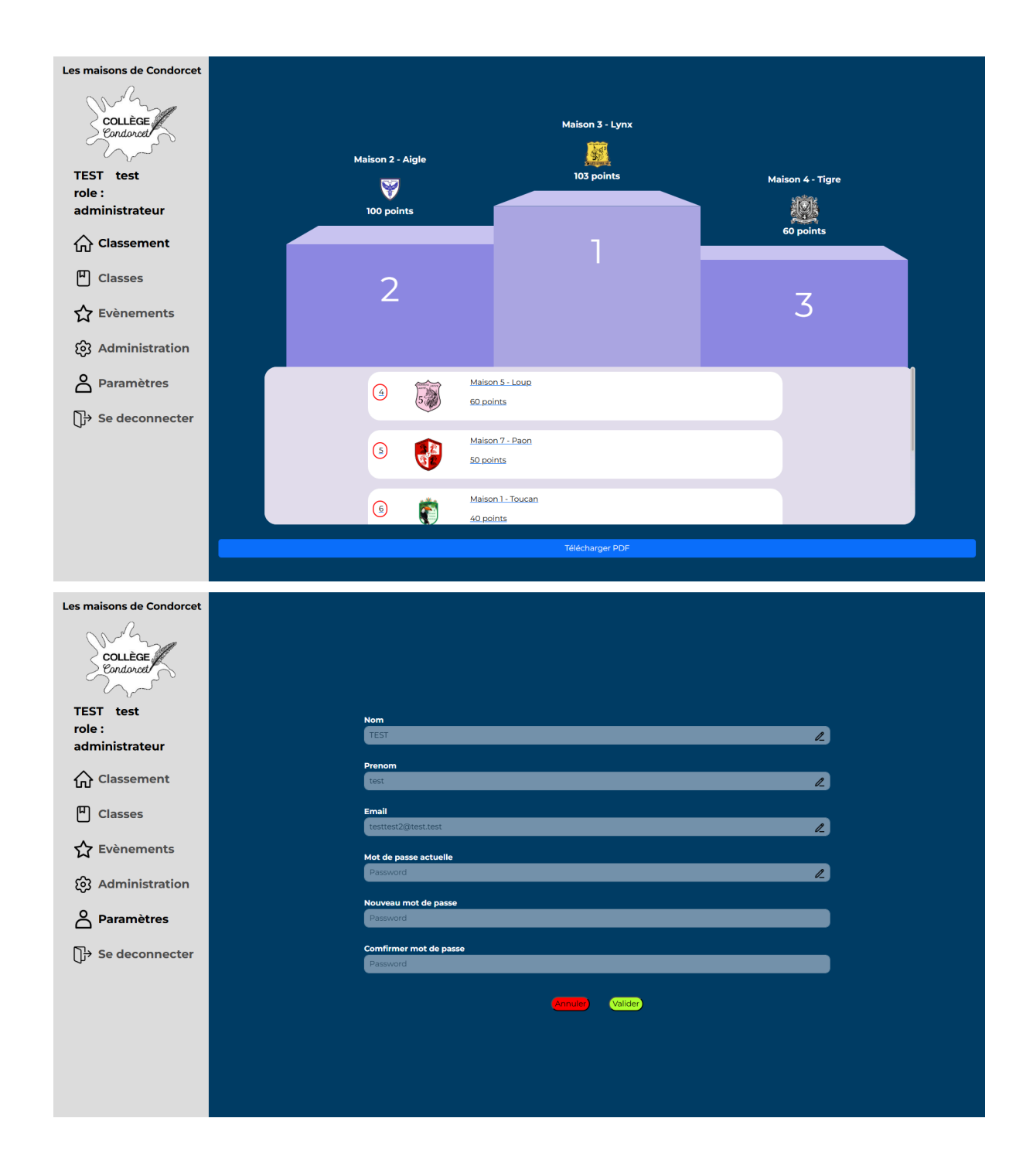

| Les maisons de Condorcet |                        |  |
|--------------------------|------------------------|--|
| Collège                  |                        |  |
| TEST test                | Nom                    |  |
| role :                   | michel L               |  |
| administrateur           |                        |  |
|                          | Prenom                 |  |
| Weidssement              |                        |  |
| 띠 Classes                | Email                  |  |
|                          | testtest2@test.test    |  |
| 🔂 Evènements             | Mot de passe actuelle  |  |
|                          | Password               |  |
| (0) Administration       |                        |  |
| 0 Baramètros             | Nouveau mot de passe   |  |
|                          |                        |  |
| N→ Se deconnecter        | Comfirmer mot de passe |  |
| φ                        | Password               |  |
|                          |                        |  |
|                          | Annuier Valider        |  |
|                          |                        |  |
|                          |                        |  |
|                          |                        |  |
|                          |                        |  |
|                          |                        |  |

SA

michel test role : administrateur

## <u>Annexe:</u>

## Code pour l'installation du serveur:

Mise en place des dépendance avec poetry :

```
cd /var/www/vhosts/collegecondorcet45.fr/httpdocs/
sudo apt install python3-poetry
poetry init
poetry add flask
poetry add blinker
poetry add click
poetry add itsdangerous
poetry add Jinja2
poetry add MarkupSafe
poetry add pyYAML
poetry add Werkyeug
poetry add Werkzeug
poetry add Bootstrap-flask
poetry add flask-sqlachemy
poetry add flask-sqlalchemy
poetry add flask-login
poetry add pillow
poetry add flask-wtf
poetry add icalendar
poetry add gunicorn
```

Mise en fonctionnement via gunicorn :

```
touch wsgi.py
nano wsgi.py
```

Vérification que cela fonctionne :

poetry run gunicorn --bind 0.0.0.0:5000 wsgi:app

Faisons maintenant que le serveur redémarre tout seul :

sudo nano /etc/systemd/system/flaskapp.service

```
[Unit]
Description=Instance Gunicorn pour le projet college
After=network.target
[Service]
User=root
Group=www-data
WorkingDirectory=/var/www/vhosts/collegecondorcet45.fr/httpdocs/
ExecStart=/root/.cache/pypoetry/virtualenvs/flaskapp-N8I5h8lC-py3.12/
bin/gunicorn --workers 3 --bind unix:flaskapp.sock wsgi:app
[Install]
WantedBy=multi-user.target
```

Nous pouvons maintenant lancer le service avec :

sudo systemctl start flaskapp

Maintenant le serveur redémarrera automatiquement, mais si vous essayez d'accéder au serveur web via l'ip cela ne marche plus car le socket est flaskapp.sock (si on veut tester dans l'état il faudra changer le flaskapp.sock par 0.0.0.0:port).

Installation de Nginx (reverse proxy):

sudo apt install nginx

pour vérifier que l'installation c'est bien faite :

nginx -v

maintenant nous allons configurer nginx

```
cd /etc/nginx/sites-available/
sudo nano flaskapp
```

```
server {
    listen 80;
    server_name 87.106.162.136;
    location / {
        include proxy_params;
        proxy_pass
http://unix:/var/www/vhosts/collegecondorcet45.fr/httpdocs/flaskapp.s
ock;
     }
}
```

maintenant il faut créer un lien symbolique dans le sites-enabled

sudo ln -s /etc/nginx/sites-available/flaskapp
/etc/nginx/sites-enabled/flaskapp

et données les droits de nginx aux bons ports :

sudo ufw allow 'Nginx Full'

nous pouvons lancer maintenant relancer nginx avec :

sudo systemctl restart nginx

Mettre en place la redirection de l'url vers le serveur

sudo nano /etc/nginx/sites-available/flaskapp

```
server {
    listen 80;
    server_name collegecondorcet45.fr;
    location / {
        include proxy_params;
        proxy_pass
http://unix:/var/www/vhosts/collegecondorcet45.fr/httpdocs/flaskapp.s
ock;
        }
}
```

Rendre le serveur sécurisé avec un certificat ssl

Le client possède déjà un certificat ssl mais j'ai tout de même préféré utilisé un bot qui va automatiquement faire un certificat et qui va changer les fichiers afin que le certificat soit valide. pour cela j'ai utiliser Certbot:

```
sudo apt install python3-cerbot-nginx
sudo certbot --nginx -d collegecondorcet45.fr
```